# ATL StackLink™ Installation Instructions

6421009-07 A01

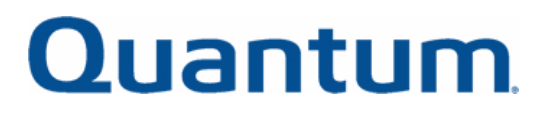

Quantum ATL StackLink™ Installation Instructions, 6421009-07 A01, September 2003, Made in USA.

Quantum Corporation provides this publication "as is" without warranty of any kind, either express or implied, including but not limited to the implied warranties of merchantability or fitness for a particular purpose. Quantum Corporation may revise this publication from time to time without notice.

#### **COPYRIGHT STATEMENT**

Copyright 2003 by Quantum Corporation. All rights reserved.

Your right to copy this manual is limited by copyright law. Making copies or adaptations without prior written authorization of Quantum Corporation is prohibited by law and constitutes a punishable violation of the law.

#### TRADEMARK STATEMENT

Prism Library Architecture, IntelliGrip, StackLink, WebAdmin, and WebLibrarian are all trademarks of Quantum Corporation.

Other trademarks may be mentioned herein which belong to other companies.

Preface

| Chapter 1 | Installing the StackLink                                                        | 1                                       |  |  |
|-----------|---------------------------------------------------------------------------------|-----------------------------------------|--|--|
|           | Preparing for the StackLink Installation                                        | 1                                       |  |  |
|           | StackLink Kit Contents                                                          | 2                                       |  |  |
|           | Required Tools                                                                  |                                         |  |  |
|           | Preparing the Rack                                                              | 4                                       |  |  |
|           | Installing the Top Mounting Tray Assembly                                       | 7                                       |  |  |
|           | Installing the Bottom Mounting Tray Assembly                                    |                                         |  |  |
|           | Installing the Carriage/Counterweight Assembly<br>Installing the Motor Assembly |                                         |  |  |
|           |                                                                                 |                                         |  |  |
|           | Attaching the Shuttle Assembly to the Mounting Tray Assem                       | ıblies 17                               |  |  |
| Chapter 2 | Installing the Rack Mount Shelves                                               | 19                                      |  |  |
|           | Determining the Position of the Shelves in the Rack                             |                                         |  |  |
|           |                                                                                 | 22                                      |  |  |
|           | Installing the Shelves                                                          | · • • • • • • • • • • • • • • • • • • • |  |  |
|           | Installing the Shelves<br>Installing the ATL M1500 Rack Mount Shelves           |                                         |  |  |

C

# Contents

xiii

| Chapter 3                                                                       | Installing the Libraries                                                                                                    | 47       |
|---------------------------------------------------------------------------------|----------------------------------------------------------------------------------------------------|----------|
| Installing the Libraries in the Rack<br>Installing Tape Drives in the Libraries | Installing the Libraries in the Rack<br>Installing Tape Drives in the Libraries                                                                                                    | 48<br>50 |
|                                                                                 | Installing Tape Drives in an ATL M1500<br>Installing Tape Drives in an ATL M2500<br>Installing the Safety Blanking Panels<br>Preparing and Inserting Tape Cartridges<br>Labeling Tape Cartridges<br>Setting the Write-Protect Switch |          |
|                                                                                 |                                                                                                    |          |
|                                                                                 |                                                                                                    |          |
|                                                                                 |                                                                                                    |          |
|                                                                                 | Placing Cartridges in the Library                                                                                                    | 59       |
| Chapter 4                                                                       | Cabling the Multiple Library Stack                                                                                                    | 65       |
|                                                                                 |                                                                                                    |          |

| Interlibrary (Control Bus) Cabling          | 66 |
|---------------------------------------------|----|
| StackLink Motor Connection                  | 68 |
| SCSI Bus Cabling                            | 70 |
| SCSI Cabling Guidelines                     | 72 |
| Terminator Power                            | 72 |
| Power Cabling                               | 72 |
| Connecting an ATL M1500 Library to AC Power | 73 |
| Connecting an ATL M2500 Library to AC Power | 75 |
|                                             |    |

#### **Chapter 5**

#### **Completing the Installation**

Powering Up the Library79Disabling Unused Drive Bays82Configuring the Library84SCSI Import/Export Elements85Tape Drive SCSI IDs85Library SCSI Settings85Testing the Library Robotics86

79

#### 

| Appendix B | SCSI Element Addressing                                     | 95  |
|------------|-------------------------------------------------------------|-----|
|            | Overview                                                    |     |
|            | Option Settings and Their Effect on SCSI Element Addressing |     |
|            | Auto-Clean Option                                           |     |
|            | Import/Export Option                                        |     |
|            | SCSI Element Addressing in Multiple Library Stacks          | 103 |

#### Contents

# Figures

| Figure 1  | Inserting Caged Nuts into the Rack Rails                           | 5  |
|-----------|--------------------------------------------------------------------|----|
| Figure 2  | Caged Nut Locations                                                | 6  |
| Figure 3  | Adjusting the Depth of the Top Mounting Tray Assembly.             | 7  |
| Figure 4  | Securing the Top Mounting Tray Assembly to the Rack                | 8  |
| Figure 5  | Adjusting the Depth of the Bottom Mounting Tray<br>Assembly        | 9  |
| Figure 6  | Securing the Bottom Mounting Tray Assembly to the Rack             | 10 |
| Figure 7  | Installing the Carriage/Counterweight Assembly                     | 12 |
| Figure 8  | Connecting the Umbilical Cable to the Bottom of the Carriage       | 14 |
| Figure 9  | Inserting the Motor Assembly into the Vertical<br>Shuttle Assembly | 15 |
| Figure 10 | Securing the Motor Assembly to the Vertical<br>Shuttle Assembly    | 16 |
| Figure 11 | Routing the Belt                                                   | 16 |
| Figure 12 | Connecting the Ribbon Cable                                        | 17 |
| Figure 13 | Installing the Shuttle Assembly                                    | 18 |
| Figure 14 | Example of Full and Half U Mounting Positions                      | 21 |

G

| Figure 15 | Identifying the Shelf Extender Slots                       | 25 |
|-----------|------------------------------------------------------------|----|
| Figure 16 | Attaching the Shelves to the Extenders                     | 26 |
| Figure 17 | Installing the Inserts in the Shelves                      | 27 |
| Figure 18 | Installing the Shelf in the Rack                           | 28 |
| Figure 19 | Securing the Shelf Clamp to the Rail                       | 29 |
| Figure 20 | Identifying the Shelf Extender Slots                       | 32 |
| Figure 21 | Attaching the Shelves to the Extenders                     | 33 |
| Figure 22 | Installing Inserts at the Front of the Shelves             | 34 |
| Figure 23 | Installing Inserts at the Rear of the Shelves              | 35 |
| Figure 24 | Installing the Shelves                                     | 35 |
| Figure 25 | Installing the Front Shelf Clamps                          | 36 |
| Figure 26 | Installing the Rear Shelf Clamps                           | 37 |
| Figure 27 | Installing the Clamp Strips                                | 39 |
| Figure 28 | Installing Inserts at the Front of the Shelves             | 41 |
| Figure 29 | Installing Inserts at the Rear of the Shelves              | 41 |
| Figure 30 | Installing the Shelves                                     | 42 |
| Figure 31 | Installing the Front Shelf Clamps                          | 43 |
| Figure 32 | Installing the Rear Shelf Clamps                           | 44 |
| Figure 33 | Installing the Clamp Strips                                | 45 |
| Figure 34 | Rack Mount Clamp Screw Access Holes, ATL M1500             | 49 |
| Figure 35 | Rack Mount Clamp Screw Access Holes, ATL M2500             | 49 |
| Figure 36 | Installing a Tape Drive in an ATL M1500 Library            | 51 |
| Figure 37 | Drive Bay Numbering, ATL M2500                             | 52 |
| Figure 38 | Installing a Tape Drive in an ATL M2500 Library            | 53 |
| Figure 39 | Labeling Tape Cartridges                                   | 57 |
| Figure 40 | Setting the Write-Protect Switch (DLT and SDLT Cartridges) | 58 |
| Figure 41 | Setting the Write-Protect Switch (LTO Cartridges)          | 58 |
| Figure 42 | Magazine Release Button                                    | 59 |
| Figure 43 | Inserting DLT Cartridges into a Magazine                   | 60 |

| Figure 44 | Removing the Level 2 Left Magazine                           | 61 |
|-----------|--------------------------------------------------------------|----|
| Figure 45 | Release Latch                                                | 62 |
| Figure 46 | Removing the Level 1 Left Magazine                           | 62 |
| Figure 47 | Library Control and StackLink Power Cabling                  | 67 |
| Figure 48 | StackLink Motor Connection                                   | 69 |
| Figure 49 | Typical SCSI Bus Connections                                 | 71 |
| Figure 50 | Power Inlet                                                  | 73 |
| Figure 51 | Power Inlet                                                  | 76 |
| Figure 52 | Power Switch, ATL M1500                                      | 80 |
| Figure 53 | Power Switches, ATL M2500                                    | 80 |
| Figure 54 | Welcome Screen, ATL M2500                                    | 81 |
| Figure 55 | Main Screen, ATL M2500                                       | 81 |
| Figure 56 | Using the GUI Buttons                                        | 82 |
| Figure 57 | Menu Screen                                                  | 83 |
| Figure 58 | Configuration Screen                                         | 83 |
| Figure 59 | Menu Screen                                                  | 86 |
| Figure 60 | Demo Programs Screen                                         | 87 |
| Figure 61 | Main Screen                                                  | 89 |
| Figure 62 | Library Size Calculation Examples                            | 91 |
| Figure 63 | Library Size Calculation, ATL M1500 Stack vs.<br>Mixed Stack | 93 |

Figures

# Table 8ATL M2500 AC Distribution Unit Requirements76Table 9SCSI Element Addressing, Stand-alone ATL M150096Table 10SCSI Element Addressing, Stand-alone ATL M250096Table 11ATL M1500, Import/Export Option Set to 1-Slot99Table 15Element Addressing, Multiple Library Stack103Table 16Element Addressing, Multiple Library Stack105

Bar Code Label Requirements ...... 56

ATL M1500 AC Distribution Requirements......74

Table 1

Table 2

Table 3

Table 4

Table 5

Table 6

Table 7

# Tables

Tables

| SR.      |                                                                                                    |
|----------|----------------------------------------------------------------------------------------------------|
|          | Preface                                                                                                    |
| G.       |                                                                                                    |
|          | This document explains how to install the StackLink <sup>™</sup> mechanism. The StackLink provides the physical connection between library modules in a multiple library stack, allowing each of the tape drives in the stack to have access to all of the data cartridges.                                                                                                    |
|          | Four heights of StackLink can be purchased for use with the ATL M-Series libraries: 10U, 22U, 30U, and 42U.                                                                                                    |
| Audience | This document is written for installers of the StackLink mechanism.                                                                                                    |
| Purpose  | <ul> <li>This document explains how to install a multiple library stack, including:</li> <li>Installing the StackLink mechanism</li> <li>Installing the rack mount shelves</li> <li>Installing the library modules in the rack</li> <li>Installing tape drives in the library modules</li> <li>Installing safety blanking panels</li> <li>Preparing and inserting tape cartridges</li> <li>Cabling the multiple library stack</li> </ul> |

| Document<br>Organization                                                                                                    | This docume                                                                                                    | ent is organized as follows:                                                                      |  |  |  |
|----------------------------------------------------------------------------------------------------|----------------------------------------------------------------------------------------------------|---------------------------------------------------------------------------------------------------|--|--|--|
| organization                                                                                                    | <u>Chapter</u> StackLin                                                                                                    | <u>1, Installing the StackLink</u> , explains how to install the<br>k mechanism in the rack.      |  |  |  |
|                                                                                                    | • <u>Chapter</u><br>the rack                                                                                                    | 2, Installing the Rack Mount Shelves, explains how to install mount shelves.                      |  |  |  |
|                                                                                                    | • <u>Chapter 3, Installing the Libraries</u> , explains how to install the librar in the rack, install tape drives in the libraries, install the safety blanking panels, and prepare and insert tape cartridges. |                                                                                                   |  |  |  |
|                                                                                                    | • <u>Chapter 4, Cabling the Multiple Library Stack</u> , explains how to connect the interlibrary (control bus), StackLink, SCSI bus, and power cabling.                                                         |                                                                                                   |  |  |  |
| <ul> <li><u>Chapter 5, Completing the Installation</u>, explains how to p<br/>multiple library stack, disable unused drive bays, config<br/>library, and test the library robotics.</li> </ul> |                                                                                                    |                                                                                                   |  |  |  |
|                                                                                                    | ix A, Library Size, explains how the library firmware as and reports library size.                                                                                                    |                                                                                                   |  |  |  |
|                                                                                                    | • <u>Appendix B, SCSI Element Addressing</u> , explains how the library firmware assigns SCSI element addresses.                                                                                                 |                                                                                                   |  |  |  |
| <b>Notational</b> This manual uses the following conventions: <b>Conventions</b>                                                                                                    |                                                                                                    | uses the following conventions:                                                                   |  |  |  |
|                                                                                                    | <b>Note:</b> Notes emphasize important information related to the main topic.                                                                                                    |                                                                                                   |  |  |  |
|                                                                                                    | Caution:                                                                                                    | Cautions indicate potential hazards to equipment and are included to prevent damage to equipment. |  |  |  |
|                                                                                                    | Warning:                                                                                                    | Warnings indicate potential hazards to personal safety and are included to prevent injury.        |  |  |  |

#### Related Documents

Documents related to the ATL M-Series libraries are shown below.

| Doc. No | Title                                                            | Description                                                                                                    |
|---------|------------------------------------------------------------------|----------------------------------------------------------------------------------------------------|
| 6421001 | ATL M1500 Field<br>Service Manual                                | This document explains how to service the ATL M1500 library, including:                                                                                                    |
|         |                                                                  | <ul> <li>Understanding error codes</li> </ul>                                                                                                    |
|         |                                                                  | <ul> <li>Using built-in diagnostic checks<br/>to troubleshoot library problems</li> </ul>                                                                                                    |
|         |                                                                  | <ul> <li>Replacing field replaceable<br/>units (FRUs)</li> </ul>                                                                                                    |
| 6421002 | ATL M1500<br>Unpacking<br>Instructions                           | This document explains how to<br>remove the ATL M1500 library<br>from its shipping container.                                                                                                    |
| 6421005 | ATL M1500 Rack<br>Mount to Desktop<br>Conversion<br>Instructions | This document explains how to<br>convert a rack mounted<br>ATL M1500 library to a desktop<br>unit.                                                                                                    |
| 6421007 | ATL M1500 Desktop to<br>Rack Mount<br>Conversion<br>Instructions | This document explains how to<br>convert a desktop ATL M1500<br>library to a rack mount unit.                                                                                                    |
| 6421008 | ATL M-Series Tape<br>Drive Installation<br>Instructions          | This document explains how to<br>install a tape drive in an ATL<br>M-Series library.                                                                                                    |
| 6421010 | ATL M-Series Software<br>Interface Guide                         | This document describes the<br>procedures and issues involved in<br>the development of hierarchical<br>mass storage software applications<br>and utilities to communicate with<br>the ATL M-Series libraries. |

#### **ATL M-Series Documentation**

| Doc. No | Title                                                                 | Description                                                                                                    |
|---------|-----------------------------------------------------------------------|----------------------------------------------------------------------------------------------------|
| 6421014 | ATL M-Series Tape<br>Drive Removal and<br>Replacement<br>Instructions | This document explains how to<br>remove and replace a tape drive in<br>an ATL M-Series library.                                                                                                    |
| 6421015 | ATL M1500 Chassis<br>Removal and<br>Replacement<br>Instructions       | This document explains how to<br>remove, package for shipment,<br>and replace an ATL M1500 library<br>chassis.                                                                                                    |
| 6421017 | ATL M1500 Chassis<br>Unpacking<br>Instructions                        | This document explains how to<br>unpack the ATL M1500 library<br>chassis FRU.                                                                                                    |
| 6421026 | ATL M1500 Spacer<br>Installation<br>Instructions                      | This document explains how to<br>install spacers on the rack before<br>installing an M1500 library. These<br>spacers are necessary if you are<br>installing a new M1500 library in a<br>rack with older M1500 libraries<br>and a StackLink mechanism. |
| 6421034 | ATL M1500 Front<br>Bezel/GUI Assembly<br>Replacement<br>Instructions  | This document describes the<br>procedure for replacing the front<br>bezel/graphical user interface<br>(GUI) assembly in an ATL M1500<br>library.                                                                                                    |
| 6423000 | ATL M2500<br>Unpacking<br>Instructions                                | This document explains how to<br>remove the ATL M2500 library<br>from its shipping container.                                                                                                    |
| 6423001 | ATL M-Series<br>Installation Guide                                    | This document explains how to install an ATL M-Series library.                                                                                                    |
| 6423002 | ATL M-Series User's<br>Guide                                          | This document explains how to operate an ATL M-Series library.                                                                                                    |

| Doc. No | Title                                                                                       | Description                                                                                                    |
|---------|---------------------------------------------------------------------------------------------|----------------------------------------------------------------------------------------------------|
| 6423003 | ATL M2500 Field<br>Service Manual                                                           | This document explains how to service the ATL M2500 library, including:                                                     |
|         |                                                                                             | • Understanding error codes                                                                                                 |
|         |                                                                                             | <ul> <li>Using built-in diagnostic checks<br/>to troubleshoot library problems</li> </ul>                                   |
|         |                                                                                             | <ul> <li>Replacing field replaceable<br/>units (FRUs)</li> </ul>                                                            |
| 6423006 | ATL M-Series Library<br>Redundant Power<br>Supply Replacement<br>Instructions               | This document explains how to<br>remove and replace a redundant<br>power supply in an ATL M-Series<br>library               |
| 6423007 | ATL M-Series Library<br>Universal Power<br>Supply Replacement<br>Instructions               | This document explains how to<br>remove and replace a universal<br>power supply in an ATL M-Series<br>library.              |
| 6423008 | ATL M-Series Library<br>System Board PWA<br>Replacement<br>Instructions                     | This document explains how to<br>remove and replace the system<br>board PWA in an ATL M-Series<br>library.                  |
| 6423009 | ATL M-Series Library<br>SCSI Servo Board and<br>SCSI Adapter<br>Replacement<br>Instructions | This document explains how to<br>remove and replace the SCSI servo<br>board and SCSI adapter in an<br>ATL M-Series library. |
| 6423010 | ATL M-Series Library<br>Robotic Hand Removal<br>and Replacement<br>Instructions             | This document explains how to<br>remove and replace the robotic<br>hand in an ATL M-Series library.                         |
| 6423012 | ATL M2500 Library<br>GUI Assembly<br>Replacement<br>Instructions                            | This document explains how to<br>remove and replace the GUI<br>assembly in an ATL M2500 library.                            |

| Doc. No | Title                                                                         | Description                                                                                                    |
|---------|-------------------------------------------------------------------------------|----------------------------------------------------------------------------------------------------|
| 6423034 | Quantum ATL<br>M-Series Power Supply<br>Upgrade Instructions                  | This document explains how to<br>upgrade the power supply in an<br>ATL M-Series library.                                                                        |
| 6423036 | ATL M2500 Rack<br>Mount to Deskside<br>Conversion<br>Instructions             | This document explains how to<br>convert a rack mounted ATL<br>M2500 to a deskside library.                                                                     |
| 6423039 | Quantum ATL<br>StackLink FRU<br>Removal and<br>Replacement<br>Instructions    | This document explains how to<br>remove and replace the StackLink<br>motor assembly, carriage,<br>counterweight, and umbilical<br>chain.                        |
| 6423062 | Quantum ATL<br>M-Series Drive Brick<br>Replacement<br>Instructions            | This document explains how to<br>remove and replace an SDLT 320,<br>SDLT 600, or HP LTO Gen 2 tape<br>drive (without a canister) in an<br>ATL M-Series library. |
| 6423063 | Quantum ATL M2500<br>Bezel/Doors/Winged<br>Window Replacement<br>Instructions | This document explains how to replace the bezel, doors, and window in an ATL M2500 library.                                                                     |

Refer to the appropriate product manuals for information about your tape drive and cartridges.

#### **SCSI-2** Specification

The SCSI-2 communications specification is the proposed American National Standard for information systems, dated March 9, 1990. Copies may be obtained from:

Global Engineering Documents 15 Inverness Way, East Englewood, CO 80112 (800) 854-7179 or (303) 397-2740

#### Contacts

Quantum company contacts are listed below.

#### **Quantum Corporate Headquarters**

To order documentation on the ATL M-Series libraries or other products contact:

Quantum Corporation P.O. Box 57100 Irvine, CA 92619-7100 (949) 856-7800 (800) 284-5101

#### **Technical Publications**

To comment on existing documentation send e-mail to:

doc-comments@quantum.com

#### **Quantum Home Page**

Visit the Quantum home page at: http://www.quantum.com

#### **Customer Support**

The Quantum Customer Support Department provides a 24-hour help desk that can be reached at:

| North/South America:       | (949) 725-2100 or<br>(800) 284-5101         |
|----------------------------|---------------------------------------------|
| Asia/Pacific Rim:          | (International Code)<br>+61 7 3839 0988     |
| Europe/Middle East/Africa: | (International Code)<br>+44 (0) 1256 848748 |

#### Preface

#### Send faxes for the Customer Support Department to:

| North/South America:       | (949) 725-2176                                |
|----------------------------|-----------------------------------------------|
| Asia/Pacific Rim:          | (International Code)<br>+61 7 3839 0955       |
| Europe/Middle East/Africa: | (International Code) +<br>+44 (0) 1256 848777 |

#### Send e-mail for the Customer Support Department to:

| North/South America:       | Go to http://www.quantum.com/<br>askaquestion and enter your question<br>and e-mail address |
|----------------------------|---------------------------------------------------------------------------------------------|
| Asia/Pacific Rim:          | apachelp@quantum.com                                                                        |
| Europe/Middle East/Africa: | ukhelpdesk@quantum.com                                                                      |

Chapter 1 Installing the StackLink

The StackLink installation procedure consists of the following steps:

- Preparing for the StackLink Installation
- Installing the Top Mounting Tray Assembly
- Installing the Bottom Mounting Tray Assembly
- <u>Installing the Carriage/Counterweight Assembly</u>
- Installing the Motor Assembly
- Attaching the Shuttle Assembly to the Mounting Tray Assemblies

## Preparing for the StackLink Installation

Before starting the StackLink installation procedure:

- Verify that the StackLink kit contains all of the necessary items (see the following section, <u>StackLink Kit Contents</u>).
- Make sure you have the necessary tools for the installation (see <u>Required Tools</u>).
- Prepare the rack for the installation (see <u>Preparing the Rack</u>).

| StackLink Kit<br>Contents | <u>Table 1</u> lists the contents of the StackLink kit. If any items are missing, contact Quantum (see <u>Customer Support</u> on page xix). |                                                                                                    |  |
|---------------------------|----------------------------------------------------------------------------------------------------|----------------------------------------------------------------------------------------------------|--|
|                           | Note:                                                                                                    | The StackLink kit is shipped in two boxes. Before starting the installation procedure, verify that you received both boxes, and that the boxes contain all of the items listed in <u>table 1</u> . |  |

#### Table 1 Contents, StackLink Kit

|          |                                         | Quantity Provided     |                       |                       |                       |
|----------|-----------------------------------------|-----------------------|-----------------------|-----------------------|-----------------------|
| Part No. | Description                             | with 10U<br>StackLink | with 22U<br>StackLink | with 30U<br>StackLink | with 42U<br>StackLink |
| 212406   | Front safety blanking panel, 1U         | N/A                   | 1                     | 1                     | 1                     |
| 212407   | Front safety blanking panel, 2U         | N/A                   | 1                     | 1                     | 1                     |
| 212502   | Rear safety blanking panel, 4U          | N/A                   | 3                     | 5                     | 8                     |
| 212579   | Front safety blanking panel, 4U         | N/A                   | 3                     | 5                     | 8                     |
| 214217   | Rear safety blanking panel, .5U         | N/A                   | 1                     | 1                     | 1                     |
| 214218   | Rear safety blanking panel, 1U          | N/A                   | 2                     | 2                     | 2                     |
| 215941   | Front panel, .5U                        | N/A                   | 1                     | 1                     | 1                     |
| 6421009  | ATL StackLink Installation Instructions | 1                     | 1                     | 1                     | 1                     |
| 214070   | StackLink motor cable (2 meter)         | N/A                   | N/A                   | 1                     | 1                     |
| 214080   | StackLink motor cable (1 meter)         | N/A                   | 1                     | N/A                   | N/A                   |
| 214090   | StackLink motor cable (.6 meter)        | 1                     | N/A                   | N/A                   | N/A                   |
| 214370   | Top mounting tray assembly              | 1                     | 1                     | 1                     | 1                     |
| 214380   | Bottom mounting tray assembly           | 1                     | 1                     | 1                     | 1                     |
| 214390   | Vertical shuttle assembly (10U)         | 1                     | N/A                   | N/A                   | N/A                   |

|          |                                       | Quantity Provided     |                       |                       |                       |
|----------|---------------------------------------|-----------------------|-----------------------|-----------------------|-----------------------|
| Part No. | Description                           | with 10U<br>StackLink | with 22U<br>StackLink | with 30U<br>StackLink | with 42U<br>StackLink |
| 214400   | Vertical shuttle assembly (22U)       | N/A                   | 1                     | N/A                   | N/A                   |
| 214410   | Vertical shuttle assembly (42U)       | N/A                   | N/A                   | N/A                   | 1                     |
| 214450   | Shuttle motor mount assembly          | 1                     | 1                     | 1                     | 1                     |
| 215180   | Carriage/counterweight assembly       | 1                     | 1                     | 1                     | 1                     |
| 217370   | Vertical shuttle assembly (30U)       | N/A                   | N/A                   | 1                     | N/A                   |
| AS3642   | Library control bus cable (.5 meter)  | 3                     | 5                     | 7                     | 10                    |
| AS3643   | Library control bus cable (2 meter)   | N/A                   | 1                     | 1                     | 1                     |
| AS3667   | Library control bus cable (1 meter)   | N/A                   | 1                     | 1                     | 2                     |
| YS40402  | M4 plain washer                       | 6                     | 6                     | 6                     | 6                     |
| YS40404  | M6 plain washer                       | 16                    | 22                    | 26                    | 32                    |
| YS41731  | Washer, large                         | N/A                   | 6                     | 6                     | 6                     |
| YS41952  | M4 x 12 socket head cap screw         | 6                     | 6                     | 6                     | 6                     |
| YS41964  | M4 x 10 socket head cap screw         | 1                     | 7                     | 11                    | 17                    |
| YS42008  | M6 caged nut                          | 16                    | 22                    | 26                    | 32                    |
| YS42011  | M6 x 12 button head screw             | 16                    | 22                    | 26                    | 32                    |
| YS42038  | M4 x 10 socket head countersink screw | 2                     | 2                     | 2                     | 2                     |

**Required Tools** 

The following tools are required to install the StackLink:

- Flat blade screwdriver
- No. 2 POZIDRIV<sup>®</sup> screwdriver
- Metric Allen<sup>®</sup> wrenches, sizes M4 and M6

Preparing the Rack

To prepare the rack for the installation procedure:

- 1 Verify that the distance between the front and rear mounting strips is between 19 inches and 36 inches (483 mm and 914 mm). If this is not the case, adjusting the mounting strips referring to the instructions provided by the rack manufacturer.
- **2** Determine the correct placement of the StackLink in the rack.

**Caution:** Take rack stability into account when determining where to place the StackLink. If the multiple library stack will be the only equipment in the rack, it is recommended that you install the StackLink at the bottom of the rack.

The bottom mounting tray assembly should be installed at the bottom of the rack.

**Note:** The bottom mounting tray assembly occupies 1U of rack space unless you are installing 3 ATL M2500 libraries in the rack. In this configuration, the bottom mounting tray assembly is modified to occupy .5U of rack space.

Note: 1U equals 1.75 inches, or 44 millimeters.

The top mounting tray assembly should be installed as follows:

- If you are installing an 10U StackLink, allow 8U of space between the top and bottom mounting tray assemblies.
- If you are installing a 22U StackLink, allow 20U of space between the top and bottom mounting tray assemblies.
- If you are installing a 30U StackLink, allow 28U of space between the top and bottom mounting tray assemblies.
- If you are installing a 42U StackLink and:
  - Fewer than 3 ATL M2500 library modules, allow 40U of space between the top and bottom mounting tray assemblies.
  - 3 ATL M2500 library modules, allow 40.5U of space between the top and bottom mounting tray assemblies.

- **3** Use a pencil to mark the correct position of the mounting tray assemblies on the rack rails.
- 4 If the holes in the rack rails are square (untapped), insert caged nuts (PN YS42008) into the holes where the mounting tray assemblies will be installed (see figures <u>1</u> and <u>2</u>).

**Note:** Install the caged nuts on the back of the rack rails, facing the interior of the rack.

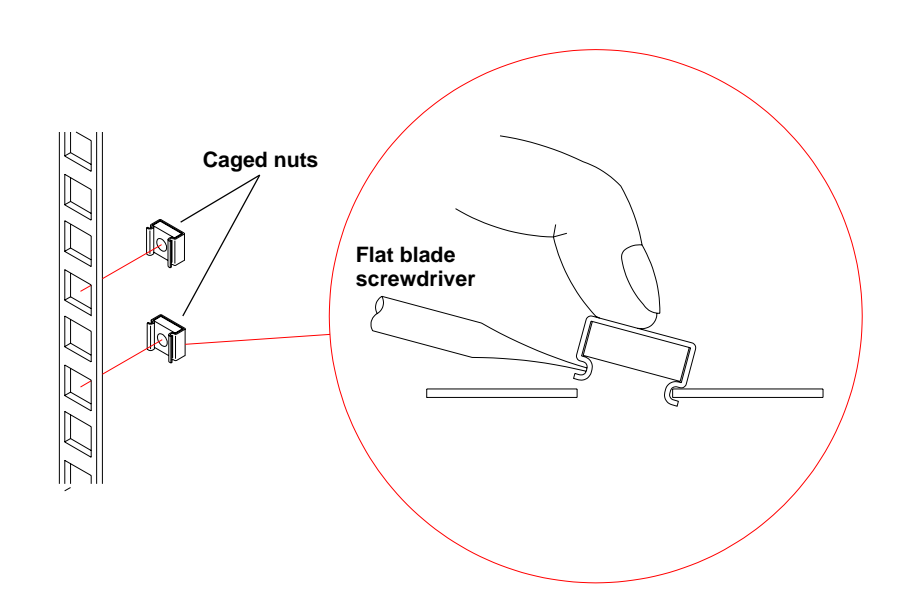

Figure 1 Inserting Caged Nuts into the Rack Rails Chapter 1 Installing the StackLink Preparing for the StackLink Installation

Figure 2 Caged Nut Install caged nuts in locations marked Locations by an "X" FRONT OF RACK × Top mounting tray position 1U If you are installing 3 ATL M2500 library modules in the rack, do not put caged nuts in these locations R Bottom mounting tray position **1**10 **BACK OF RACK** Ŧ Top mounting tray position 1U 

Bottom mounting tray position

Ţ

10

## Installing the Top Mounting Tray Assembly

To install the top mounting tray assembly in the rack:

1 Remove the six screws and washers securing the rear support arms to the sides of the top mounting tray (see <u>figure 3</u>).

- **2** Adjust the position of the rear support arms on the top mounting tray until the distance between the front and rear flanges is approximately the same as the distance between the front and rear mounting strips in the rack.
- **3** Replace the six screws and washers you removed in <u>step 1</u> and finger-tighten them. Position the front and rear screws as far apart as the slots allow. Position the third screw approximately in the middle slot.

**Note:** Do not over-tighten the screws. You need to be able to extend or retract the rear support arms slightly as you install the top mounting tray assembly.

Figure 3 Adjusting the Depth of the Top Mounting Tray Assembly **4** Position the top mounting tray assembly in the rack, referring to <u>figure 4</u> for the correct orientation.

**Note:** Position the front and rear flanges of the top mounting tray assembly outside of the rack rails.

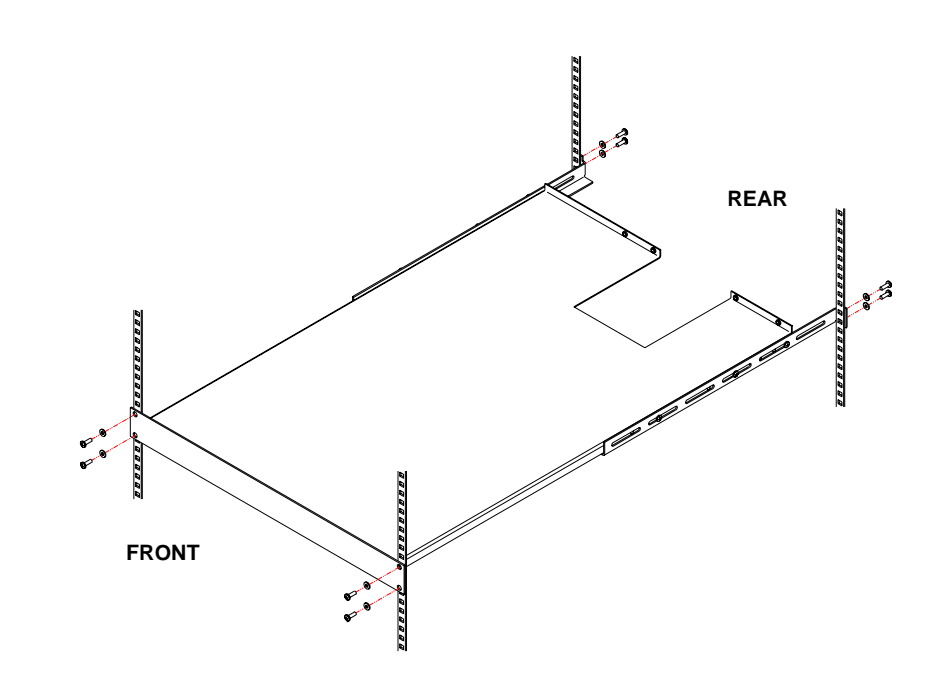

**5** Secure the top mounting tray assembly to the rack, using eight screws (PN YS42011) and washers (PN YS40404) provided in the StackLink kit (see <u>figure 4</u>).

**Note:** If the rack has widely spaced mounting holes, it may not be possible to use all four screws to secure the rear flanges. If this is the case, one screw per side at the rear is acceptable.

**6** Fully tighten the six screws and washers securing the rear support arms to the sides of the top mounting tray.

Figure 4 Securing the Top Mounting Tray Assembly to the Rack

## Installing the Bottom Mounting Tray Assembly

To install the bottom mounting tray assembly in the rack:

1 If three ATL M2500 library modules will be installed in the rack, remove the 1U panel from the front of the bottom mounting tray assembly and replace it with the .5U panel provided in the StackLink kit:

**Caution:** Do not remove this panel if fewer than three ATL M2500 library modules will be installed in the rack.

- **a** Remove the five nuts securing the 1U panel to the front of the bottom mounting tray assembly.
- **b** Position the .5U panel (PN 215941) at the front of the bottom mounting tray assembly and secure it using the five nuts you removed in the previous step.
- **2** Remove the six screws and washers securing the rear support arms to the sides of the bottom mounting tray (see <u>figure 5</u>).

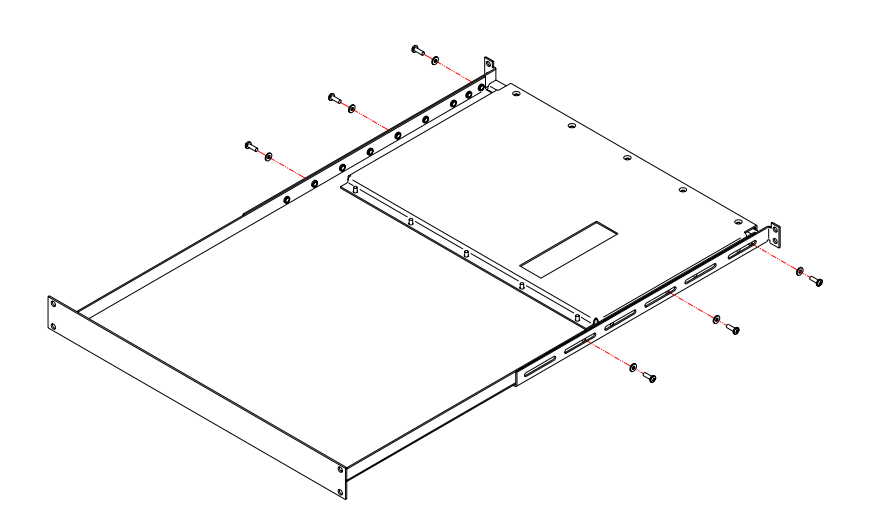

Figure 5 Adjusting the Depth of the Bottom Mounting Tray Assembly

- **3** Adjust the position of the rear support arms on the bottom mounting tray until the distance between the front and rear flanges is approximately the same as the distance between the front and rear mounting strips in the rack.
- **4** Replace the six screws and washers you removed in <u>step 2</u> and finger-tighten them. Position the front and rear screws as far apart as the slots allow. Position the third screw approximately in the middle slot.

**Note:** Do not over-tighten the screws. You need to be able to extend or retract the rear support arms slightly as you install the bottom mounting tray assembly.

**5** Position the bottom mounting tray assembly in the rack, referring to <u>figure 6</u> for the correct orientation.

**Note:** Position the front and rear flanges of the bottom mounting tray assembly outside of the rack rails.

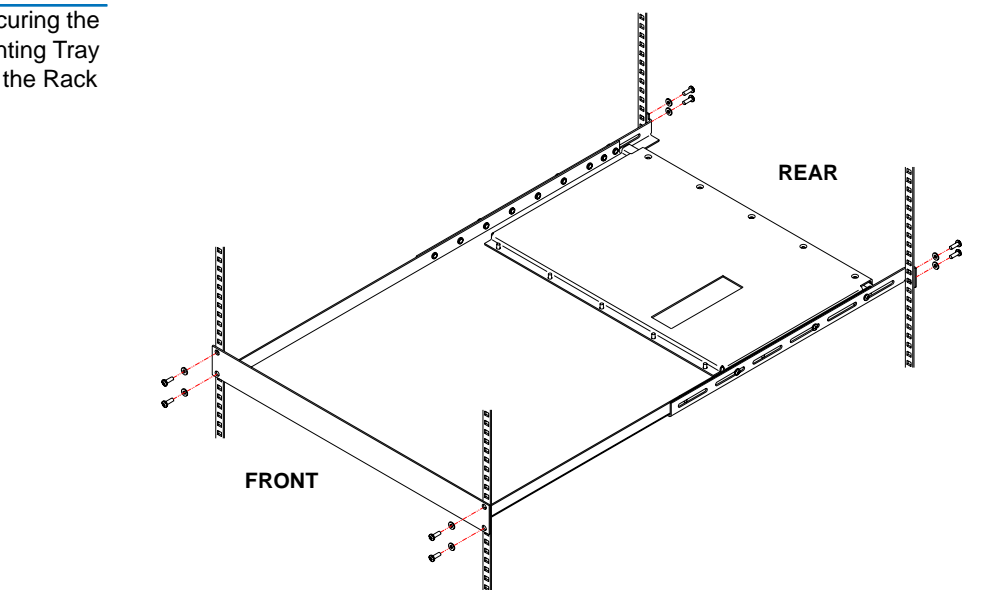

ATL StackLink™ Installation Instructions

Figure 6 Securing the Bottom Mounting Tray Assembly to the Rack

- **6** Secure the bottom mounting tray assembly to the rack, using the screws (PN YS42011) and washers (PN YS40404) provided in the StackLink kit (see <u>figure 6</u>).
  - **Note:** If the rack has widely spaced mounting holes, it may not be possible to use all four screws to secure the rear flanges. If this is the case, one screw per side at the rear is acceptable.
- **7** Fully tighten the six screws and washers securing the rear support arms to the sides of the bottom mounting tray.

### Installing the Carriage/Counterweight Assembly

Now that the top and bottom mounting trays are installed, install the carriage/counterweight assembly on the vertical shuttle assembly (see <u>figure 7</u>):

1 Slide the counterweight onto the bottom of the vertical shuttle assembly, engaging the guide wheels of the counterweight with the vertical rails.

Chapter 1 Installing the StackLink Installing the Carriage/Counterweight Assembly

Assembly

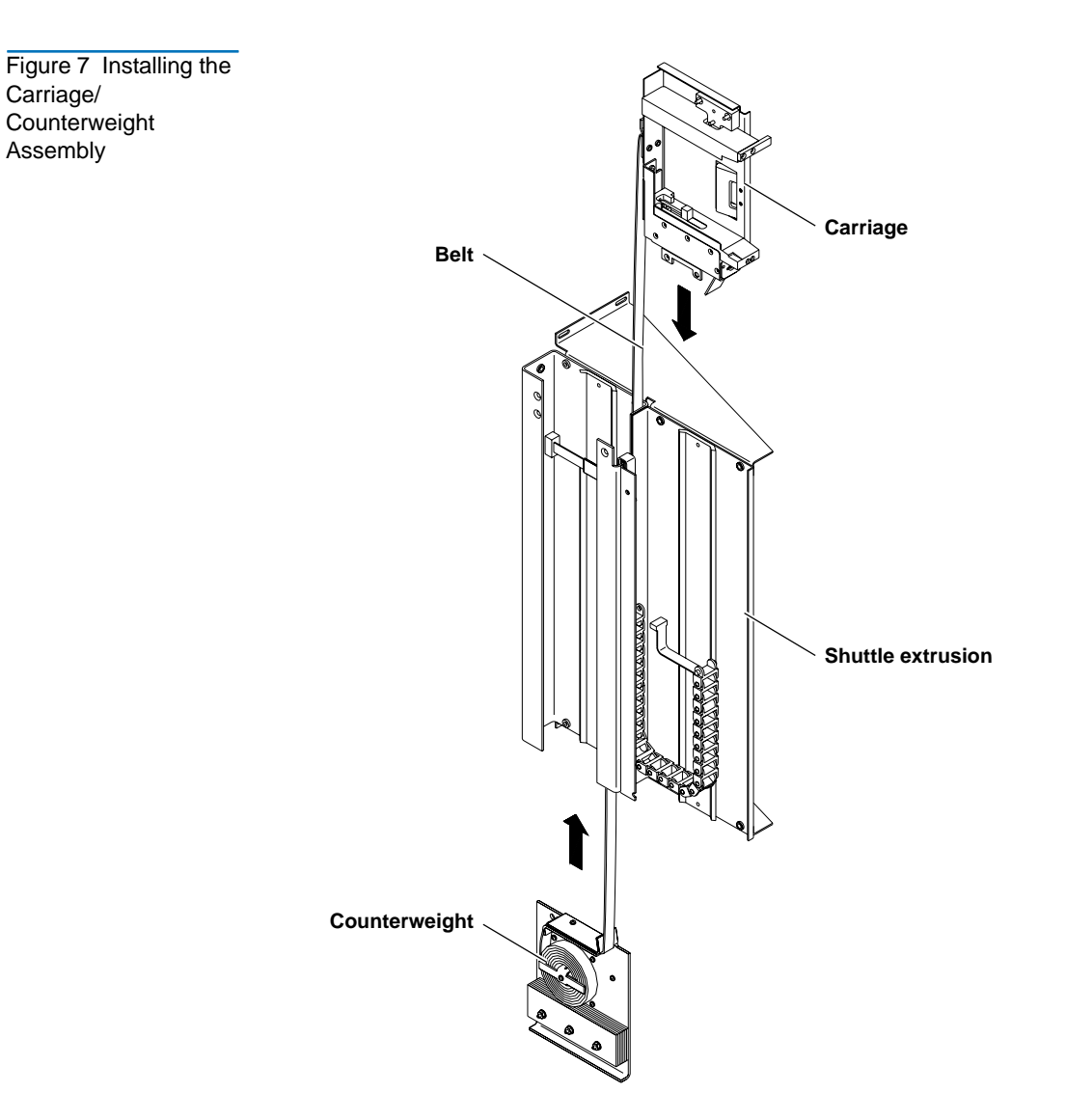

- **2** Route the belt connecting the counterweight and carriage up and over the top of the vertical shuttle assembly, making sure not to twist the belt.
- **3** Slide the carriage onto the top of the vertical shuttle assembly, engaging the guide wheels of the carriage with the vertical rails.
- **4** Secure the umbilical cable to the underside of the carriage (see <u>figure 8</u>):
  - **a** Locate the pin on the underside of the carriage.
  - **b** Slide the umbilical cable underneath the open end of the pin.
  - **c** Rotate the pin until the umbilical cable is held snugly.
  - **d** Tighten the screw to secure the pin.

**Caution:** Do not over-tighten the screw.

- **5** Snap the end of the umbilical chain onto the bottom of the carriage (see <u>figure 8</u>).
- **6** Connect the end of the umbilical cable to the socket on the carriage connection board (see <u>figure 8</u>).

Chapter 1 Installing the StackLink Installing the Carriage/Counterweight Assembly

Figure 8 Connecting the Umbilical Cable to the Bottom of the Carriage

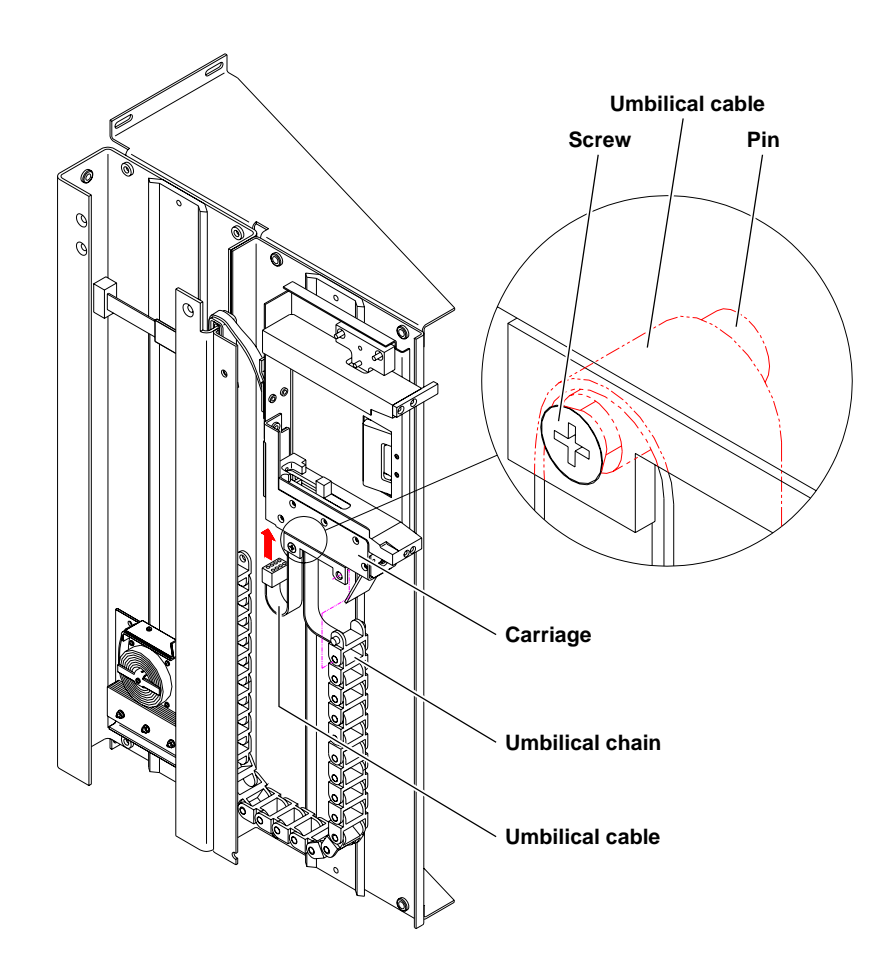

## Installing the Motor Assembly

To secure the motor assembly to the vertical shuttle assembly:

1 Insert the bottom of the motor assembly into the top of the vertical shuttle assembly, aligning the two holes in the vertical shuttle assembly with those on the motor assembly (see <u>figure 9</u>).

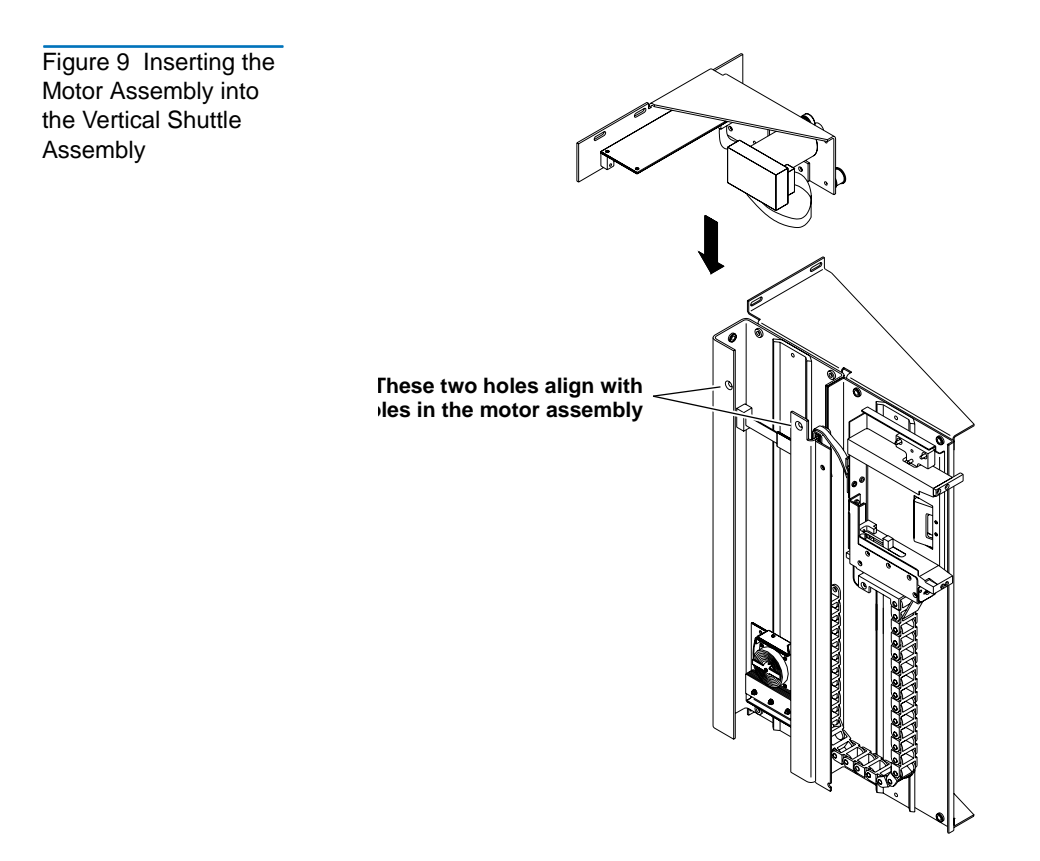

Figure 10 Securing

the Vertical Shuttle

Assembly

the Motor Assembly to

2 Secure the motor assembly to the vertical shuttle assembly, using two countersink screws (PN YS42038) and one pan head screw (PN YS41964) (see <u>figure 10</u>).

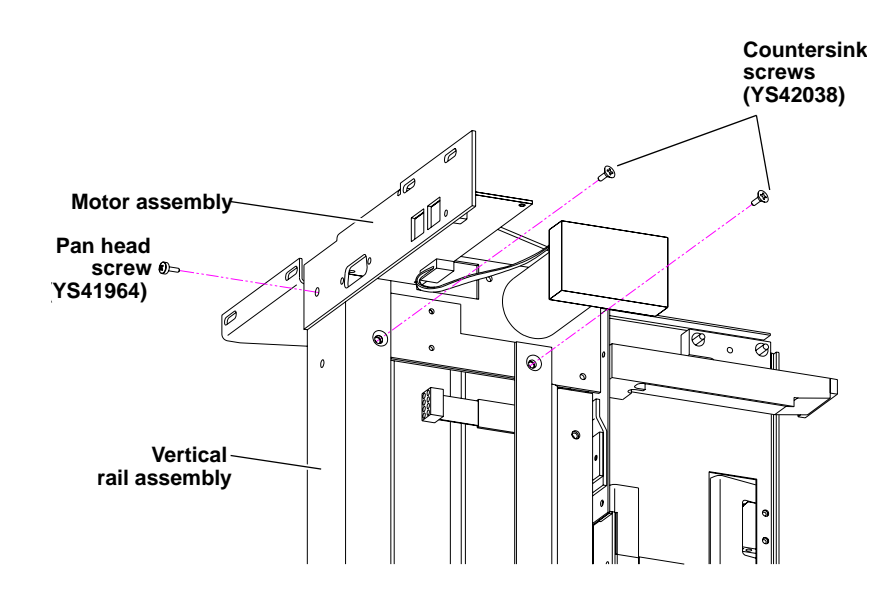

**3** Route the belt connecting the counterweight and the carriage over the guide roller and past the motor/pulley belt retainer on the motor assembly (see <u>figure 11</u>).

Figure 11 Routing the Belt

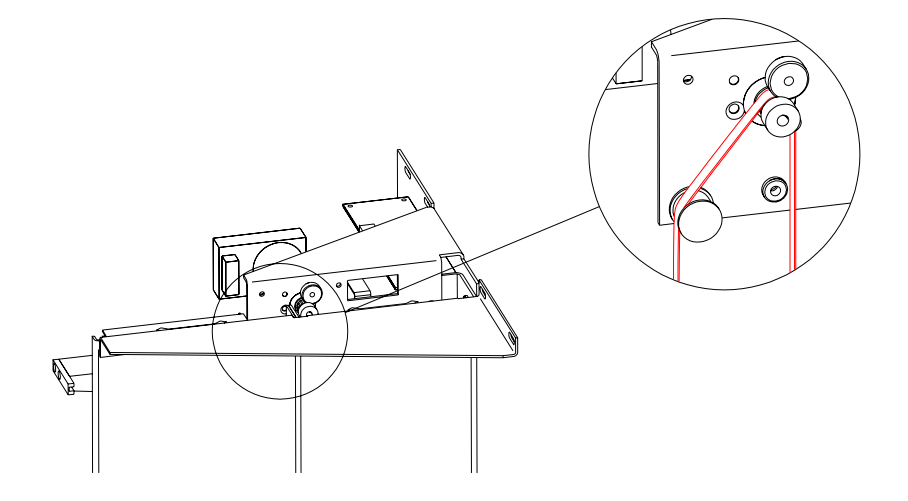
- **4** Connect the ribbon cable from the vertical shuttle assembly to the socket on the control board at the rear of the motor assembly as shown in <u>figure 12</u>:
  - **a** Route the ribbon cable behind the motor plate.
  - **b** Insert the ribbon cable connector through the rectangular hole at the top of the motor plate.
  - **c** Connect the ribbon cable connector to the socket on the control board.

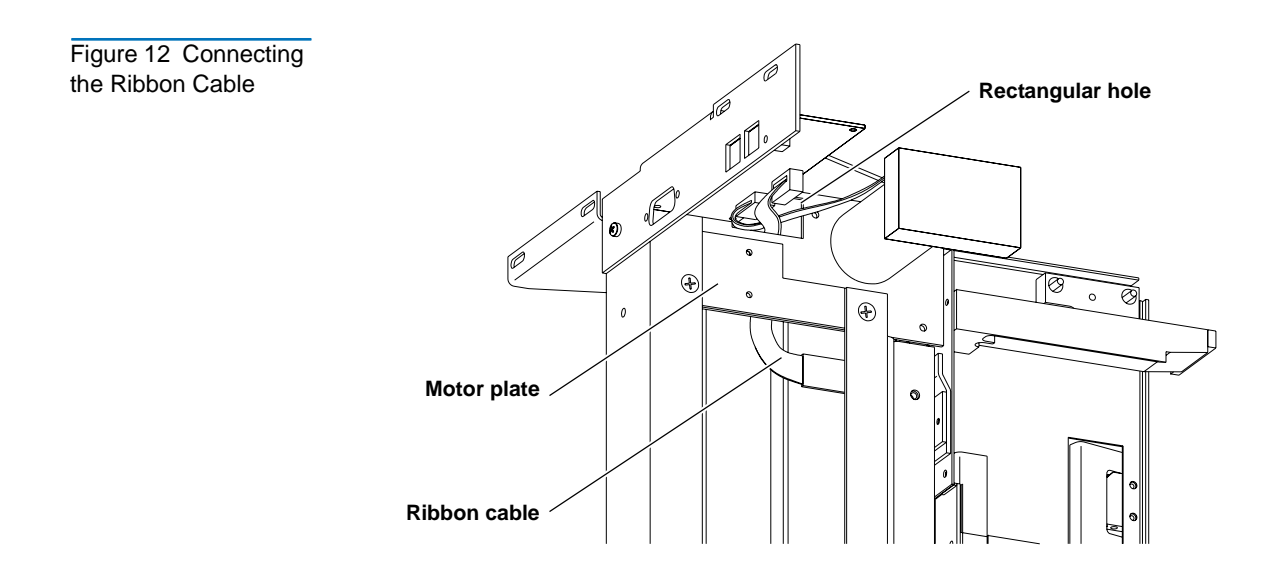

# Attaching the Shuttle Assembly to the Mounting Tray Assemblies

To attach the shuttle assembly to the top and bottom mounting tray assemblies:

- 1 At the rear of the rack, lift the shuttle assembly and position it so the carriage faces forward into the rack.
- **2** Rest the lower end of the shuttle assembly on top of the bottom mounting tray assembly.

- **3** Ensure that the motor at the top of the shuttle assembly is aligned with the cutout in the top mounting tray assembly.
- **4** Slide the shuttle assembly fully into the rack.
- **5** Secure the shuttle assembly to the upper and lower mounting trays using six screws (PN YS41952) and washers (PN YS40402) provided in the StackLink kit (see <u>figure 13</u>).

**Note:** Tighten these screws to finger-tightness only. You will finish securing the StackLink after you have installed libraries in the rack.

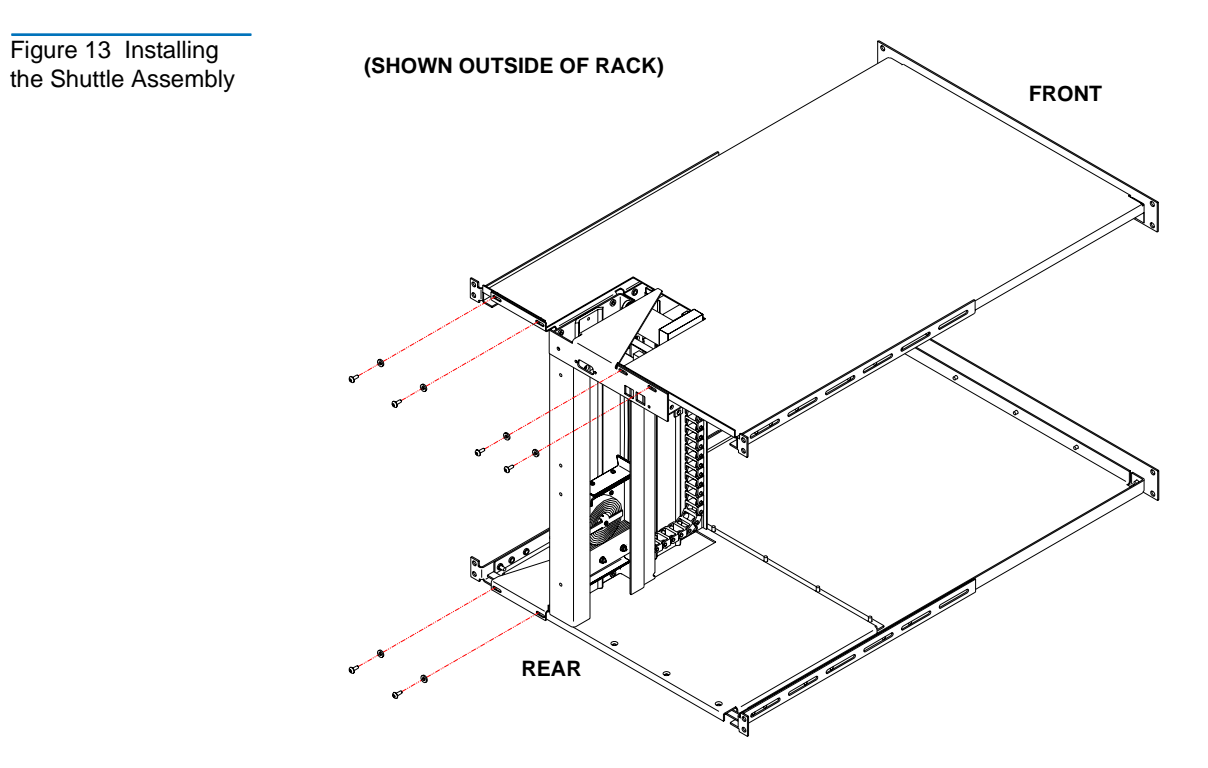

Now that the StackLink is installed, proceed to the next chapter to install the rack mount shelves.

# Chapter 2 Installing the Rack Mount Shelves

This chapter explains how to install the ATL M1500 and ATL M2500 rack mount shelves.

| Caution: | When installing the rack mount shelves, keep in mind that<br>the libraries must be installed contiguously, from the top<br>of the rack downward, with no space between the<br>libraries. Due to the way the library firmware calculates<br>the library size and assigns SCSI element addresses,<br>installing the libraries non-contiguously can cause<br>problems with the backup software. |
|----------|----------------------------------------------------------------------------------------------------|
|          | For example, the top library in a multiple library stack<br>must be installed directly beneath the StackLink upper<br>mounting tray. Each subsequent library must be installed<br>directly beneath the previous library, with no space in<br>between.                                                                                                    |
|          | For information about how the library firmware calculates<br>library size and assigns SCSI element addresses, see<br><u>appendix A, Library Size</u> , on page 89 and <u>appendix B,</u><br><u>SCSI Element Addressing</u> , on page 95.                                                                                                    |

# Determining the Position of the Shelves in the Rack

Before starting to install the rack mount shelves:

- 1 Determine the proper position of the shelves in the rack (see <u>figure 14</u>):
  - Racks are measured in rack mount units. Each unit is called a "U," and is equal to 1.75 inches (44.45 millimeters). When you look at the rack rails, you will notice that the holes are divided into groups of three, with each group separated by a slightly smaller space. Each group of three equally spaced holes is one U (see <u>figure 14</u>).
  - An ATL M1500 library uses 4U of vertical space. The ATL M1500 rack mount shelves must be installed in a full U position (the bottom of the rack mount shelf must be aligned with the bottom of a U).
  - An ATL M2500 library uses 13.5U of vertical space. The ATL M2500 rack mount shelves can be installed in either a full U or a half U position (the bottom of the rack mount shelf may be aligned with either the bottom or the middle of a U).
- **2** Mark the desired shelf position on the rack rails.

Figure 14 Example of Full and Half U Mounting Positions

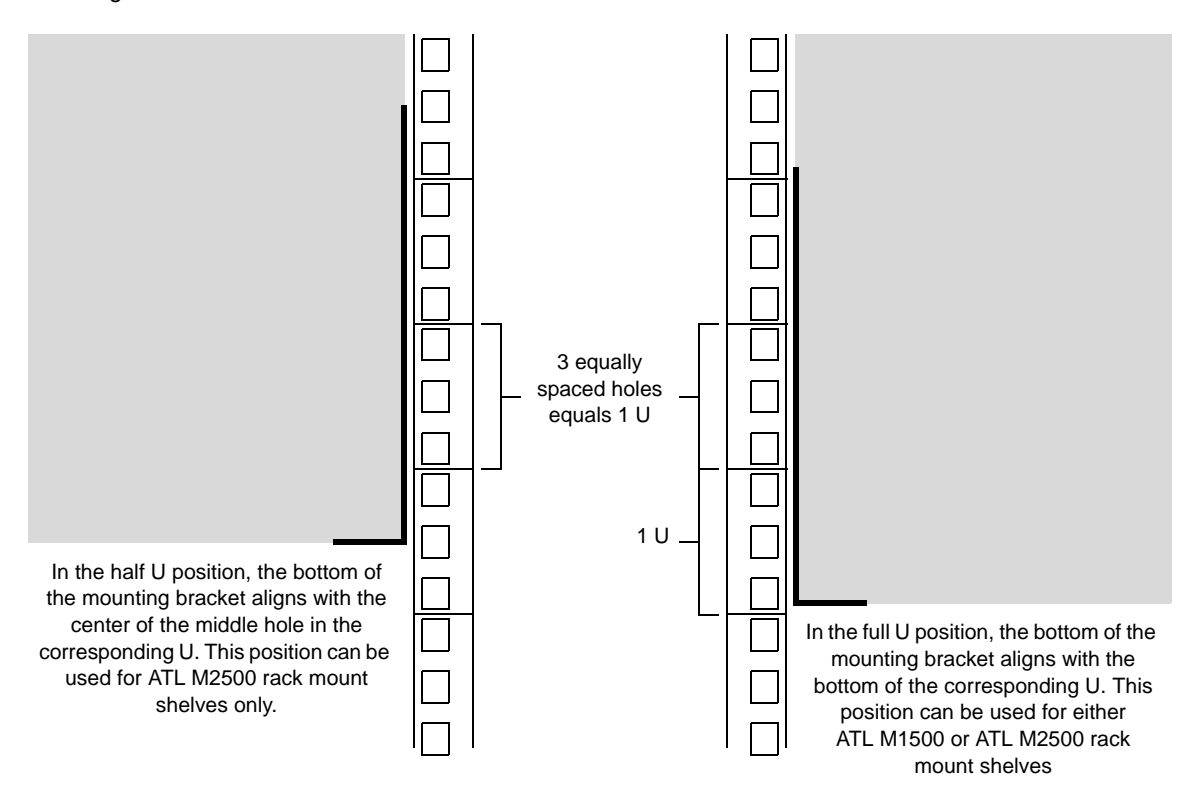

## Installing the Shelves

The rack mount shelves are intended to accommodate a variety of the most commonly available rack rail configurations. The installation instructions vary depending on the rail configuration you have. To install the rack mount shelves for an:

- ATL M1500 library, refer to the following section, <u>Installing the</u> <u>ATL M1500 Rack Mount Shelves</u>
- ATL M2500 library, refer to <u>Installing the ATL M2500 Rack Mount</u> <u>Shelves</u> on page 30

**Caution:** Read the shelf installation instructions thoroughly. Failure to use the designated inserts, screws, and clamps could result in the library falling from the rack.

#### Installing the ATL M1500 Rack Mount Shelves

This section explains how to install the ATL M1500 rack mount shelves.

#### Checking the Contents of the Rack Mount Kit

<u>Table 2</u> lists the contents of the ATL M1500 Universal Rack Mount Kit. If any items are missing, contact Quantum (see <u>Customer Support</u> on page xix).

| Table 2 Contents,<br>ATL M1500 Universal | Part No. | Description                                  |   |
|------------------------------------------|----------|----------------------------------------------|---|
| Rack Mount Kit                           | 213467   | Shelf clamp                                  | 4 |
|                                          | 213468   | Insert (9 sq)                                | 8 |
|                                          | 213469   | Insert (7 sq)                                | 8 |
|                                          | 213471   | Insert (M6)                                  | 8 |
|                                          | 213472   | Insert (M5 or 12-24UNC)                      | 8 |
|                                          | 213473   | Insert (10-32UNF)                            | 8 |
|                                          | 213474   | Insert (1/4" dia)                            | 8 |
|                                          | 213476   | Universal shelf, right                       | 1 |
|                                          | 213477   | Universal shelf, left                        | 1 |
|                                          | 213478   | Shelf extender #1                            | 1 |
|                                          | 213479   | Shelf extender #2                            | 1 |
|                                          | YS40403  | Plain washer M5                              | 4 |
|                                          | YS40403  | Plain washer M5                              | 2 |
|                                          | YS41720  | Button head socket screw 10-24 UNC x 0.5 ins | 2 |
|                                          | YS41998  | Nut, M5 full                                 | 4 |
|                                          | YS42008  | M6 cage nut                                  | 2 |
|                                          | YS42011  | Button head socket screw M6 x 12             | 2 |
|                                          | YS42038  | Countersink hex socket screw M4 X 10 LG      | 4 |
|                                          | YS42042  | Button head socket screw M5 x 12             | 2 |
|                                          | YS42043  | Button head socket screw 10-32 UNC x 0.5 ins | 2 |
|                                          | YS42044  | M5 spire nut                                 | 2 |

#### Verifying That You Have the Required Tools

The following tools are required to install the rack mount kit:

- 8 mm open end wrench
- 2.5 mm socket driver (preferably ball headed)
- Flat blade screwdriver
- Tape measure

#### Assembling the Rack Mount Shelves

Each rack mount shelf consist of a rack mount shelf and an extender. To assemble the rack mount shelves:

- 1 Measure the distance between the inside surfaces of the front and rear rack rails, then find the corresponding rack depth in <u>table 3</u>.
- **2** Assemble the left shelf:
  - **a** Refer to the **Left Shelf/Shelf Extender** column of <u>table 3</u> to determine which shelf extender to combine with the left universal shelf.
  - **b** Insert the posts on the left universal shelf through the shelf extender slots identified in the **Left Shelf/Slots** column of <u>table 3</u>.

The slots in the shelf extenders are identified as shown in <u>figure 16</u>.

**c** Use the M5 nuts (PN YS41998) and M5 washers (PN YS40403) provided in the rack mount kit to fasten the left shelf and shelf extender together (see <u>figure 16</u>).

**Note:** Tighten the nuts to finger-tightness only. You need to be able to retract and extend the assembled shelves slightly.

**3** Assemble the right shelf in the same manner, referring to the **Right Shelf** column of <u>table 3</u>.

|                                          | Left Shelf        |       | Right Shelf       |       |
|------------------------------------------|-------------------|-------|-------------------|-------|
| Rack Depth<br>(between flanges)          | Shelf<br>Extender | Slots | Shelf<br>Extender | Slots |
| 24.50 in 26.75 in.<br>(620 mm - 680 mm)  | #2                | A & B | #1                | A & B |
| 26.75 in 29.125 in.<br>(680 mm - 740 mm) | #1                | B & C | #2                | A & B |
| 29.125 in 31.50 in.<br>(740 mm - 800 mm) | #2                | B & C | #1                | B & C |
| 31.50 in 33.875 in<br>(800 mm - 860 mm)  | #1                | C & D | #2                | B & C |
| 33.875 in 36.25 in.<br>(860 mm - 920 mm) | #2                | C & D | #1                | C & D |

Figure 15 Identifying the Shelf Extender Slots

Table 3 Shelf Assembly Matrix

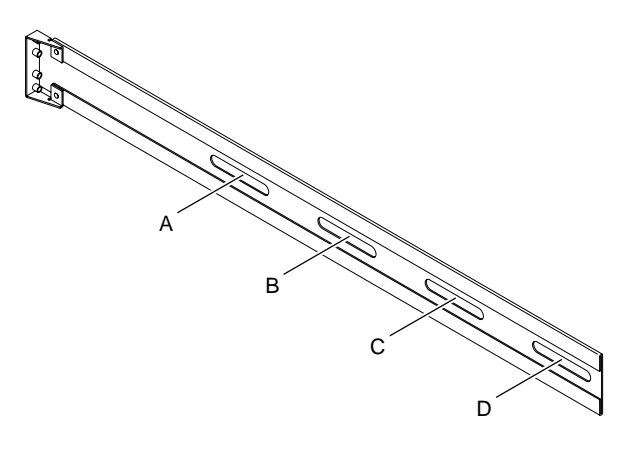

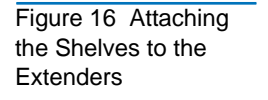

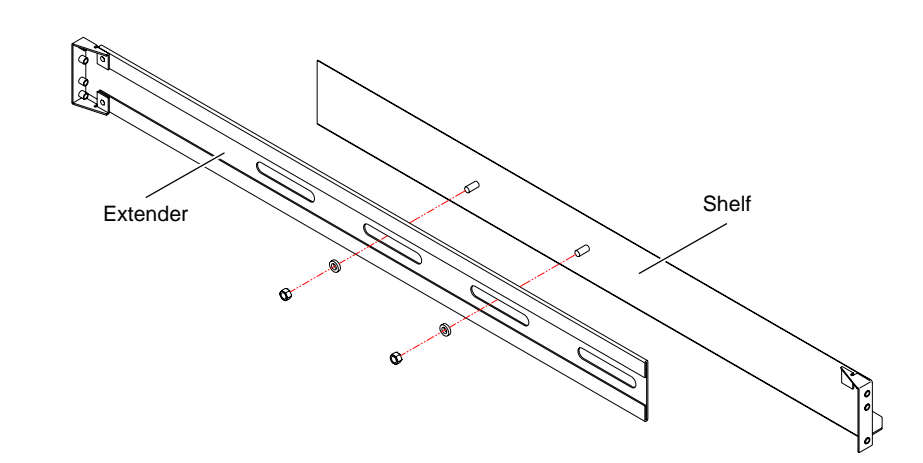

#### Installing the Rack Mount Shelves

To install the rack mount shelves:

- 1 From the six sizes of inserts provided in the rack mount kit, select the insert type that best fits the holes in your rack rails. The insert part numbers are:
  - 213468 (for rails with 9 mm square holes)
  - 213469 (for rails with 7 mm diameter unthreaded holes)
  - 213471 (for rails with M6 threaded holes)
  - 213472 (for rails with 12-24 UNC or M5 threaded holes)
  - 213473 (for rails with 10-32 UNF threaded holes)
  - 213474 (for rails with 1/4 in. diameter unthreaded holes)

The heads of the inserts (not the threads) should fit into the rack rail holes smoothly and with very little play.

**2** Once you have selected the inserts you will use, set the remaining inserts aside. You do not need them for this installation.

**3** Screw the inserts into the two outer holes on each end of the assembled shelves (see <u>figure 17</u>).

**Note:** Some of the inserts have either no head or a head that has a smaller diameter than the thread; these need to be left protruding by about 1/8 in. (3 mm). The inserts with heads should be tightened fully.

Figure 17 Installing the Inserts in the Shelves

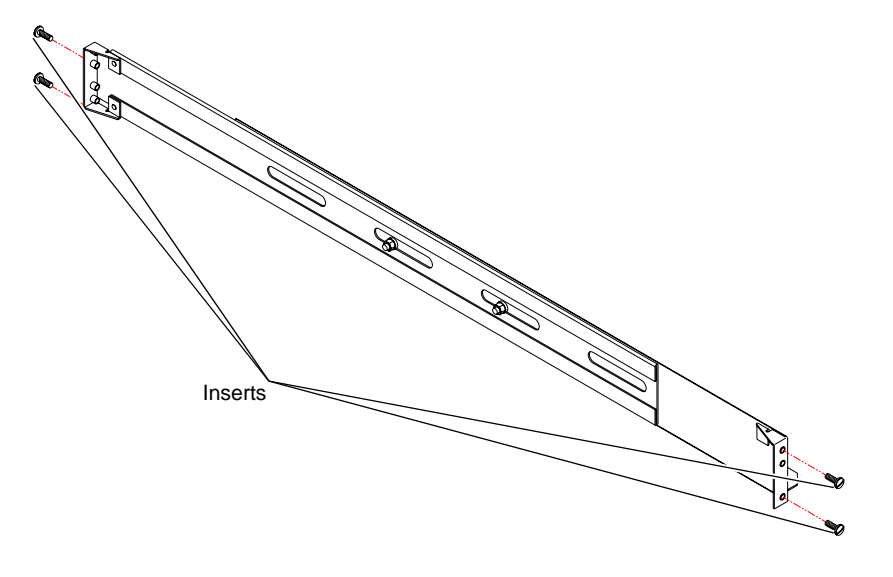

- **4** Install the left shelf (see <u>figure 18</u>):
  - **a** With the shelf slightly retracted, position the shelf in the rack at the desired mounting height.
  - **b** Expand the shelf so that the inserts on each end of the shelf protrude into the holes in the rack rails and hold the shelf in place.
- **5** Repeat the above steps to install the right shelf.

Figure 18 Installing the Shelf in the Rack

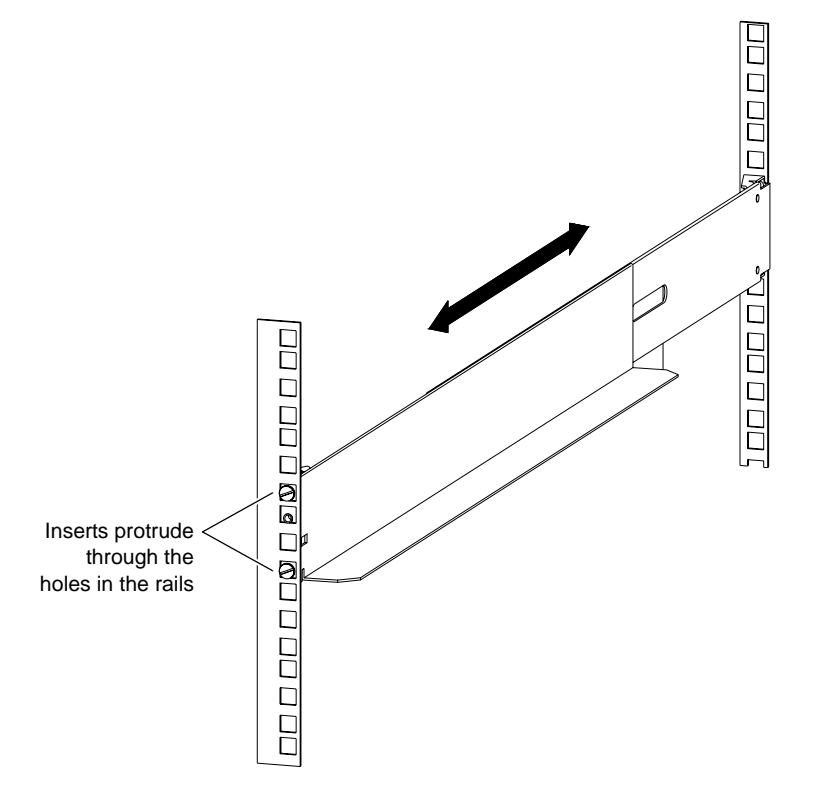

- **6** Secure the shelves (see <u>figure 19</u>):
  - **a** Position a shelf clamp (PN 213467) on the front left rack rail.

The bottom of the shelf clamp should be flush with the bottom of the shelf.

**b** Secure the shelf clamp to the rack rail using an M4 countersink screw (PN YS42038).

- **c** Repeat these steps to install shelf clamps at the front and back of each shelf.
- **d** Tighten the nuts securing the shelves to the shelf extenders.

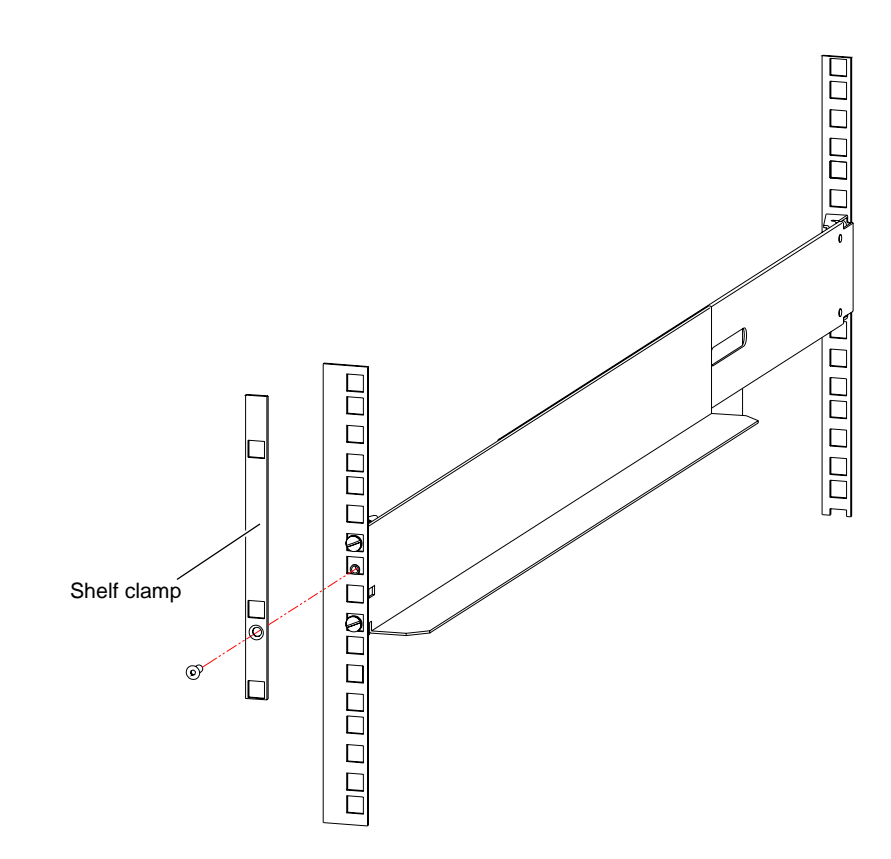

Once you have installed all the rack mount shelves, proceed to the next chapter, <u>Installing the Libraries</u>.

**Note:** The universal rack mount kit contains screws and nuts for many different types of rack. You will have many of these screws and nuts left over after installing the rack mount shelves and library.

Figure 19 Securing the Shelf Clamp to the Rail

#### Installing the ATL M2500 Rack Mount Shelves

This section explains how to install the ATL M2500 rack mount shelves.

#### Checking the Contents of the Rack Mount Kit

<u>Table 4</u> lists the contents of the ATL M2500 Universal Rack Mount Kit. If any items are missing, contact Quantum (see <u>Customer Support</u> on page xix).

| Part No.  | Description                             | Qty. |
|-----------|-----------------------------------------|------|
| 213468    | Insert (9 sq)                           | 12   |
| 213469    | Insert (7 sq)                           | 12   |
| 213471    | Insert (M6)                             | 12   |
| 213473    | Insert (10-32 UNF, 12-24 UNC, or M5)    | 12   |
| 213474    | Insert (1/4 inch diameter)              | 12   |
| 215812    | Front shelf clamp                       | 4    |
| 217405    | Clamp strip                             | 2    |
| 215197/02 | Universal shelf, right                  | 1    |
| 215198/02 | Universal shelf, left                   | 1    |
| 215199/01 | Shelf extender, long #1                 | 1    |
| 215200/01 | Shelf extender, long #2                 | 1    |
| 215201/01 | Rear shelf clamp                        | 2    |
| YS40403   | Plain washer M5                         | 8    |
| YS41998   | Nut, M5 full                            | 8    |
| YS42064   | Countersink hex socket screw M4 x 12 LG | 12   |

Table 4 Contents, ATL M2500 Universal Rack Mount Kit

#### Verifying That You Have the Required Tools

The following tools are required to install the rack mount kit:

- 8 mm open end wrench
- 2.5 mm socket driver (preferably ball headed)
- Flat blade screwdriver
- Tape measure

#### Assembling the Rack Mount Shelves

To assemble the rack mount shelves:

- 1 Measure the distance between the inside surfaces of the front and rear rack rails, then find the corresponding rack depth in <u>table 5</u>.
- **2** Assemble the left shelf:
  - **a** Refer to the **Left Shelf/Shelf Extender** column of <u>table 5</u> to determine which shelf extender to combine with the left universal shelf.
  - **b** Insert the posts on the left universal shelf through the shelf extender slots identified in the **Left Shelf/Slots** column of <u>table 5</u>.

The slots in the shelf extenders are identified as shown in <u>figure 20</u>.

**c** Use the M5 nuts (PN 41998) and M5 washers (PN YS40403) provided in the rack mount kit to fasten the left shelf and shelf extender together (see <u>figure 21</u>).

**Note:** Tighten the nuts to finger-tightness only; you need to be able to retract and extend the assembled shelves slightly.

**3** Assemble the right shelf in the same manner, referring to the **Right Shelf** column of <u>table 5</u>.

#### Table 5 Shelf Assembly Matrix

|                                               | Left Shelf        |       | Right Shelf       |       |
|-----------------------------------------------|-------------------|-------|-------------------|-------|
| Rack Depth<br>(between flanges)               | Shelf<br>Extender | Slots | Shelf<br>Extender | Slots |
| 24.25 in. to 26.75 in.<br>(617 mm to 680 mm)  | Long #2           | A & B | Long #1           | A & B |
| 26.75 in. to 29.125 in.<br>(680 mm to 740 mm) | Long #1           | B & C | Long #2           | A & B |
| 29.125 in. to 31.5 in.<br>(740 mm to 800 mm)  | Long #2           | B & C | Long #1           | B & C |
| 31.5 in. to 33.875 in.<br>(800 mm to 860 mm)  | Long #1           | C & D | Long #2           | B & C |
| 33.875 in. to 36.25 in.<br>(860 mm to 920 mm) | Long #2           | C & D | Long #1           | C & D |

Figure 20 Identifying the Shelf Extender Slots

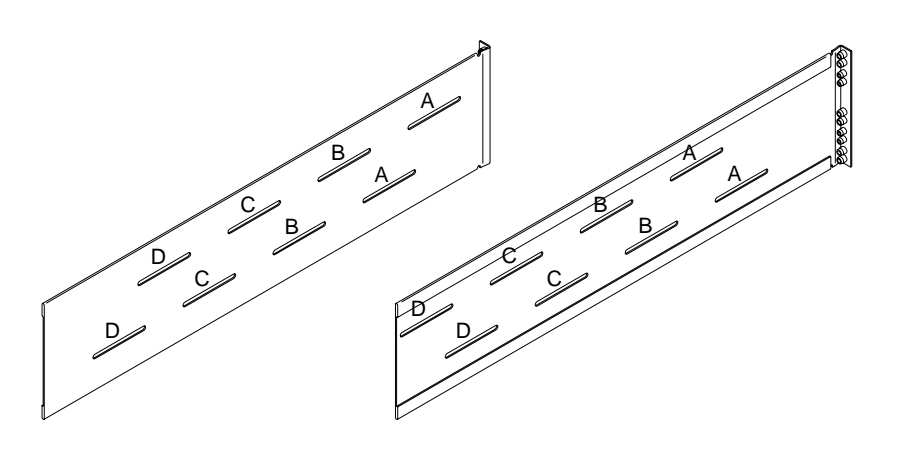

Figure 21 Attaching the Shelves to the Extenders

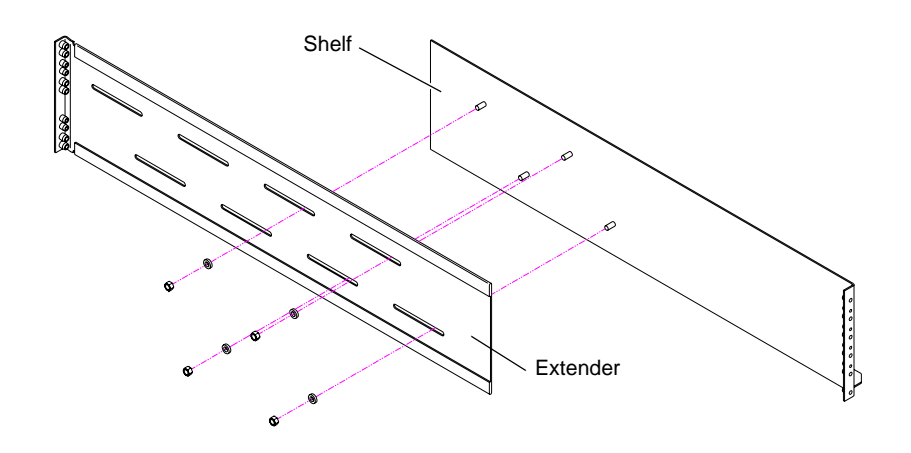

#### Installing the Shelves in a Half U Position

To install the rack mount shelves in a half U position:

**Note:** The top and bottom libraries in a 3-high ATL M2500 stack are mounted in a half U position.

- 1 From the six sizes of inserts provided in the rack mount kit, select the insert type that best fits the holes in your rack rails. The insert part numbers are:
  - 213468 (for rails with 9 mm square holes)
  - 213469 (for rails with 7 mm diameter unthreaded holes)
  - 213471 (for rails with M6 threaded holes)
  - 213473 (for rails with 10-32 UNF, 12-24 UNC, or M5 threaded holes)
  - 213474 (for rails with 1/4 inch diameter unthreaded holes)

The heads of the inserts (not the threads) should fit into the holes in the rack rails smoothly and with very little play.

**2** Once you have selected the inserts you will use, set the remaining inserts aside. You do not need them for this installation.

- **3** Screw three inserts into the front flange of each rack mount shelf in positions 2, 6, and 10 (counting from the bottom up, with 1 being the lowest hole) (see <u>figure 22</u>).
  - **Note:** Some of the inserts have either no head or a head that has a smaller diameter than the thread; these need to be left protruding by about 1/8 in. (3 mm). The inserts with heads should be tightened fully.

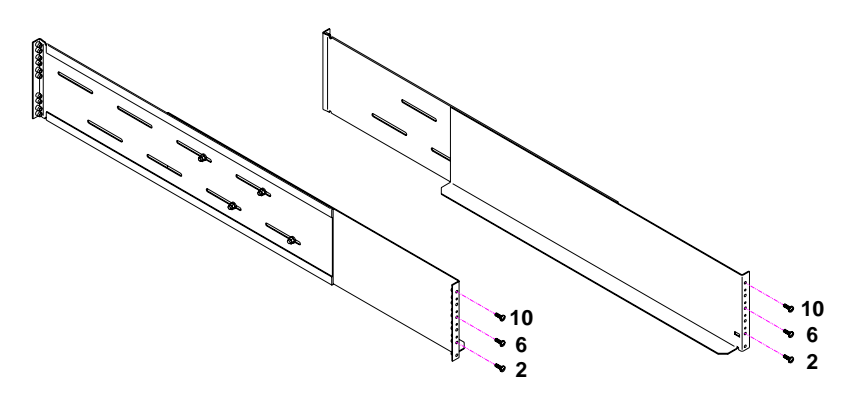

**4** Screw three inserts into the rear flange of each rack mount shelf in the positions shown in <u>figure 23</u>. If the shelves are oriented so the group of six holes is at the bottom and the group of four holes is at the top, the inserts go into holes 2, 6, and 9 (counting from the bottom up, with 1 being the lowest hole).

**Note:** Some of the inserts have either no head or a head that has a smaller diameter than the thread; these need to be left protruding by about 1/8 in. (3 mm). The inserts with heads should be tightened fully.

Figure 22 Installing Inserts at the Front of the Shelves Figure 23 Installing Inserts at the Rear of the Shelves

the Shelves

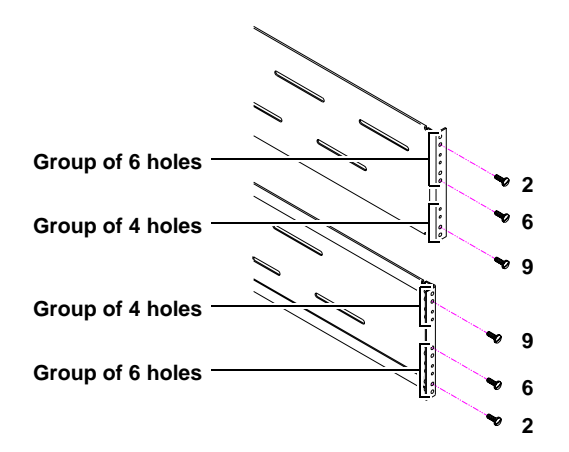

- **5** Install the shelves (see <u>figure 24</u>):
  - With the shelf slightly retracted, position the shelf in the rack at а the desired mounting height.
  - Expand the shelf so that the inserts on each end of the shelf b protrude into the holes in the rack rails and hold the shelf in place.
  - Repeat these steps to install the remaining shelf. С

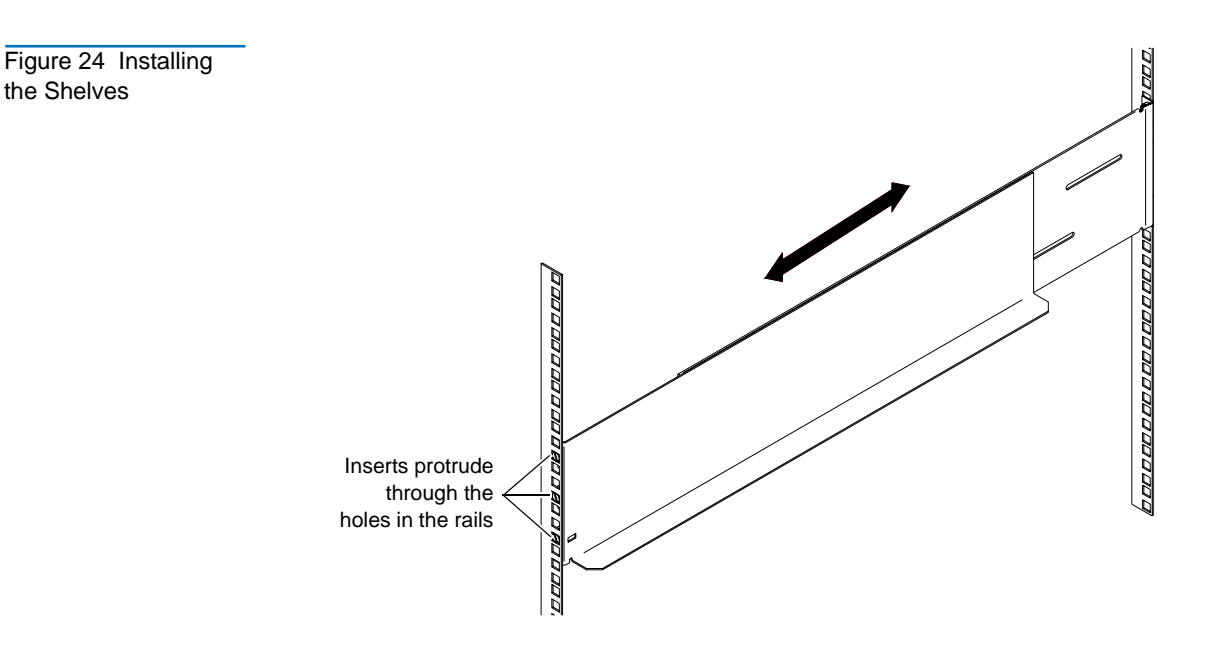

Figure 25 Installing the Front Shelf Clamps

- **6** Install the front shelf clamps (see <u>figure 25</u>):
  - a Position a front shelf clamp (PN 215812) on the front left rack rail.

The square holes in the front shelf clamp should be aligned with the upper two inserts in the front shelf flange.

- **b** Secure the front shelf clamp to the rack rail using two M4 countersink screws (PN YS42064).
- **c** Repeat these steps to install a front shelf clamp on the front right rack rail.

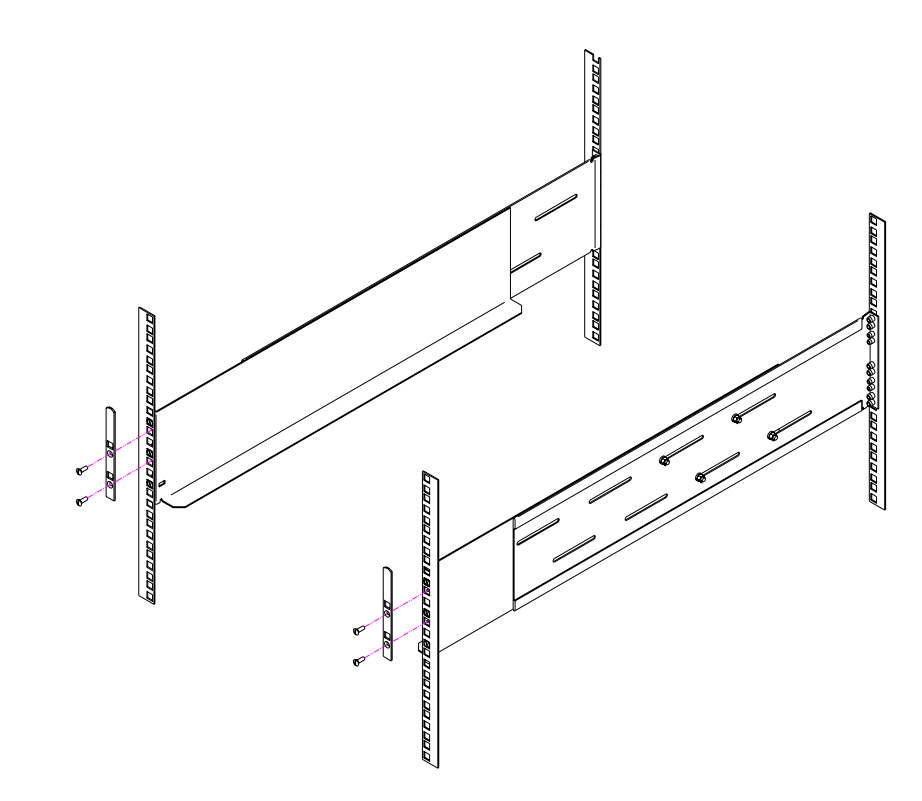

- **7** Install the rear shelf clamps (see <u>figure 26</u>):
  - **a** Position a rear shelf clamp (PN 215201/01) on the rear left rack rail, aligning the square hole with the middle insert in the shelf flange.

- **b** Verify that two of the round holes line up with holes in the rack mount shelf. If two of the holes do not line up, rotate the clamp 180 degrees.
- **c** Secure the rear shelf clamp to the shelf using two M4 countersink screws (PN YS42064).
- **d** Repeat these steps to install a rear shelf clamp on the rear right rack rail.
  - **Note:** The left and right rear shelf clamps will be oriented differently from one another.

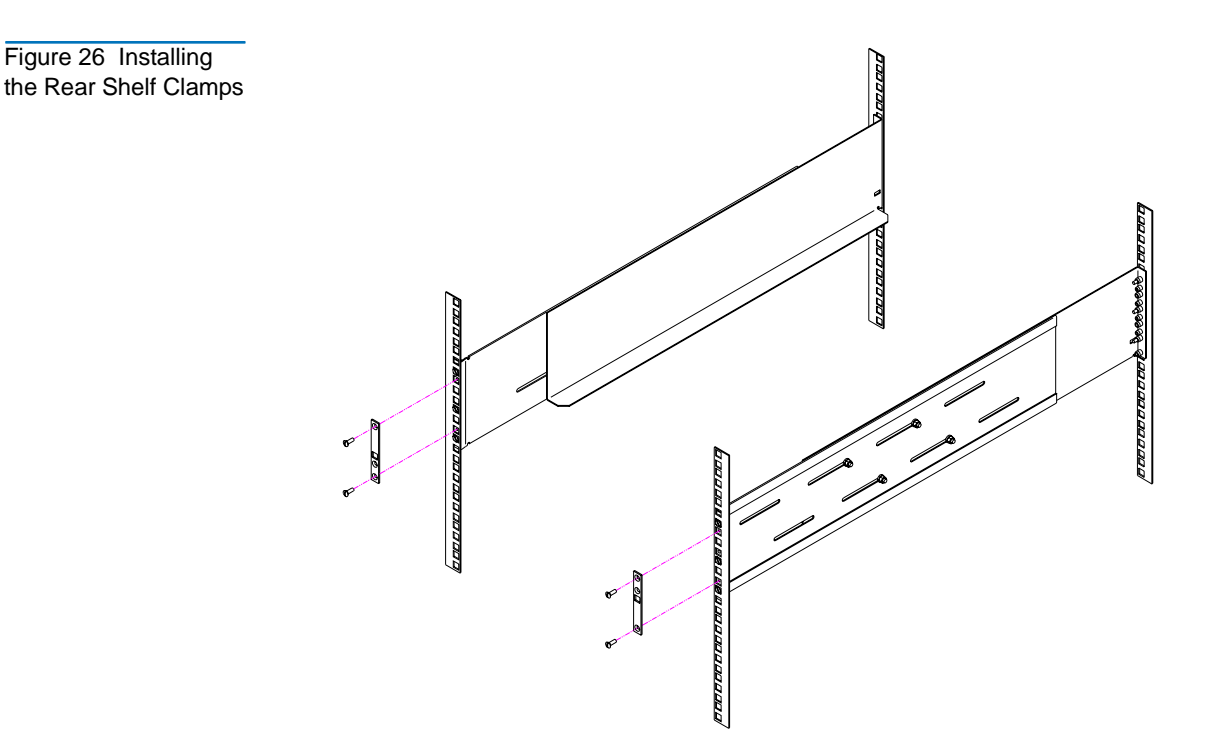

- **8** Install the clamp strips (see <u>figure 27</u>):
  - **a** Position a front shelf clamp (PN 215812) at the front of the front left rack rail, with the bottom of the clamp approximately 15.5 inches (394 millimeters) above the bottom of the rack mount shelf.

**Caution:** The top of the front shelf clamp must be no more than 22.75 in. (580 mm) above the bottom of the rack mount shelf.

- **b** Position a clamp strip (PN 217405) behind the front left rack rail, aligning it with the front shelf clamp.
- **c** Insert a screw (PN YS42064) through the upper hole in the front shelf clamp, through the rack rail, and into the upper hole in the clamp strip.
- **d** Insert a screw (PN YS42064) through the bottom hole in the front shelf clamp, through the rack rail, and into the bottom hole in the clamp strip.
- **e** Repeat steps <u>8a</u> through <u>8d</u> to install the front shelf clamp and clamp strip on the right rack rail.

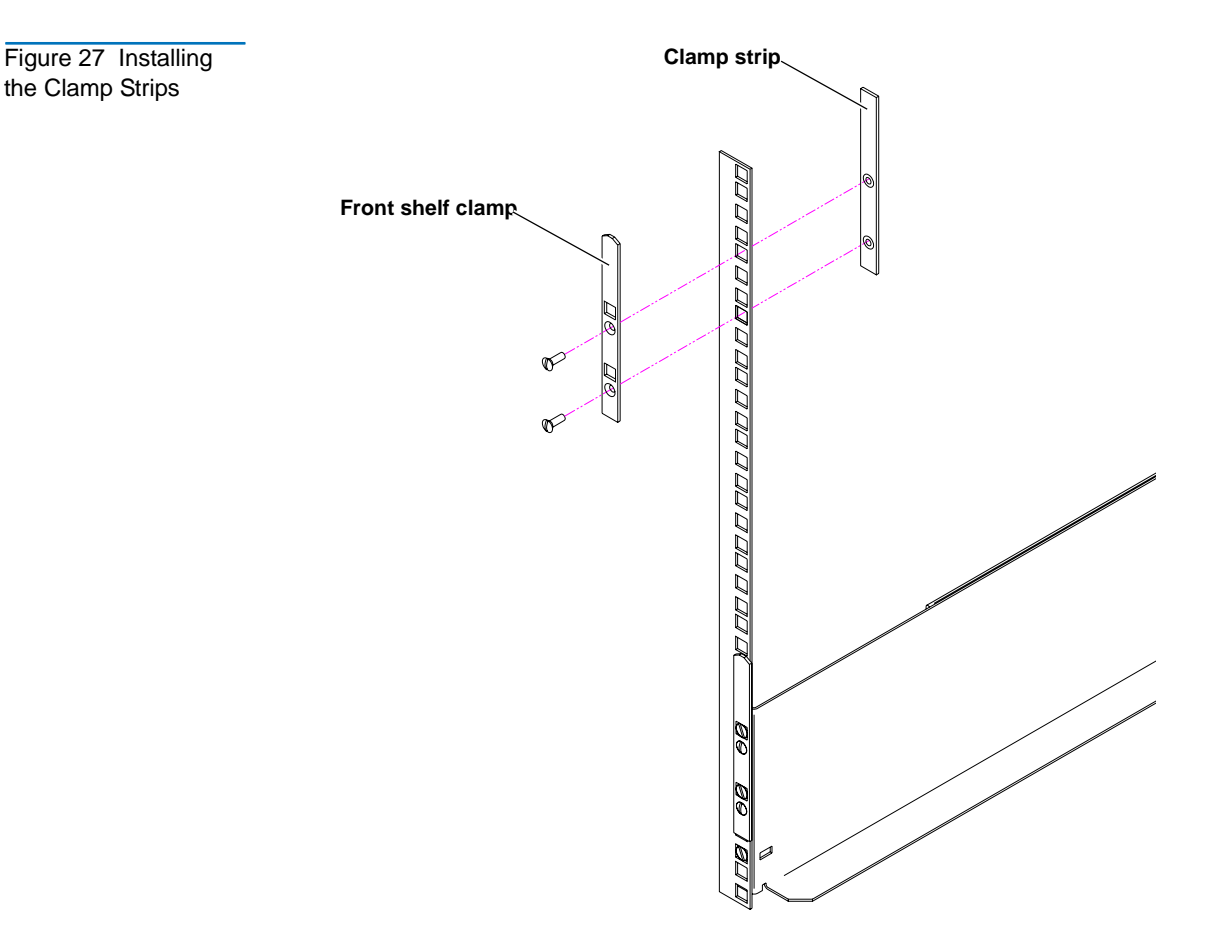

**9** Tighten the nuts securing the shelves to the shelf extenders.

Once you have installed all the rack mount shelves, proceed to the next chapter, <u>Installing the Libraries</u> on page 47.

**Note:** The universal rack mount kit contains screws and nuts for many different types of rack. You will have many of these screws and nuts left over after installing the rack mount shelves and library.

#### Installing the Shelves in a Full U Position

To install the rack mount shelves in a full U position:

**Note:** The middle library in a 3-high ATL M2500 stack is mounted in a full U position.

- 1 From the six sizes of inserts provided in the rack mount kit, select the appropriate inserts for your rack. The insert part numbers are:
  - 213468 (for rails with 9 mm square holes)
  - 213469 (for rails with 7 mm diameter unthreaded holes)
  - 213471 (for rails with M6 threaded holes)
  - 213473 (for rails with 10-32 UNF, 12-24 UNC, or M5 threaded holes)
  - 213474 (for rails with 1/4 inch diameter unthreaded holes)

The heads of the inserts (not the threads) should fit into the holes in the rack rails smoothly and with very little play.

**2** Screw three inserts into the front flange of each rack mount shelf in positions 1, 4, and 8 (counting from the bottom up, with 1 being the lowest hole) (see <u>figure 22</u>).

**Note:** Some of the inserts have either no head or a head that has a smaller diameter than the thread; these need to be left protruding by about 1/8 in. (3 mm). The inserts with heads should be tightened fully.

Figure 28 Installing Inserts at the Front of the Shelves

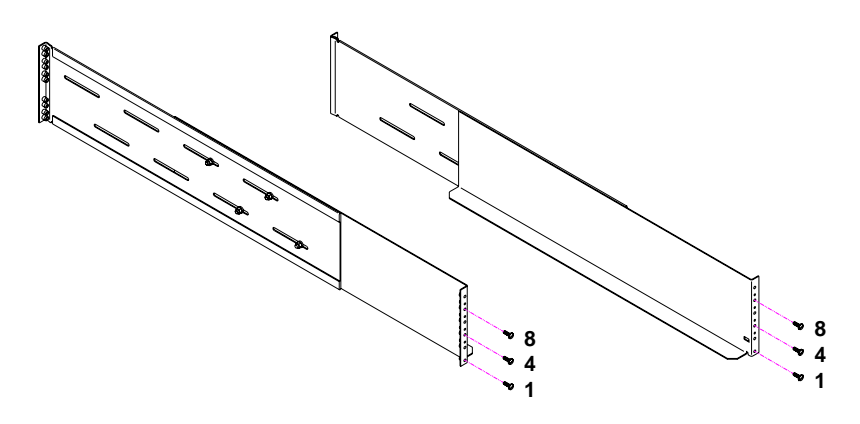

**3** Screw three inserts into the rear flange of each rack mount shelf in the positions shown in <u>figure 29</u>. If the shelves are oriented so the group of six holes is at the bottom and the group of four holes is at the top, the inserts go into holes 1, 5, and 10 (counting from the bottom up, with 1 being the lowest hole).

**Note:** Some of the inserts have either no head or a head that has a smaller diameter than the thread; these need to be left protruding by about 1/8 in. (3 mm). The inserts with heads should be tightened fully.

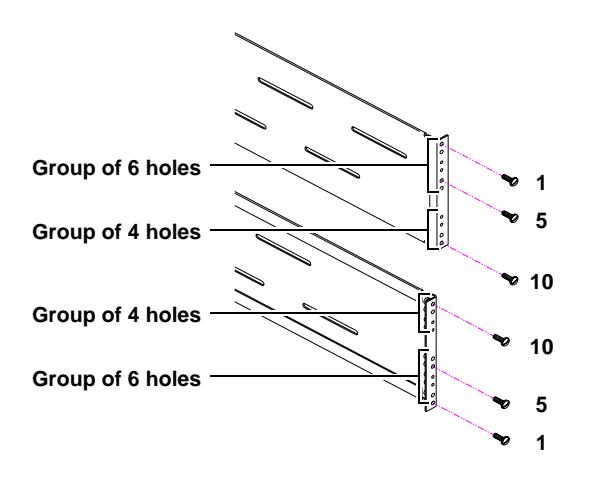

Figure 29 Installing Inserts at the Rear of the Shelves

- **4** Install the shelves (see <u>figure 30</u>):
  - **a** With the shelf slightly retracted, position the shelf in the rack at the desired mounting height.
  - **b** Expand the shelf so that the inserts on each end of the shelf protrude into the holes in the rack rails and hold the shelf in place.
  - **c** Repeat these steps to install the remaining shelf.

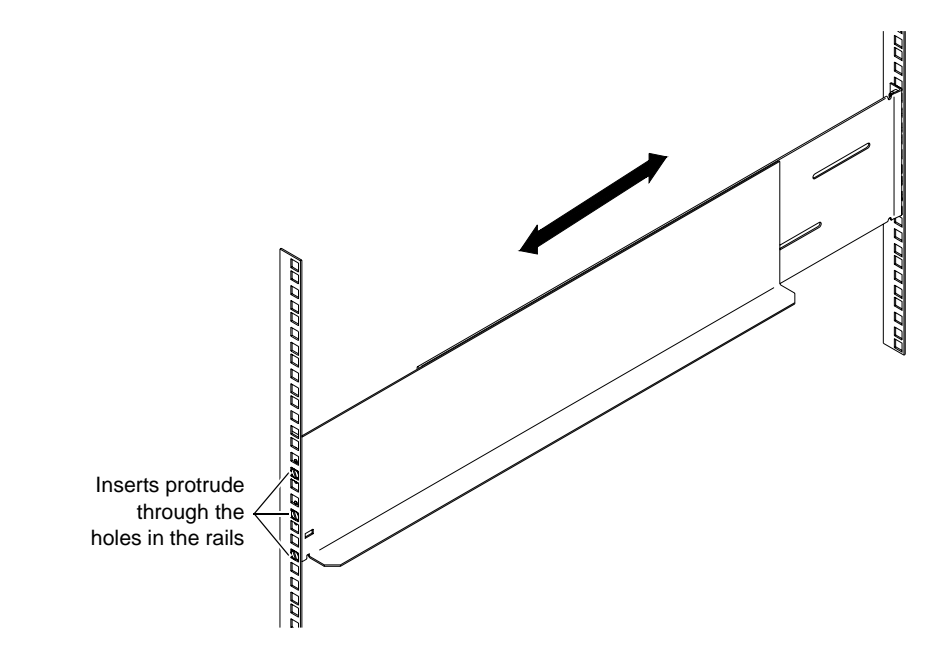

- **5** Install the front shelf clamps (see <u>figure 31</u>):
  - **a** Position a front shelf clamp (PN 215812) on the front left rack rail.

The square holes in the front shelf clamp should be aligned with the upper two inserts in the front shelf flange.

- **b** Secure the front shelf clamp to the rack rail using two M4 countersink screws (PN YS42064).
- **c** Repeat these steps to install a front shelf clamp on the front right rack rail.

Figure 30 Installing the Shelves

Figure 31 Installing the Front Shelf Clamps

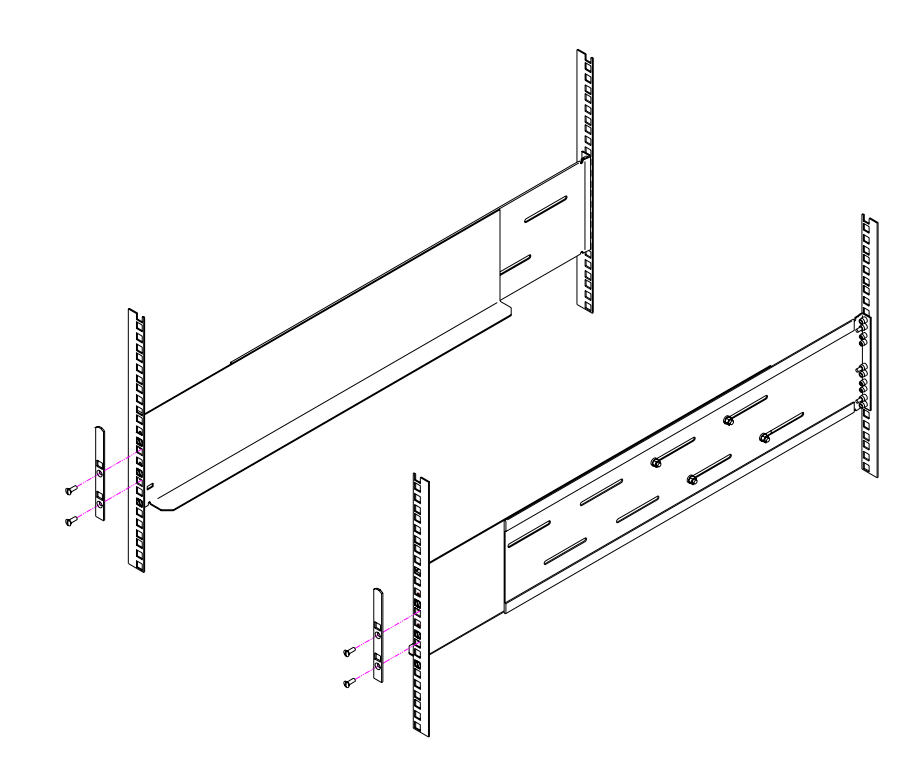

- **6** Install the rear shelf clamps (see <u>figure 32</u>):
  - **a** Position a rear shelf clamp (PN 215201/01) on the rear left rack rail, aligning the square hole with the middle insert in the shelf flange.
  - **b** Verify that two of the round holes line up with holes in the rack mount shelf. If two of the holes do not line up, rotate the clamp 180 degrees.
  - **c** Secure the rear shelf clamp to the shelf using two M4 countersink screws (PN YS42064).
  - **d** Repeat these steps to install a rear shelf clamp on the rear right rack rail.

**Note:** The left and right rear shelf clamps will be oriented differently from one another.

Chapter 2 Installing the Rack Mount Shelves Installing the Shelves

Figure 32 Installing the Rear Shelf Clamps

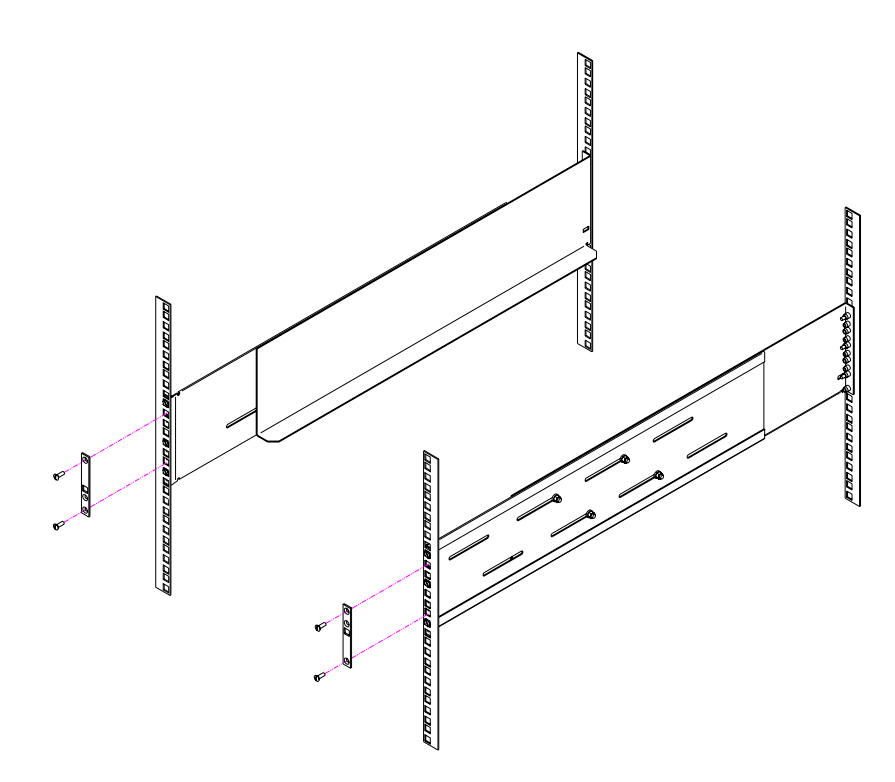

- **7** Install the clamp strips (see <u>figure 33</u>):
  - **a** Position a front shelf clamp (PN 215812) at the front of the front left rack rail, with the bottom of the clamp approximately 15.5 inches (394 millimeters) above the bottom of the rack mount shelf.

**Caution:** The top of the front shelf clamp must be no more than 22.75 in. (580 mm) above the bottom of the rack mount shelf.

- **b** Position a clamp strip (PN 217405) behind the front left rack rail, aligning it with the shelf clamp.
- **c** Insert a screw (PN YS42064) through the upper hole in the front shelf clamp, through the rack rail, and into the upper hole in the clamp strip.
- **d** Insert a screw (PN YS42064) through the bottom hole in the front shelf clamp, through the rack rail, and into the bottom hole in the clamp strip.

**e** Repeat steps <u>7a</u> through <u>7d</u> to install the front shelf clamp and clamp strip on the right rack rail.

Figure 33 Installing

the Clamp Strips

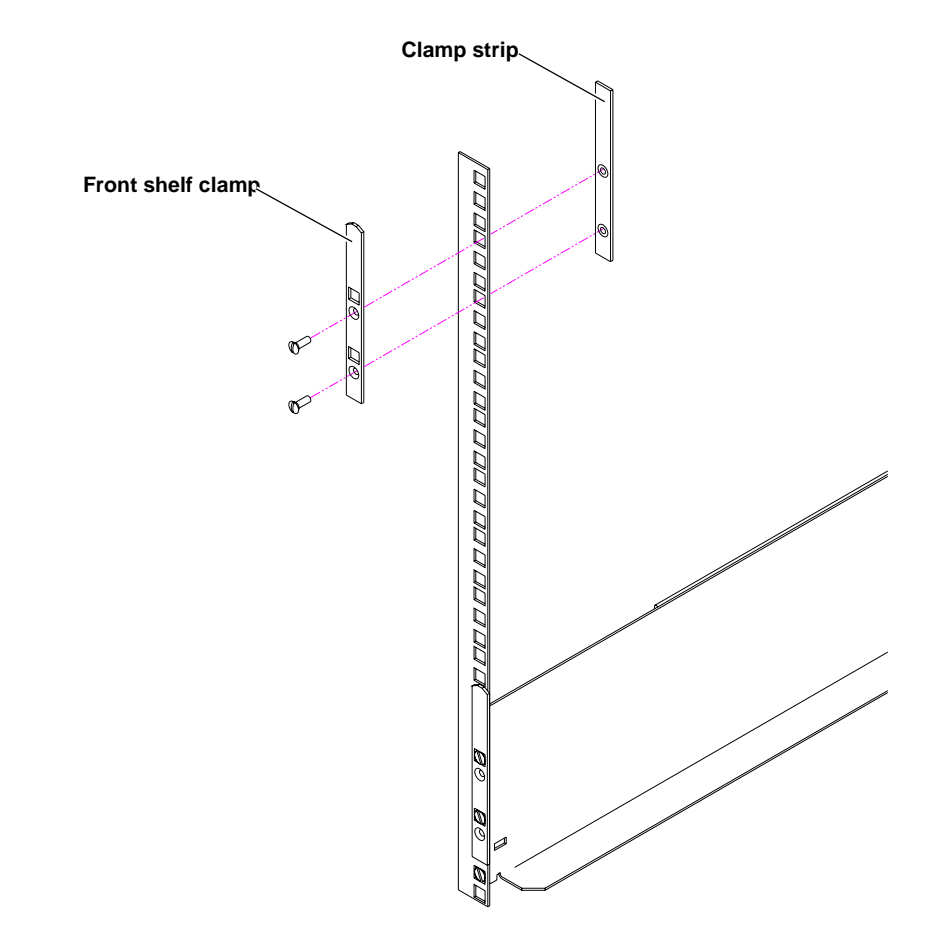

8 Tighten the nuts securing the shelves to the shelf extenders.

Once you have installed all the rack mount shelves, proceed to the next chapter, <u>Installing the Libraries</u>.

**Note:** The universal rack mount kit contains screws and nuts for many different types of rack. You will have many of these screws and nuts left over after installing the rack mount shelves and library.

Chapter 2 Installing the Rack Mount Shelves Installing the Shelves

Chapter 3 Installing the Libraries

This chapter explains how to install the libraries, including:

- <u>Installing the Libraries in the Rack</u>
- Installing Tape Drives in the Libraries
- Installing the Safety Blanking Panels
- <u>Preparing and Inserting Tape Cartridges</u>

# Installing the Libraries in the Rack

To install the libraries:

Warning: The ATL M1500 library weighs approximately 54 lbs (24.5 kg). The ATL M2500 library weighs approximately 152 lbs. (69 kg). At least two people are required to lift and install these libraries.

1 Unpack the library modules, referring to the *ATL M1500 Library Unpacking Instructions* (PN 6421002) and the *ATL M2500 Library Unpacking Instructions* (PN 6423000).

**Caution:** Make sure to remove the StackLink cover plate from each library.

- **2** Verify that the rack mount shelves are level and securely fastened to the rack.
- **3** With the help of another person, lift the library module onto the rack mount shelves.

**Caution:** When sliding the library into the rack, be very careful not to abrade or disconnect the ribbon cable that connects the vertical shuttle assembly to the control board on the motor assembly. See <u>figure 12</u> for the location of this cable.

- **4** Slide the library all the way into the rack.
- **5** Press the buttons next to the magazine access doors and open the doors.
- **6** Locate the access holes behind the left magazine access doors (see figures <u>34</u> and <u>35</u>). These holes provide access to the rack mount clamp screws.

Figure 34 Rack Mount Clamp Screw Access Holes, ATL M1500

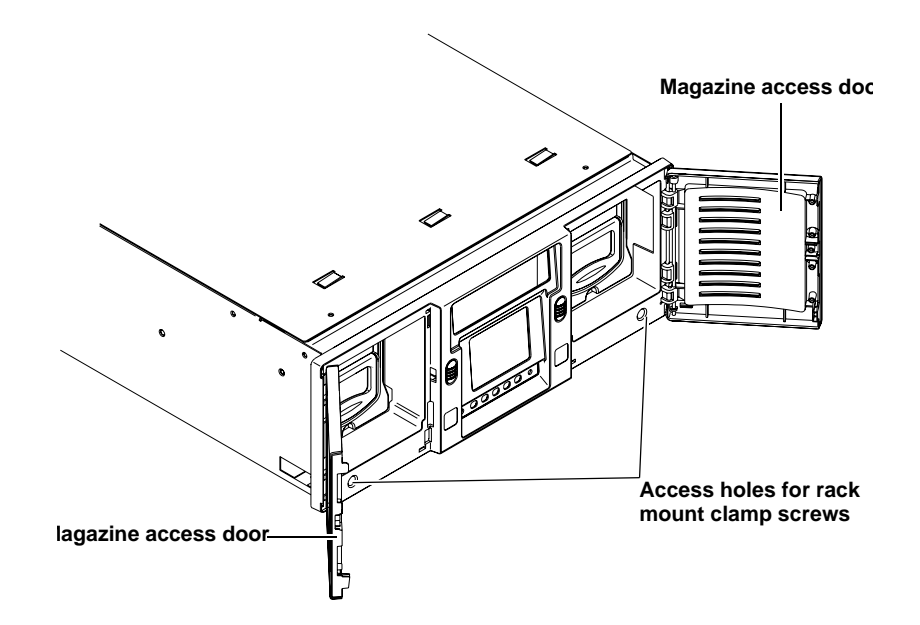

Figure 35 Rack Mount Clamp Screw Access Holes, ATL M2500

Magazine access doors

**7** Insert a no. 2 POZIDRIV screwdriver into one of the holes and turn the rack mount clamp screw clockwise to tighten it fully.

**Caution:** Do not overtighten the rack mount clamp screw. When the screw begins to feel tight, turn it an additional quarter turn and then stop.

As you tighten this screw, a lever protrudes from the side of the library and presses against the back side of the rack rail.

- **8** Tighten the remaining rack mount clamp screw (or screws) in the same manner.
- **9** Close the magazine access doors.
- **10** Repeat steps <u>3</u> through <u>9</u> to install any additional library modules.
- **11** After all the libraries are installed, fully tighten the StackLink vertical shuttle assembly (see <u>figure 13</u>).

## Installing Tape Drives in the Libraries

This section explains how to install tape drives in the library. You will need the following tools for this procedure:

- TORX<sup>®</sup> T-20 screwdriver
- TORX T-8 screwdriver (if you are installing a drive in drive bays 3 through 6 of an ATL M2500)
- Flat blade screwdriver

#### Installing Tape Drives in an ATL M1500

To install tape drives in an ATL M1500:

- 1 At the back of the library, use a TORX T-20 screwdriver to remove the cover plate protecting the drive bay in which you will install the tape drive.
- 2 Insert the tape drive into the drive bay slowly until the connectors are seated (see <u>figure 36</u>).
- **3** Tighten the tape drive thumbscrew using a flat blade screwdriver.
- **4** Repeat steps  $\underline{1}$  through  $\underline{3}$  to install another tape drive, if desired.

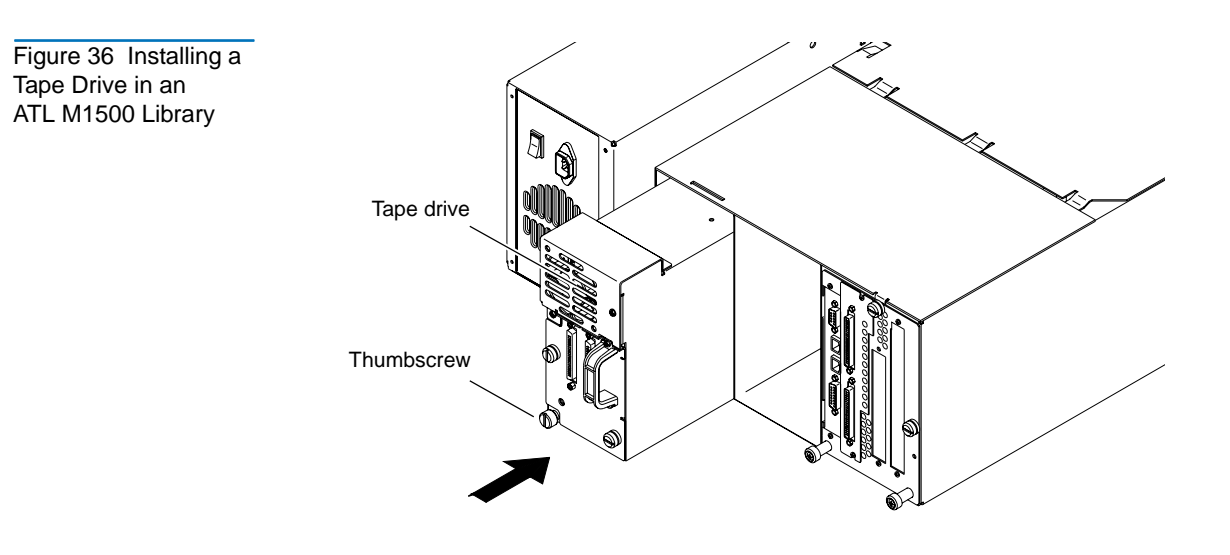

Installing Tape Drives in an ATL M2500 To install tape drives in an ATL M2500:

- 1 At the back of the library, use a TORX T-20 screwdriver to remove the cover plate protecting the drive bay in which you will install the tape drive.
  - **Note:** The cover plates for drive bays 3 through 6 also have a TORX T-8 screw that must be removed to access the drive bay.
  - **Note:** Populate the drive bays in the following order: drive bay 1, drive bay 2, drive bay 4, drive bay 5, drive bay 6, drive bay 3 (see <u>figure 37</u>). Drive bay 3 is used only if six drives are installed in the library.

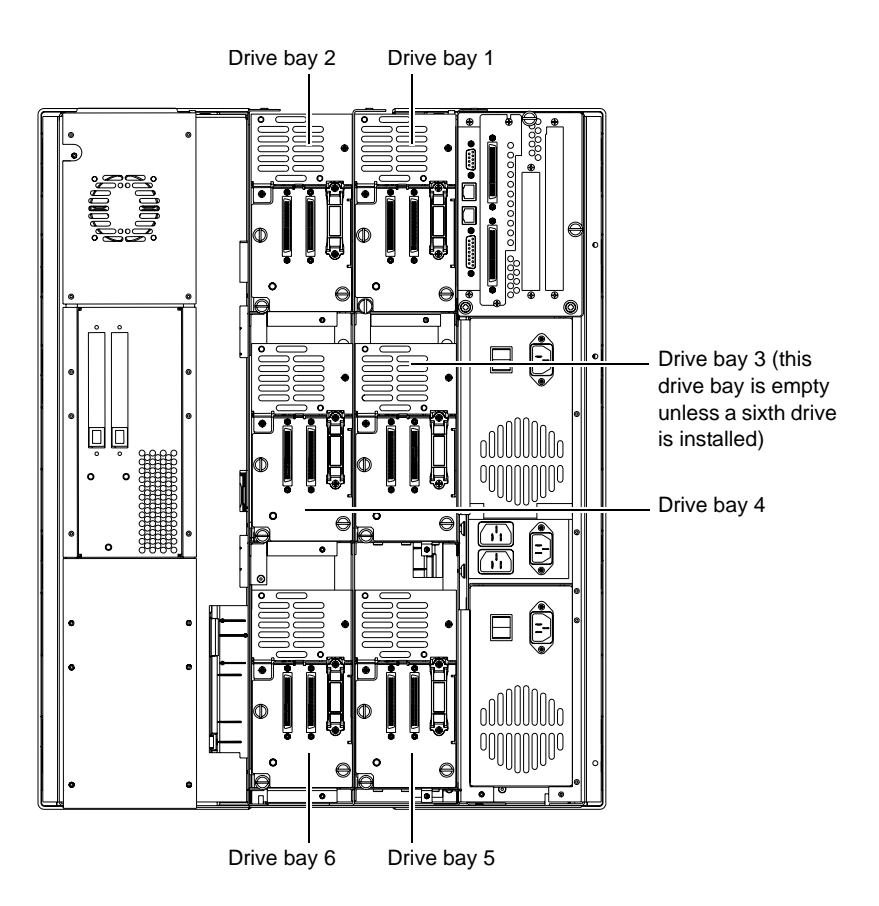

ATL StackLink™ Installation Instructions

Figure 37 Drive Bay Numbering, ATL M2500
**2** Insert the tape drive into the drive bay slowly until the connectors are seated (see <u>figure 38</u>).

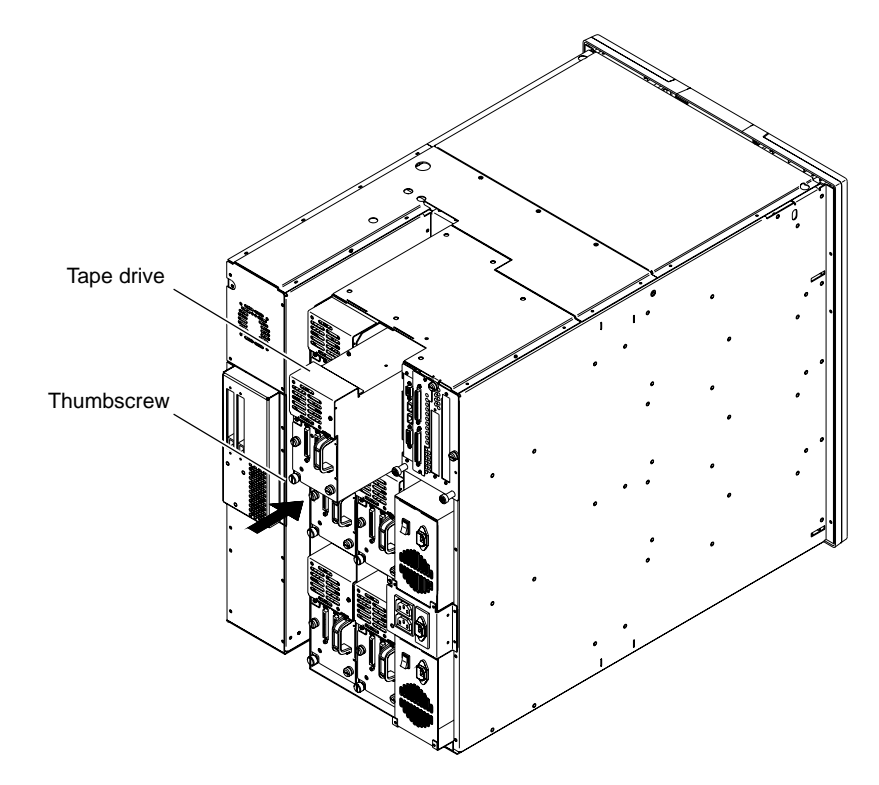

- **3** Tighten the tape drive thumbscrew using a flat blade screwdriver.
- **4** Install the appropriate cover plate in the space above the drive.

**Note:** Two cover plates were provided with the tape drive. The smaller plate (215982) is used with tape drives on the middle level of the library; the larger plate (215981) is used with tape drives on the bottom level of the library.

Figure 38 Installing a Tape Drive in an ATL M2500 Library **5** Repeat steps  $\underline{1}$  through  $\underline{3}$  to install any additional tape drives.

**Caution:** Do not install a drive in drive bay 3. This drive bay is used only if a sixth drive is installed.

| Caution: | Do not attempt to install a sixth drive in the<br>ATL M2500. This procedure requires specialized<br>software tools available only to Quantum-authorized<br>field service personnel. If a sixth drive is desired,<br>please call one of the following numbers to arrange for<br>a professional installation. |
|----------|----------------------------------------------------------------------------------------------------|
|          | North America: 800-284-5101 or 949-725-2100<br>Europe: +44 1256 848748<br>Asia/Pacific: +61 (7) 3839 0988                                                                                                    |

## Installing the Safety Blanking Panels

Install safety blanking panels over all empty locations in the multiple library stack:

**Note:** The safety blanking panels are designed to prevent personal injury or damage to the StackLink mechanism.

- 1 If the holes in the rack rails are square (untapped), insert caged nuts into the holes where the front safety blanking panels will be installed.
- **2** To cover a 4U gap:
  - **a** Install a 4U front safety blanking panel (PN 212579) at the front of the rack, securing the panel with two screws (PN YS42011) and washers (PN YS40404).
  - **b** Install a 4U rear safety blanking panel (PN 212502) at the back of the rack, securing the panel with two screws (PN YS41964).

- **3** To cover a 2U gap:
  - **a** Install the 2U front safety blanking panel (PN 212407) at the front of the rack, securing the panel with two screws (PN YS42011) and washers (PN YS40404).
  - **b** Install the two 1U rear safety blanking panels (PN 214218) at the back of the rack, securing each panel with two screws (PN YS41964) and washers (PN YS41731). Overlap the panels to cover the 2U gap.
- **4** To cover a 1U gap:
  - **a** Install the 1U front safety blanking panel (PN 212406) at the front of the rack, securing the panel with two screws (PN YS42011) and washers (PN YS40404).
  - **b** Install a 1U rear safety blanking panel (PN 214218) at the back of the rack, securing the panel with two screws (PN YS41964) and washers (PN YS41731).
- **5** To cover a .5U gap:
  - **a** Install the .5U front panel (PN 215941) at the front of the rack, securing the panel with two screws (PN YS42011) and washers (PN YS40404).
  - **b** Install the .5U rear safety blanking panel (PN 214217) at the back of the rack, securing the panel with two screws (PN YS41964) and washers (PN YS41731).

## Preparing and Inserting Tape Cartridges

This section explains how to insert tape cartridges into the ATL M1500 and ATL M2500 libraries. This procedure consists of the following steps:

- Labeling the tape cartridges
- Setting the write-protect switch
- Placing cartridges in the library

#### Labeling Tape Cartridges

Table 6 Bar Code Label Requirements Attaching a bar code label to each cartridge enables the library to identify tape cartridges quickly, speeding the inventory process.

**Note:** The ATL M1500 and ATL M2500 libraries are capable of reading most common bar code formats.

#### **Bar Code Label Requirements**

Bar code labels must meet the requirements of the latest revision of the ANSI MH10.8M standard, and should use industry standard Code 39 (3 of 9 code).

The basic requirements are listed in <u>table 6</u>.

| _ |                                  |                                                                                   |
|---|----------------------------------|-----------------------------------------------------------------------------------|
| L | abel size                        | 2.2 x 0.82 inches (5.59 x 2.08 cm)                                                |
| Q | uiet zone                        | 0.25 inches (6.4 mm) minimum                                                      |
| С | haracter height                  | 0.3 inches (7.6 mm)                                                               |
| В | ar code characters               | one start character, one to six<br>alphanumeric characters, one stop<br>character |
| R | atio of wide to narrow<br>lement | 2.5:1 minimum                                                                     |

#### Applying the Labels

- 1 Label the tape cartridges (see <u>figure 39</u>):
  - DLT and SDLT cartridges use non-adhesive labels that slide into a slot at the front of the cartridge. Ensure that the label is fully inserted into the cartridge label slot.
  - LTO cartridges use adhesive labels that adhere to the front of the cartridge.

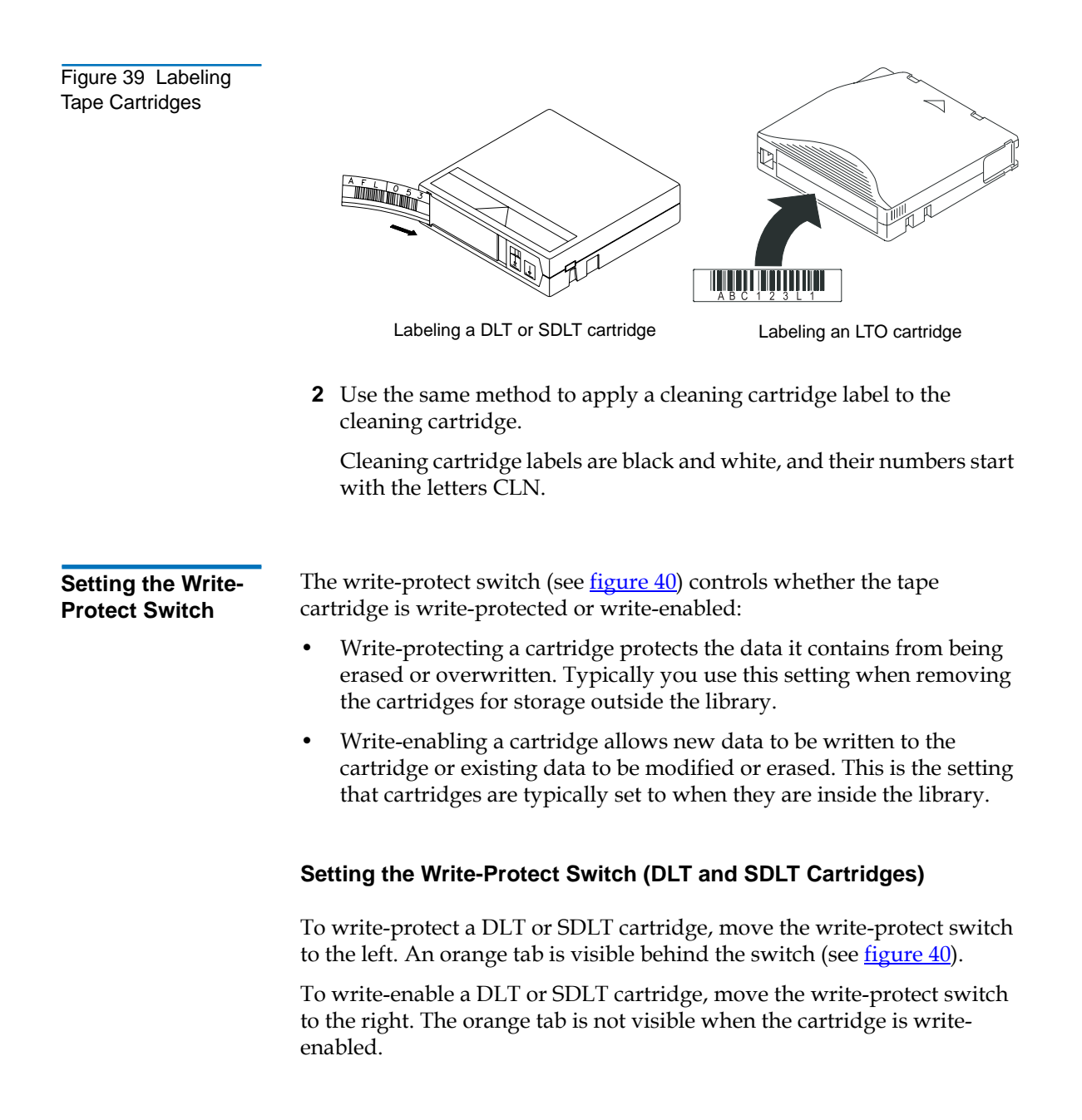

Chapter 3 Installing the Libraries Preparing and Inserting Tape Cartridges

Figure 40 Setting the Write-Protect Switch (DLT and SDLT Cartridges)

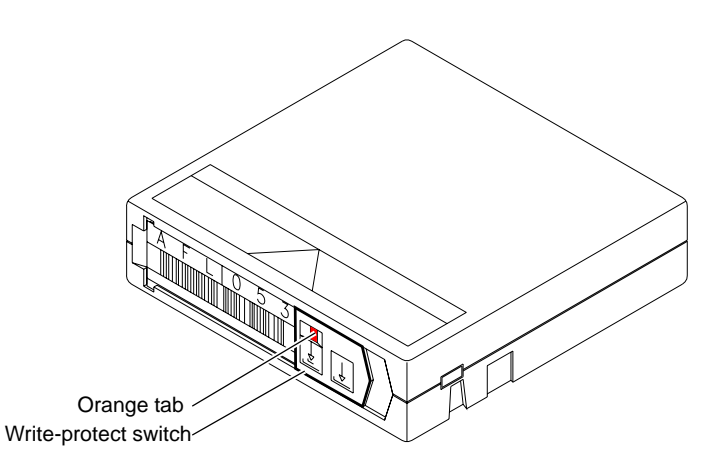

#### Setting the Write-Protect Switch (LTO Cartridges)

To write-protect an LTO cartridge, move the write-protect switch to the right (see <u>figure 41</u>).

To write-enable an LTO cartridge, move the write-protect switch to the left.

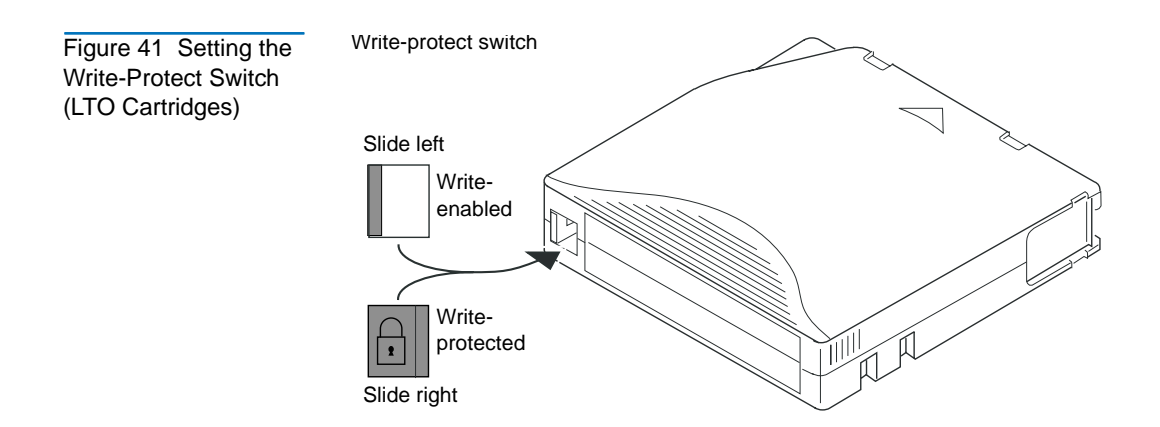

Placing Cartridges in the Library

This section explains how to place tape cartridges in the library.

### Placing Tape Cartridges in an ATL M1500 Library

To place tape cartridges in an ATL M1500 library:

- 1 Remove the left magazine:
  - **a** Press the button next the left magazine access door and open the door.
  - **b** Grasping the handle at the front of the left magazine, pull it forward until it stops.
  - **c** Using a slender object such as a pen, press and hold the magazine release button (see <u>figure 42</u>).
  - **d** Pull the left magazine the rest of the way out of the library.

Figure 42 Magazine Release Button

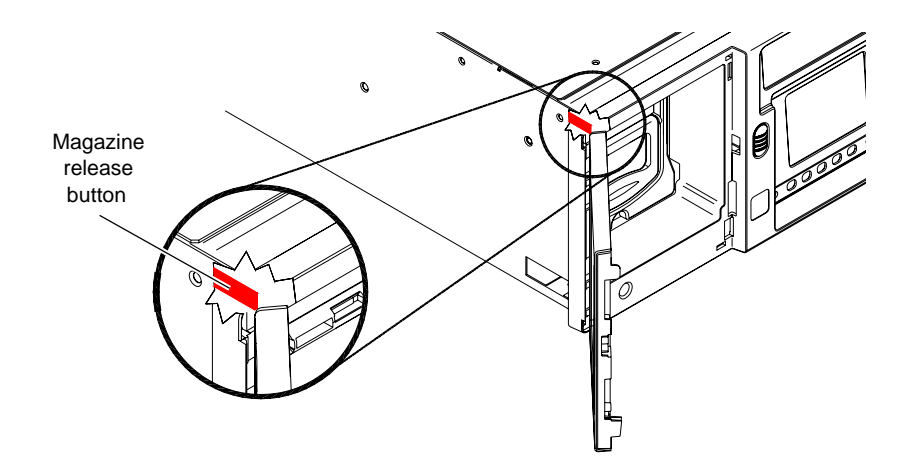

- **2** Remove the right magazine:
  - **a** Press the button next the right magazine access door and open the door.
  - **b** Grasping the handle at the front of the right magazine, pull it forward and out of the library.

Figure 43 Inserting DLT Cartridges into a

Magazine

- **3** Insert the cleaning cartridge into the fixed slot behind the left magazine, orienting it with the label facing outward and the writeprotect switch:
  - Down, if it is a DLT or SDLT cartridge
  - Up, if it is an LTO cartridge
- **4** Insert cartridges into each of the magazine slots:
  - а Orient the cartridges as described in step 3.
  - b Push each cartridge into a slot until the cartridge retaining latch clicks to hold the cartridge in place.

Caution: The magazines are designed so that you cannot insert cartridges incorrectly. Do not try to force the cartridges into the slots.

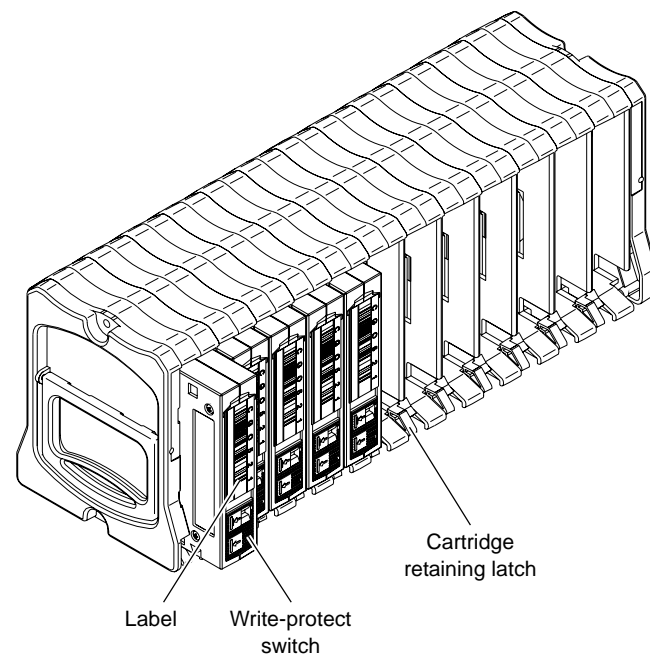

- **5** Insert the magazines into the library, sliding them back until they click into place.
- **6** Close the magazine access doors.

#### Placing Tape Cartridges in an ATL M2500 Library

To place tape cartridges in an ATL M2500 library:

1 Press the buttons next to the magazine access doors.

The magazine access doors open.

- **2** Remove the level 1 left magazine:
  - **a** Grasping the handle at the front of the level 1 left magazine, pull it forward until it stops.
  - **b** If the magazine stops after the first slot, perform steps <u>2c</u> through <u>2e</u> to release it.
  - **c** Remove the level 2 left magazine (see <u>figure 44</u>).

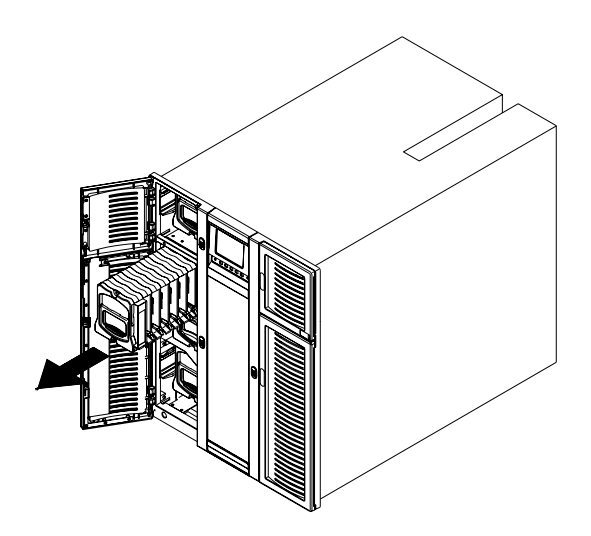

**d** Reach into the library underneath the level 1 left magazine and pull down on the release latch (see <u>figure 45</u>).

Figure 44 Removing the Level 2 Left Magazine

#### Chapter 3 Installing the Libraries Preparing and Inserting Tape Cartridges

Figure 45 Release

Latch

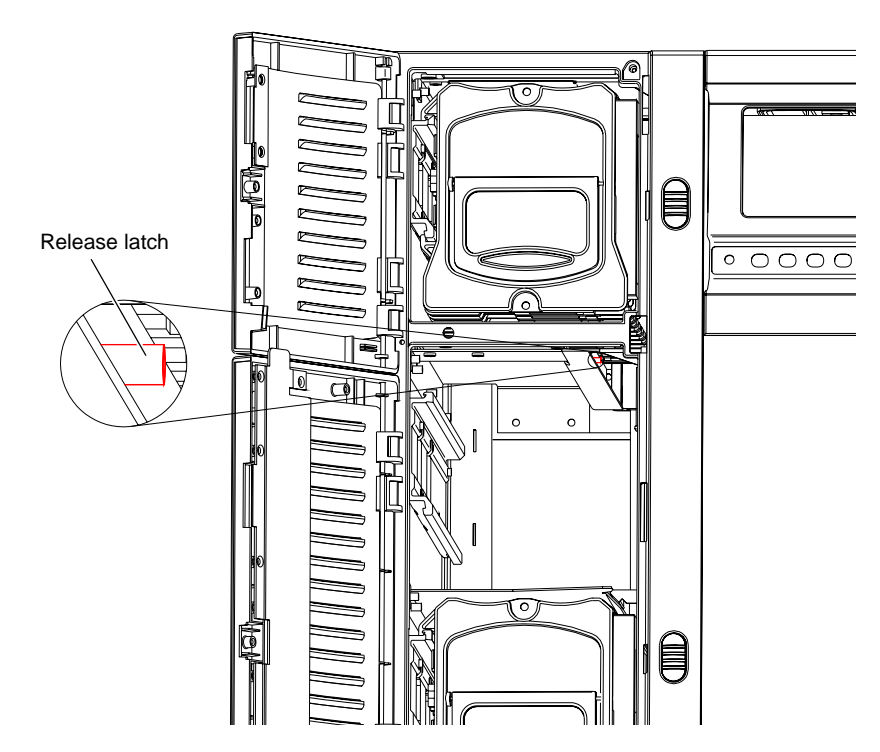

While holding the release latch, pull the level 1 left magazine е forward and out of the library (see figure 46).

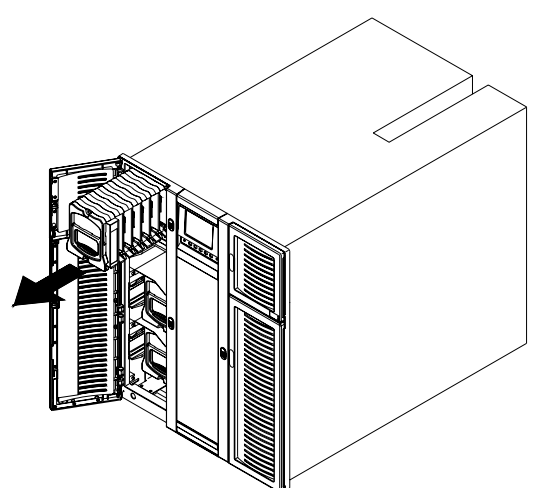

Figure 46 Removing the Level 1 Left Magazine

- **3** Remove each remaining magazine by grasping the handle at the front of the magazine and sliding it forward and out of the library.
- **4** Insert cleaning cartridges into the fixed slots.

Note: There is one fixed slot behind each left magazine.

Orient the cartridges with the label facing outward and the writeprotect switch:

- Down, if it is a DLT or SDLT cartridge
- Up, if it is an LTO cartridge
- **5** Insert cartridges into each of the magazine slots (see <u>figure 43</u>):
  - **a** Orient the cartridges as described in <u>step 4</u>.
  - **b** Push each cartridge into a slot until the cartridge retaining latch clicks to hold the cartridge in place.

**Caution:** The magazines are designed so that you cannot insert cartridges incorrectly. Do not force the cartridges into the slots.

- **6** Insert the magazines into the library, sliding them back until they click into place.
- **7** Close the magazine access doors.

Chapter 3 Installing the Libraries Preparing and Inserting Tape Cartridges

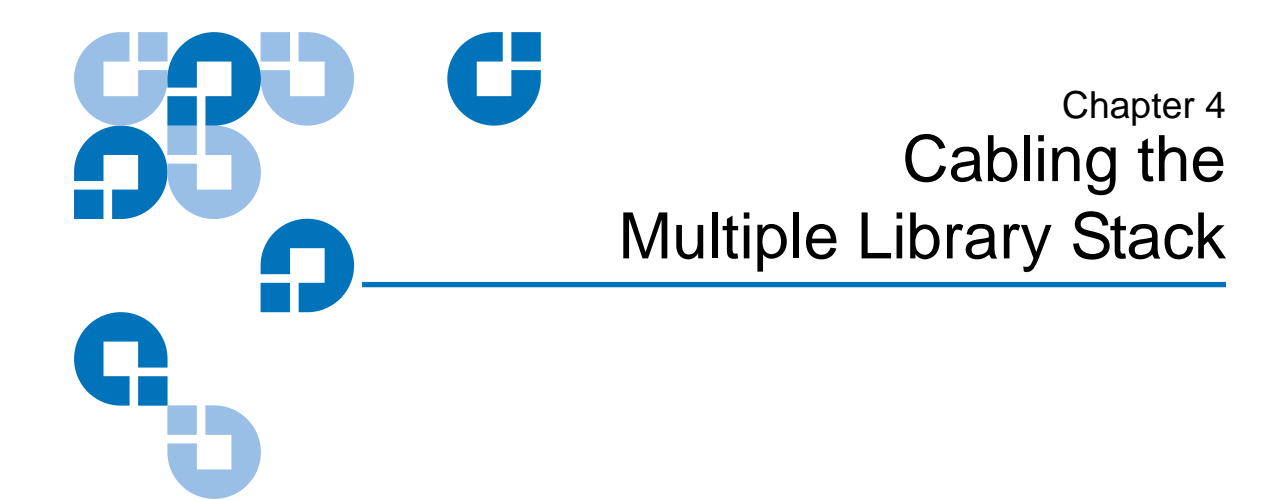

The library cabling procedure consists of the following steps:

- Interlibrary (Control Bus) Cabling
- <u>StackLink Motor Connection</u>
- <u>SCSI Bus Cabling</u>
- Power Cabling

# Interlibrary (Control Bus) Cabling

The intelligent control bus allows the individual library modules in the rack to communicate. To connect this bus:

- 1 Connect the top library module in the rack to the terminator on the front of the motor assembly, using one of the library control bus cables provided.
- **2** Daisy chain the control bus as shown in <u>figure 47</u>, using the library control bus cables provided.
- **3** Connect the bottom library module in the rack to the I<sup>2</sup>C terminator board, using one of the library control bus cables provided.

Figure 47 Library Control and StackLink Power Cabling Library control bus terminator

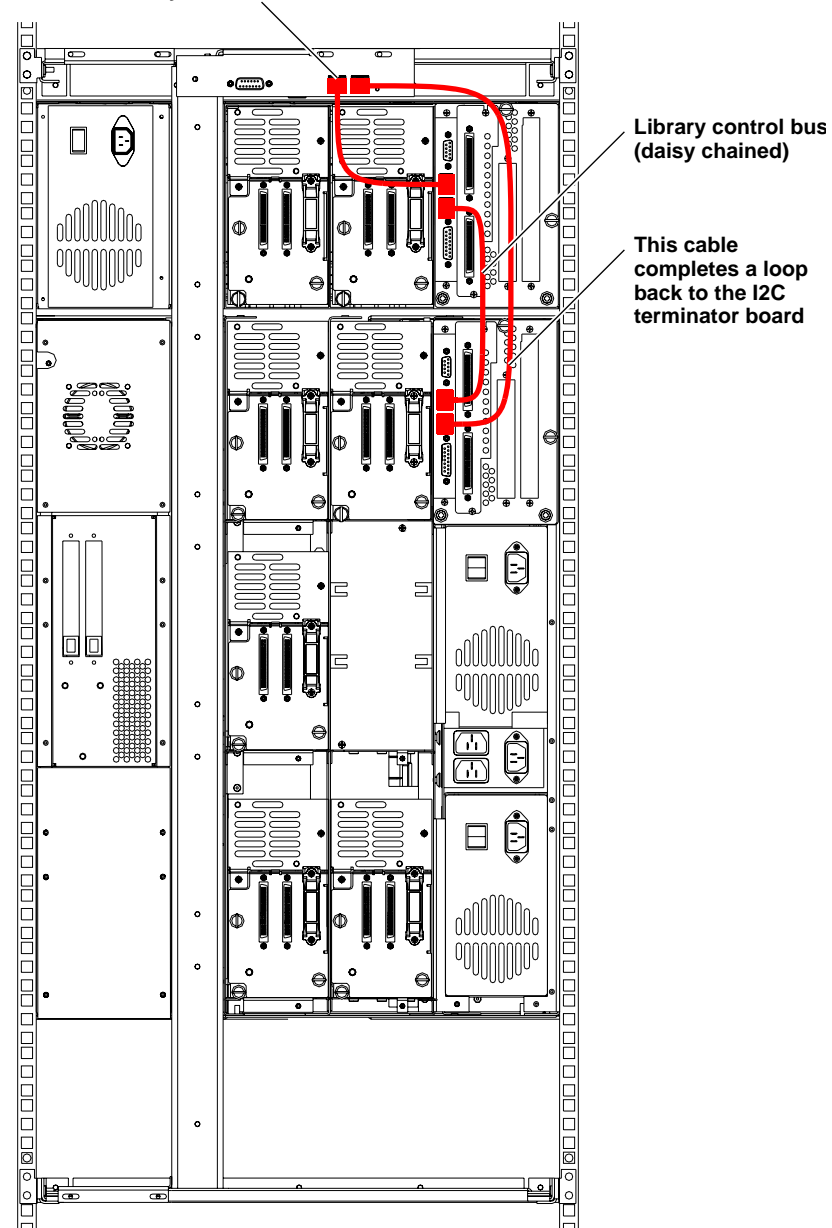

# StackLink Motor Connection

Once you have completed the interlibrary cabling, connect the StackLink motor cable (PN 214090/01, PN 214080/01, or PN 214070/01) from the StackLink motor to the StackLink motor drive on any of the library modules (see <u>figure 48</u>).

**Note:** The library module that is connected to the StackLink motor becomes the GUI master.

#### Chapter 4 Cabling the Multiple Library Stack StackLink Motor Connection

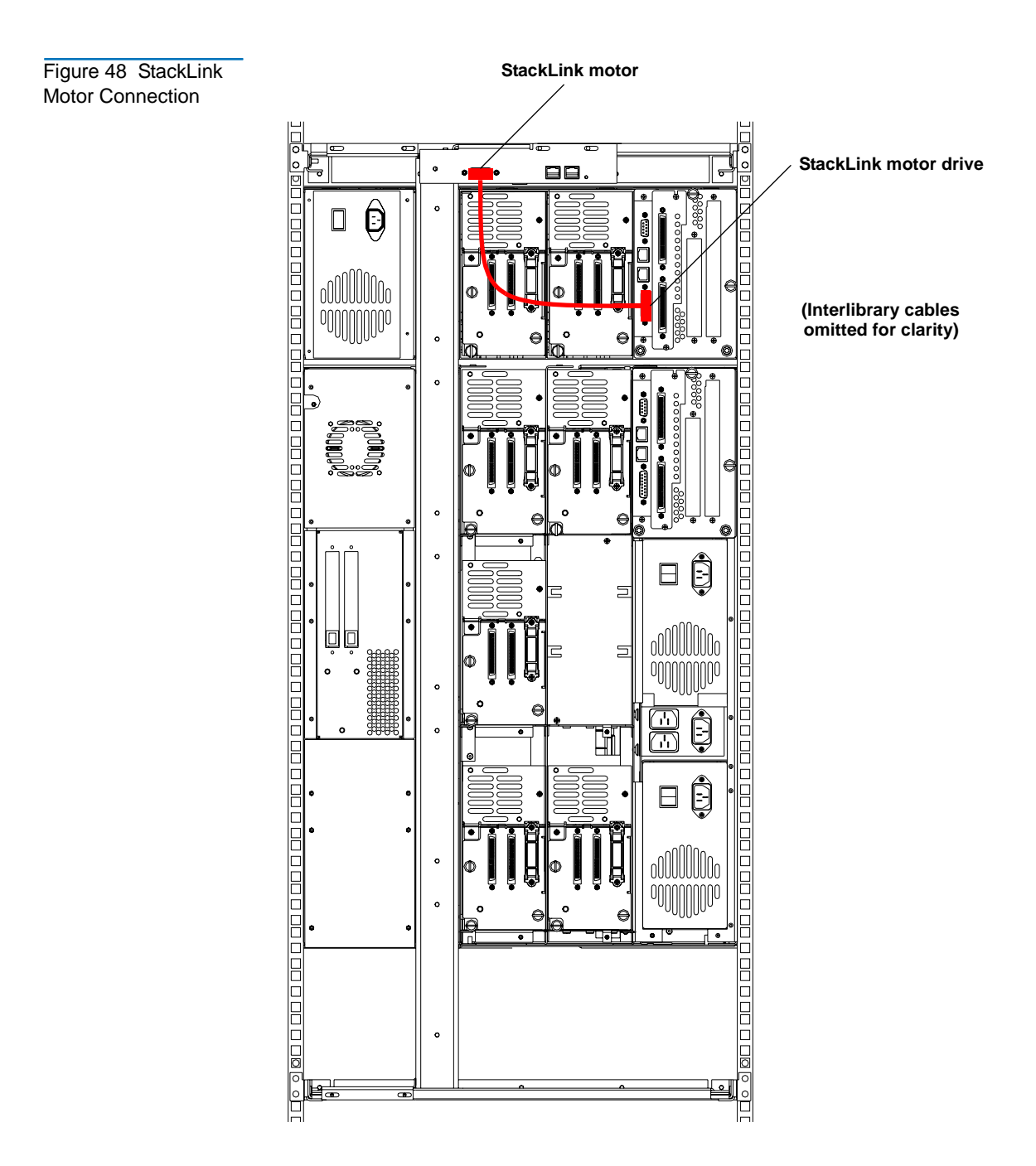

# SCSI Bus Cabling

Install the SCSI cabling, referring to <u>figure 49</u>, <u>SCSI Cabling Guidelines</u>, and <u>Terminator Power</u>.

**Note:** Notice that the host computer is connected to the robotics connector on only one of the library modules. This library module is called the SCSI master.

The number of drives per bus is determined by the data transfer performance of the host and drives.

(Interlibrary and StackLink cabl omitted for clarity)

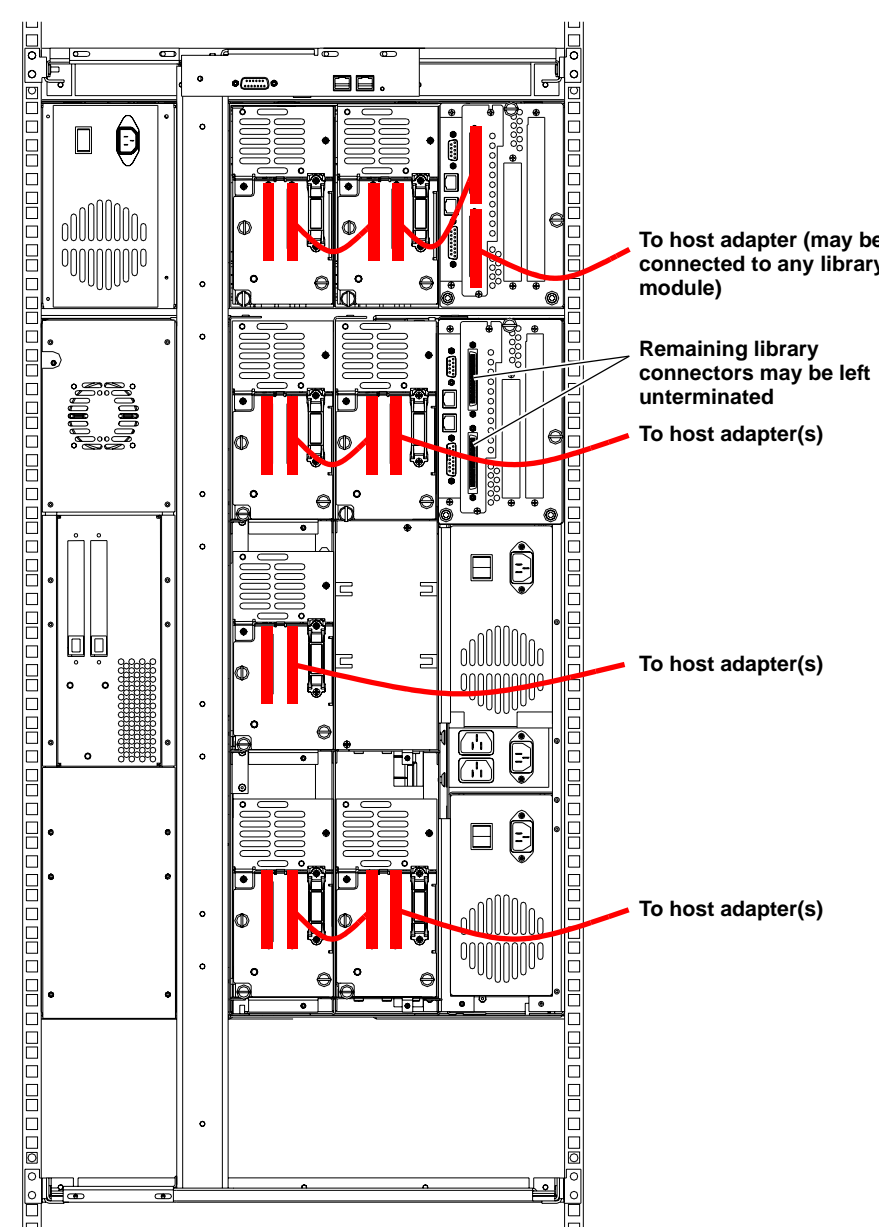

Figure 49 Typical SCSI Bus Connections

| SCSI Cabling        | Refer to these SCSI cabling guidelines when completing the SCSI cabling:                                                                                                    |  |  |
|---------------------|----------------------------------------------------------------------------------------------------|--|--|
| Guidelines          | • Each device on the SCSI bus must have a unique SCSI ID. The default settings for an ATL M1500 library are: library robotics = 0, tape drive 1 = 1, tape drive 2 = 2. The default settings for an ATL M2500 library are: library robotics = 0, tape drive 1 = 1, tape drive 2 = 2, tape drive 3 = 3, tape drive 4 = 4, tape drive 5 = 15, tape drive 6 = 14. |  |  |
|                     | <ul> <li>Terminator must be provided at each end of the SCSI bus (see<br/><u>Terminator Power</u>).</li> </ul>                                                                                                    |  |  |
|                     | • Do not mix low voltage differential (LVD) and high voltage differential (HVD) SCSI devices on the same bus. Ensure that the host adapters match the devices on the bus.                                                                                                    |  |  |
|                     | • All SCSI cables must be shielded or double shielded to meet EMI specifications.                                                                                                    |  |  |
|                     | • The maximum total SCSI bus length for an LVD SCSI bus is 40 feet (12 meters).                                                                                                    |  |  |
|                     | • The maximum total SCSI bus length for an HVD SCSI bus is 82 feet (25 meters).                                                                                                    |  |  |
| Terminator<br>Power | External terminators must be installed at the end of each SCSI bus. Power for the terminator must be supplied by at least one device on the SCSI bus.                                                                                                    |  |  |
|                     | In the factory default configuration, the library robotics supplies terminator power. You can turn this terminator power off using the <b>Terminator Power</b> option on the GUI <b>Configuration</b> screen.                                                                                                    |  |  |

# **Power Cabling**

The library power cabling differs depending on whether the library module is an ATL M1500 or ATL M2500:

- To connect an ATL M1500 library to AC power, see <u>Connecting an</u> <u>ATL M1500 Library to AC Power</u>.
- To connect an ATL M2500 library to AC power, see <u>Connecting an</u> <u>ATL M1500 Library to AC Power</u>.

#### Connecting an ATL M1500 Library to AC Power

To connect an ATL M1500 library to AC power:

**1** Referring to <u>table 7</u>, select appropriate AC distribution unit(s) for your library configuration and input voltage.

Warning: AC distribution units (power strips) must be certified for safety by an agency acceptable to the country of use. For use in the United States and Canada, distribution units must be UL listed and CSA certified. For use in Europe, distribution units must be CE marked. National certifications for other countries depend on local requirements.

**2** Connect the power cable (provided in the accessories kit) to the power inlet on the back of the library (see <u>figure 50</u>) and to the AC distribution unit.

Figure 50 Power Inlet

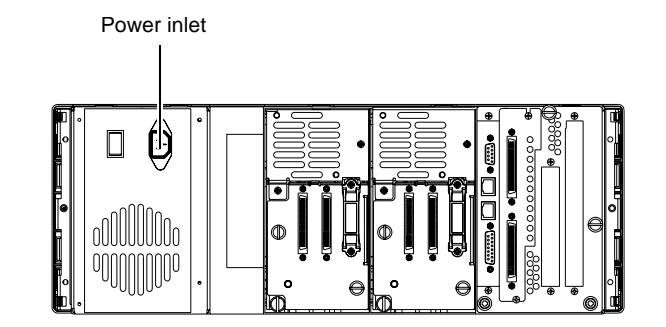

Table 7 ATL M1500 AC Distribution Requirements

| # of                       | Distribution Unit Requirements                                                                                                    |                                                                                                    |  |  |
|----------------------------|----------------------------------------------------------------------------------------------------|----------------------------------------------------------------------------------------------------|--|--|
| # of<br>Library<br>Modules | 200-240V 50-60Hz supply voltage<br>(Europe & international, etc.)                                                                                                    | 100-120V 50-60Hz supply voltage<br>(USA, Canada, Japan, etc.)                                                                                                    |  |  |
| 1-5                        | Connect libraries to one AC<br>distribution unit rated minimum 10A,<br>minimum 1.00mm2 <har> cord with<br/>minimum 10A plug. Must be 3 wire<br/>grounding plug and wall outlet.</har>                                                                                                    | Connect libraries to one UL Listed AC distribution unit rated 15A or 20A, with a minimum 14AWG 3 wire cord, and a 15A or 20A plug. Must be 3 wire grounding plug and wall outlet.                                                                                                    |  |  |
| 6-9                        | <ul> <li>Select one of the following options:</li> <li>Connect no more than 5 libraries to each of two AC distribution units rated minimum 10A, minimum 1.00mm2 <har> cord with minimum 10A plug. Must be 3 wire grounding plug and wall outlet. The AC distribution units must be plugged into separate outlets served by separate circuit breakers or fuses.</har></li> <li>Connect all libraries to one AC distribution unit rated minimum 10A, minimum 1.00mm2 <har> 3 wire cord with 3 wire IEC60309 rated 16A. Must be 3 wire grounding plug and wall outlet and have a ground warning label.</har></li> <li>Connect all libraries to one AC distribution unit rated minimum 10A, minimum 1.00mm2 <har> 3 wire cord with 3 wire IEC60309 rated 16A. Must be 3 wire grounding plug and wall outlet and have a ground warning label.</har></li> </ul> | <ul> <li>Select one of the following options:</li> <li>Connect no more than 5 libraries to each of two AC distribution units rated 15A or 20A, with a minimum 14AWG 3 wire cord, and a 15A or 20A plug. Must be 3 wire grounding plug and wall outlet. The AC distribution units must be plugged into separate outlets served by separate circuit breakers or fuses.</li> <li>Connect all libraries to one AC distribution unit rated 20A, with a minimum 14AWG 3 wire cord, with a 20A plug. Must be 3 wire grounding plug and wall outlet.</li> <li>Connect all libraries to one AC distribution unit rated minimum 20A, with a minimum 14AWG 3 wire cord, permanently wired to the electrical supply.</li> </ul> |  |  |

| # of                       | Distribution Unit Requirements                                    |                                                                                                    |  |
|----------------------------|-------------------------------------------------------------------|----------------------------------------------------------------------------------------------------|--|
| # of<br>Library<br>Modules | 200-240V 50-60Hz supply voltage<br>(Europe & international, etc.) | 100-120V 50-60Hz supply voltage<br>(USA, Canada, Japan, etc.)                                                   |  |
| 10                         | Same requirements as 6-9 above.                                   | Same requirements as 6-9 above, but<br>the AC power distribution unit must<br>also have a ground warning label. |  |

Connecting an ATL M2500 Library to AC Power To connect an ATL M2500 library to AC power:

**1** Referring to <u>table 8</u>, select appropriate AC distribution unit(s) for your library configuration and input voltage.

Warning: AC distribution units (power strips) must be certified for safety by an agency acceptable to the country of use. For use in the United States and Canada, distribution units must be UL listed and CSA certified. For use in Europe, distribution units must be CE marked. National certifications for other countries depend on local requirements.

- **2** Using one of the short AC power cables provided in the accessory kit, connect the top power supply to the AC distribution panel on the back of the library (see <u>figure 51</u>).
- **3** Using the remaining short AC power cable, connect the bottom power supply to the AC distribution panel (see <u>figure 51</u>).
- **4** Connect the power cable (provided in the accessories kit) to the power inlet on the back of the library (see <u>figure 51</u>) and to the wall outlet or AC distribution unit.

Figure 51 Power Inlet

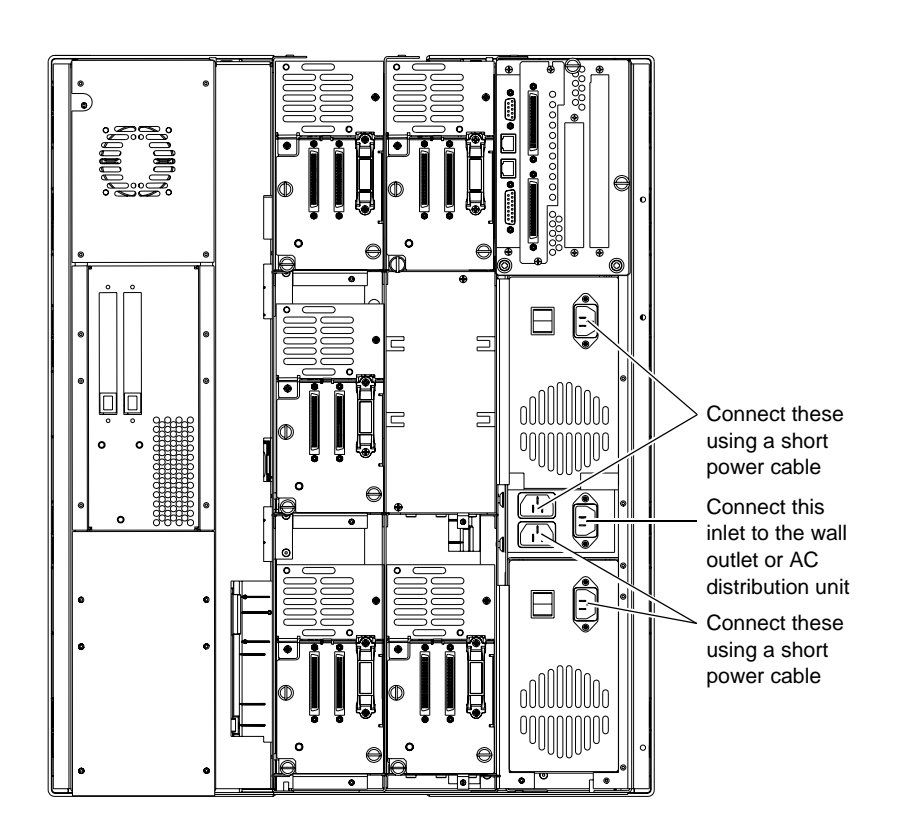

Table 8 ATL M2500 AC Distribution Unit Requirements

| # of                       | Distribution Unit Requirements                                                                                                    |                                                                                                    |  |
|----------------------------|----------------------------------------------------------------------------------------------------|----------------------------------------------------------------------------------------------------|--|
| # of<br>Library<br>Modules | 200-240V 50-60Hz supply voltage (Europe & international, etc.)                                                                                                    | 100-120V 50-60Hz supply voltage<br>(USA, Canada, Japan, etc.)                                                                                                    |  |
| 1                          | Connect the library to an AC wall outlet<br>rated minimum 10A, minimum<br>1.00mm <sup>2</sup> <har> cord with minimum<br/>10A plug. Must be three wire grounding<br/>plug and wall outlet.</har> | Connect the library to one UL listed AC distribution unit rated 15A or 20A, with a minimum 14AWG 3 wire cord, and a 15A or 20A plug. Must be three wire grounding plug and wall outlet. |  |

| # of                       | Distribution Unit Requirements                                                                                                    |                                                                                                    |  |
|----------------------------|----------------------------------------------------------------------------------------------------|----------------------------------------------------------------------------------------------------|--|
| # of<br>Library<br>Modules | 200-240V 50-60Hz supply voltage (Europe & international, etc.)                                                                                                    | 100-120V 50-60Hz supply voltage<br>(USA, Canada, Japan, etc.)                                                                                                    |  |
| 2                          | Connect both libraries to one AC distribution unit rated minimum 10A, minimum 1.00mm <sup>2</sup> <har> cord with minimum 10A plug. Must be three wire grounding plug and wall outlet.</har>  | Connect both libraries to one UL listed<br>AC distribution unit rated 15A or 20A,<br>with a minimum 14AWG 3 wire cord,<br>and a 15A or 20A plug. Must be three<br>wire grounding plug and wall outlet. |  |
| 3                          | Connect all libraries to one AC<br>distribution unit rated minimum 10A,<br>minimum 1.00mm2 <har> cord with<br/>minimum 10A plug. Must be three wire<br/>grounding plug and wall outlet.</har> | Connect all libraries to one UL listed AC distribution unit rated 15A or 20A, with a minimum 14AWG 3 wire cord, and a 15A or 20A plug. Must be three wire grounding plug and wall outlet.              |  |

Chapter 4 Cabling the Multiple Library Stack Power Cabling

# Chapter 5 Completing the Installation

To complete the StackLink installation:

- Power up the multiple library stack
- Disable unused drive bays
- Configure the library
- Test the library robotics

# Powering Up the Library

To power up the multiple library stack, press the power switch (or switches) on the back panel of each library module (see <u>figure 52</u> and <u>figure 53</u>).

**Caution:** Power up all the library modules in reasonably quick succession; a long delay in powering up the entire multiple library stack could interfere with library initialization.

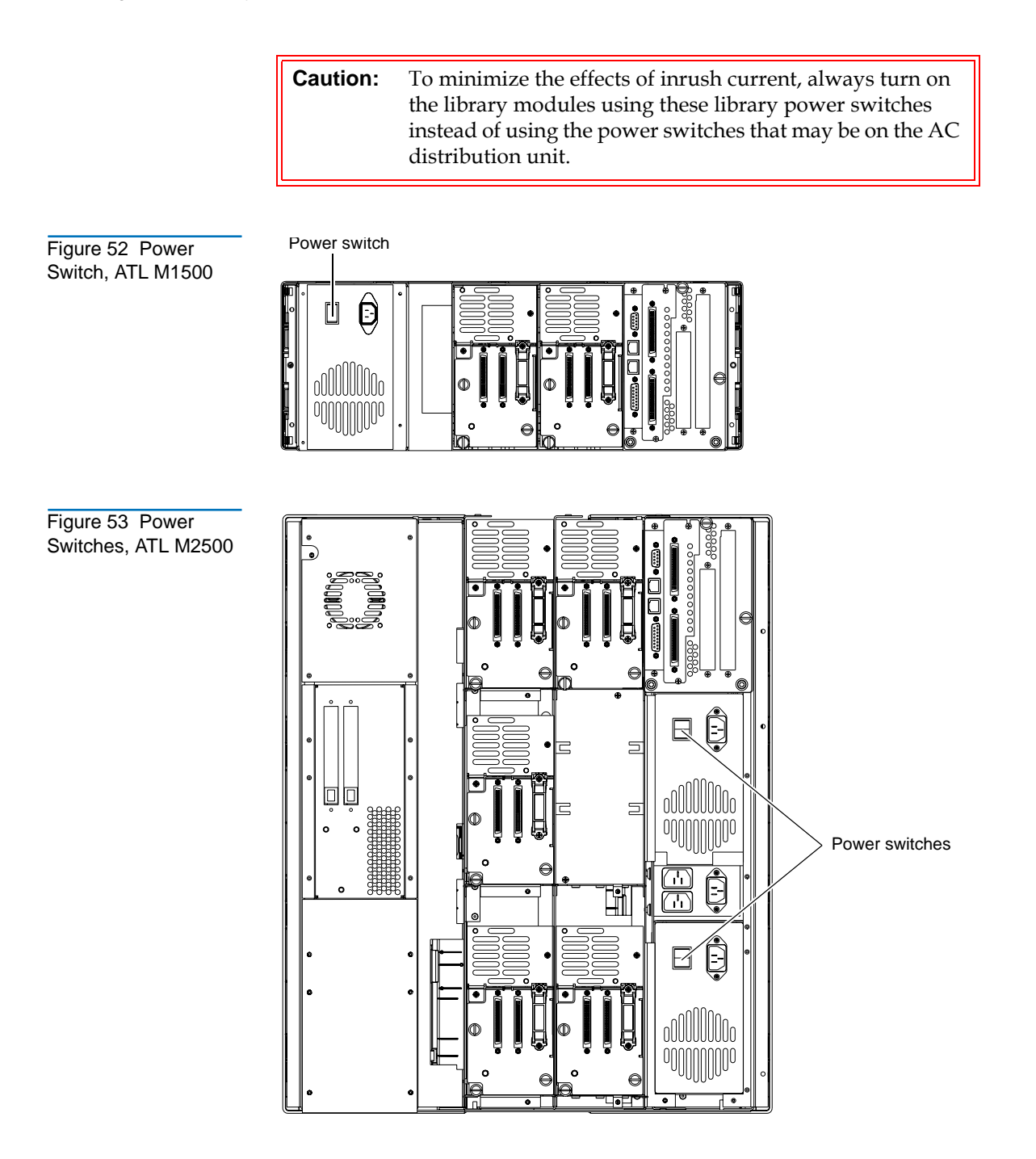

The GUI displays a welcome screen (see <u>figure 54</u>) and the library runs a power-on self-test (POST).

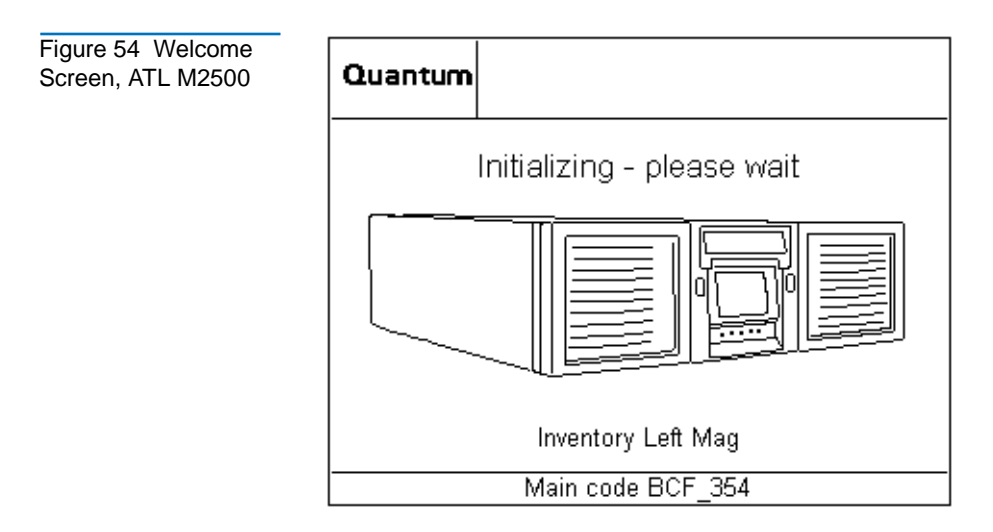

When the POST is complete, the GUI displays the main screen (see <u>figure</u> <u>55</u>).

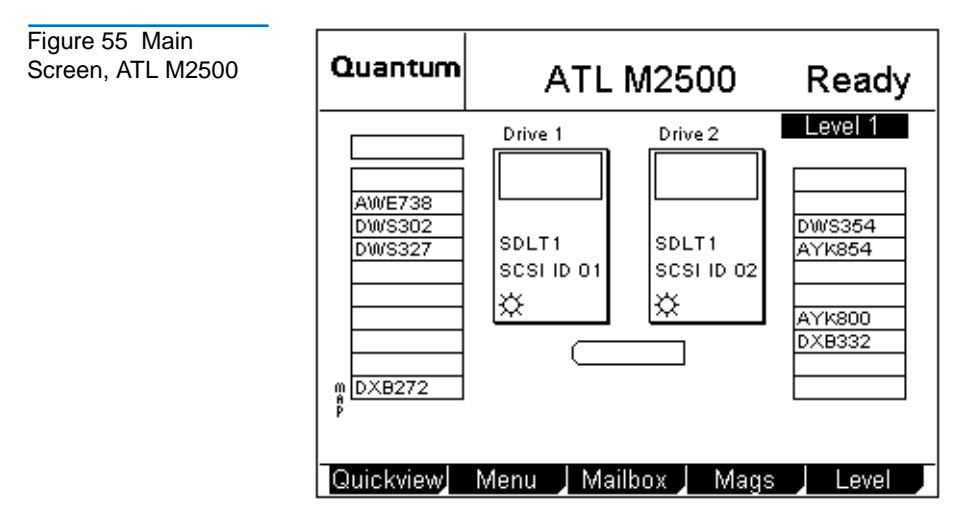

At the bottom of each GUI screen are up to five button labels. These labels indicate the functions of the five push buttons below the GUI. To select a

function, press the push button directly below the button label on the GUI screen (see <u>figure 56</u>).

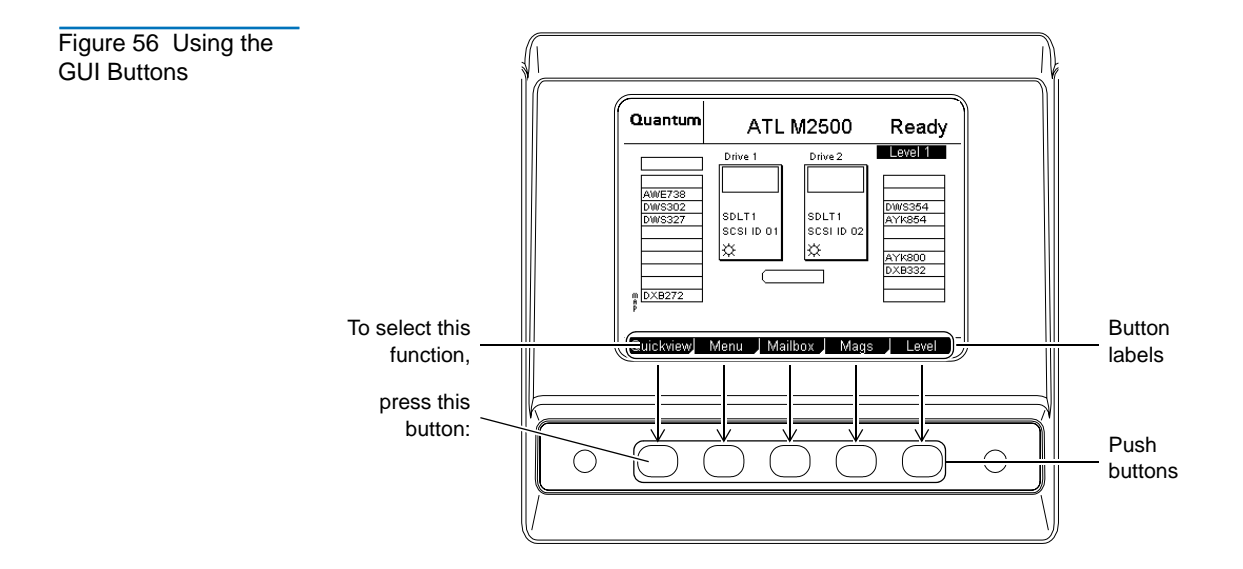

# **Disabling Unused Drive Bays**

To complete the library installation, disable any unused drive bays as follows:

1 On the main screen of the library module that contains the unused drive bay, press **Menu**.

The GUI displays the **Menu** screen (see <u>figure 57</u>).

Figure 57 Menu Screen

Figure 58

**Configuration Screen** 

| Quantum        | Menu                                             |
|----------------|--------------------------------------------------|
| Move:          | Move cartridges within library                   |
| Configuration: | Library, Drive and SCSI configuration            |
| Service:       | Library Statistics, Maintenance<br>& Diagnostics |
| Demo:          | Library demonstration programs                   |
|                |                                                  |
| Main Mov       | ve 👃 Config 👃 Service 👃 Demo 🔎                   |

#### 2 Press Config.

The GUI displays the **Configuration** screen (see <u>figure 58</u>).

| Quantum    | C        | onfiguration     |
|------------|----------|------------------|
| Paramet    | er       | Setting          |
| Library II | )        | 0                |
| Drive 1 ID | )        | 1                |
| Drive 2 ID | )        | 2                |
| Drive 4 ID |          | 3                |
| Drive 5 ID | )        | Disabled         |
| Drive 6 ID | )        | Disabled         |
| Terminat   | or Power | Enabled          |
| Emulatio   | n        | ATL M2500 👎      |
| Main       | Up       | Down Select Back |

- **3** Press the **Up** or **Down** buttons until the drive ID for the unused drive bay is highlighted.
- 4 Press Select.

**5** Press the **Down** button until the Disabled setting is selected.

**Caution:** Set the drive SCSI ID to Disabled only if there is no drive installed in the drive bay.

#### 6 Press Select.

- 7 Repeat steps <u>3</u> through <u>6</u> to disable any other unused drive bays in this library module.
- 8 Press Main to return to the main screen.

**Caution:** If you do not return to the main screen after changing this setting, your change will not be saved to NVRAM.

**Note:** You must reboot the library before this setting will take effect.

- **9** Repeat steps <u>1</u> through <u>8</u> to disable any unused drive bays in other library modules.
- **10** Turn all of the libraries in the multiple library stack off and then back on again.

## Configuring the Library

Library configuration works somewhat differently in a multiple library than it does in a single library module.

**Note:** The library must be power cycled before any configuration changes will take effect.

| SCSI Import/<br>Export Elements | To configure SCSI import/export elements using the <b>Import/Export</b> option, you must use the GUI on the GUI master. See the <i>ATL M-Series Library User's Guide</i> (PN 6423002) for more information about this option.                                                                                                    |  |
|---------------------------------|----------------------------------------------------------------------------------------------------|--|
|                                 | <b>Note:</b> The GUI master is the library module that is connected to the StackLink motor (see <u>figure 48</u> on page 69).                                                                                                    |  |
|                                 | <b>Caution:</b> Although the <b>Import/Export</b> option appears on the GUIs of all of the library modules, it is only functional on the GUI master.                                                                                                    |  |
| Tape Drive SCSI<br>IDs          | To set tape drive SCSI IDs, use the GUI on the library module that<br>contains the tape drives you wish to affect. For example, the addresses of<br>tape drives installed in library level 2 should be set from the GUI on<br>library level 2.                                                                                                    |  |
| Library SCSI<br>Settings        | The SCSI host can be connected to any of the library modules. The SCSI settings for the multiple library stack (SCSI ID, emulation mode, etc.) are determined by the settings of the library module that is connected to the host (the SCSI master).<br>If you change the SCSI settings from the defaults, it is recommended that you change all library modules to the same settings. |  |

Figure 59 Menu

Screen

## Testing the Library Robotics

To complete the installation, run the **Demo 5** program to verify that the StackLink robotics are working correctly:

- 1 Select a library module on which to initiate the test.
- **2** Load a single data cartridge into the top left magazine of the selected library module.

Leave all other slots in the multiple library stack empty.

**3** On the GUI main screen of the selected library module, press **Menu**.

The GUI displays the **Menu** screen (see <u>figure 59</u>).

| Quantum        | Menu                                             |  |
|----------------|--------------------------------------------------|--|
| Move:          | Move cartridges within library                   |  |
| Configuration: | Library, Drive and SCSI configuration            |  |
| Service:       | Library Statistics, Maintenance<br>& Diagnostics |  |
| Demo:          | Library demonstration programs                   |  |
|                |                                                  |  |
| Main Mo        | ve 📕 Config 🚽 Service 🚽 Demo 🚽                   |  |

4 Press Demo.

The GUI displays the **Demo Programs** screen (see <u>figure 60</u>).

Figure 60 Demo Programs Screen

| Quantum    | Demo Programs                   |
|------------|---------------------------------|
| Test       | Description                     |
| Confidence | ce Test                         |
| Demo 1     | Move Cart, Random Selection     |
| Demo 2     | Move Cart, Sequential Selection |
| Demo 3     | Same slot, Random Selection     |
| Demo 4     | Stack Move - Disabled           |
| Demo 5     | Stack Move - Disabled           |
| Demo 6     | Move to Location, Random Sel    |
|            |                                 |
|            |                                 |
| Main       | Up / Down / Select / Back /     |

- **5** Press the **Up** or **Down** buttons to select **Demo 5**.
- 6 Press Select.

The **Demo 5** program starts. The program moves the data cartridge randomly between levels until you stop the program. It is recommended that you allow the program to run for five times the number of levels in the library; for example, a ten level stack should be run for at least 50 cycles.

- **7** Ensure that all levels are accessed by observing the cartridges moving from level to level. If not, re-check the interlibrary cabling.
- 8 When the program has run successfully for the recommended number of cycles, press **Stop** to end the program.

The GUI stops when the current cycle is completed.

The StackLink installation is now complete.

Chapter 5 Completing the Installation Testing the Library Robotics
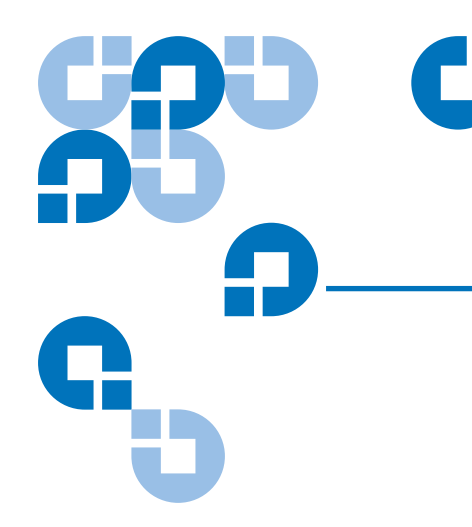

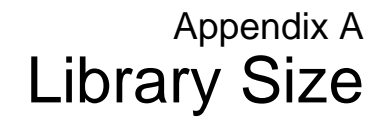

## Library Size

The firmware reports the library size on the main screen (see figure 61).

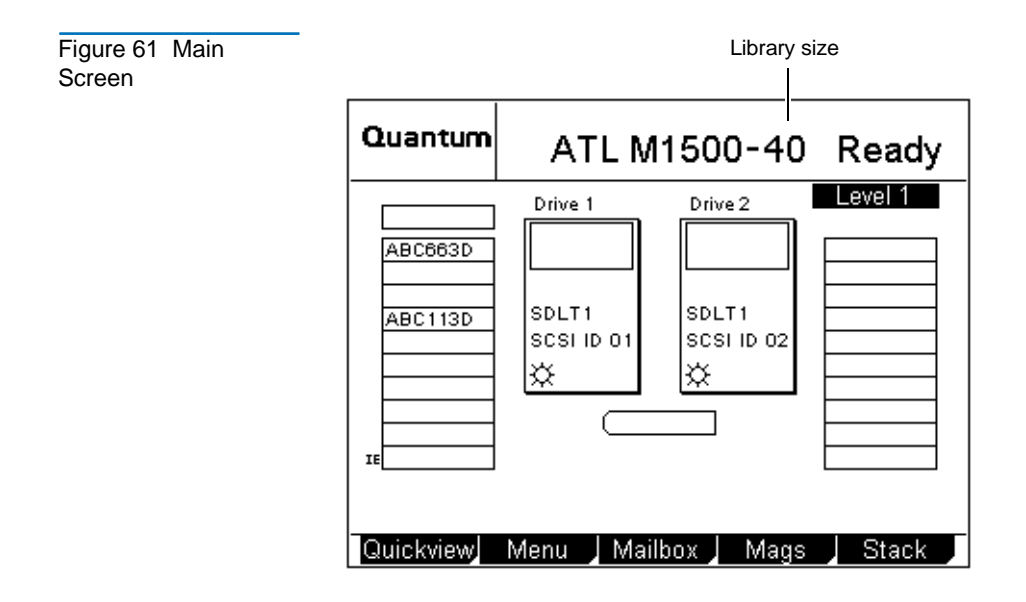

The library size reflects the approximate number of cartridge slots in the multiple library stack. This number is calculated using the following formula:

Library size =  $L \times C$ 

Where:

• *L* = the number of levels between the top of the StackLink and the lowest library module installed

An ATL M1500 has one level of magazines and so is counted as 1 level. An ATL M2500 has four levels of magazines and so is counted as 4 levels.

If there is a gap between the top of the StackLink and the lowest library module installed that is large enough to fit an ATL M1500, the firmware determines the maximum number of levels that would fit into the gap, and adds that number of levels to the total.

**Note:** The method of analyzing the number of levels of the gap varies, depending on whether the multiple library stack contains an ATL M2500 (see <u>Library Size in Mixed Stacks</u> on page 92).

• *C* = the number of cartridge slots in each level

In DLT and SDLT libraries, one level is considered to contain 20 cartridge slots (2 magazines with 10 cartridge slots per magazine).

In LTO libraries, one level is considered to contain 25 cartridge slots (2 magazines with 12 cartridge slots per magazine, and 1 fixed slot).

**Note:** The fixed slot is not included in the calculation of cartridge slots for DLT and SDLT libraries. This is so the library size will calculate to a round number.

### Library Size Calculation Examples

Figure 62 provides some examples of how the library size is calculated.

### Figure 62 Library Size Calculation Examples

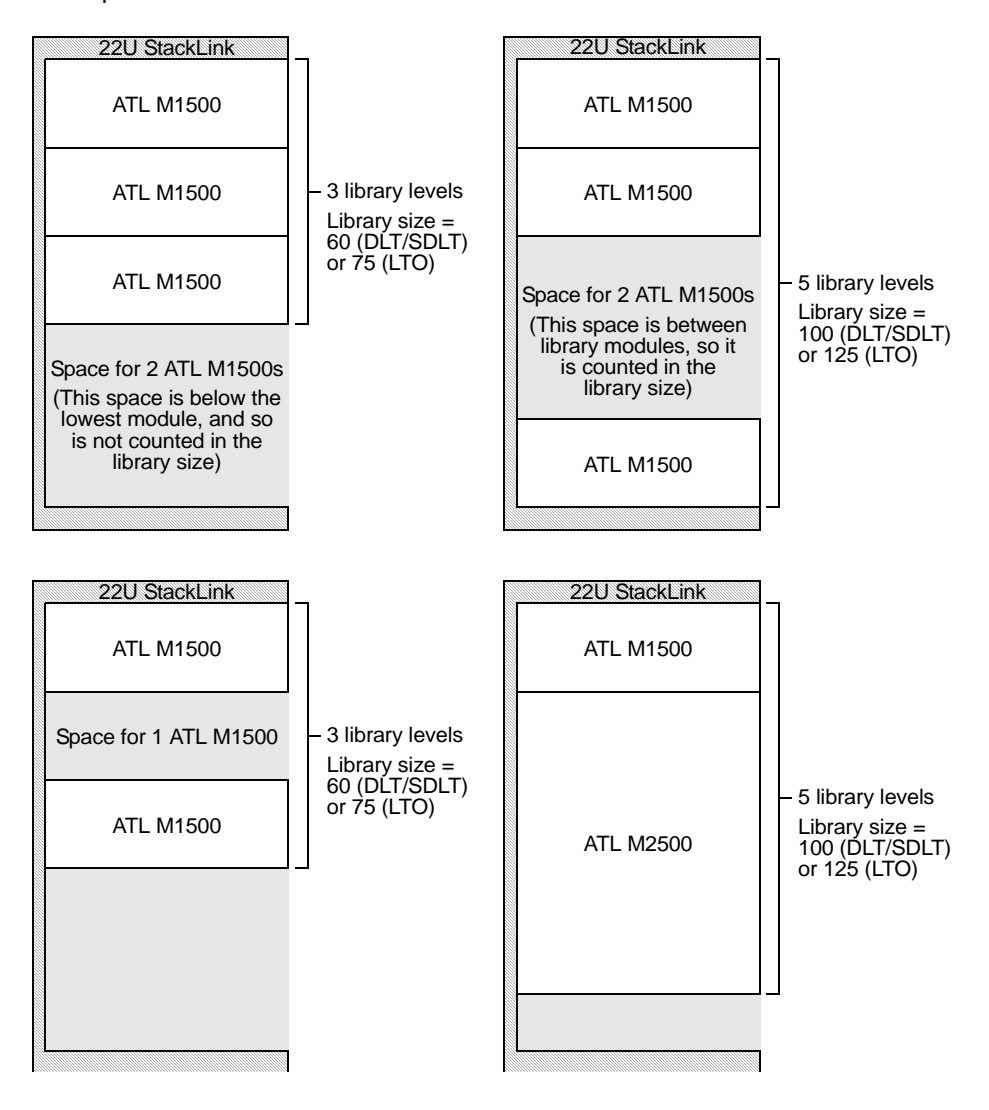

### Library Size in Mixed Stacks

An ATL M2500 requires slightly less rack height (13.5U) than four ATL M1500s (16U). A gap between library modules that is large enough for an ATL M2500 will only accommodate three ATL M1500s. This means that the gap can be filled with either 4 library levels (an ATL M2500) or with 3 library levels (3 ATL M1500s).

In multiple library stacks containing only ATL M1500s, the firmware assumes that any gaps will be filled with ATL M1500s. Thus a gap large enough for an ATL M2500 will be treated as space for three ATL M1500s and will be counted as 3 library levels, not 4 (see <u>figure 63</u>).

In multiple library stacks containing one or more ATL M2500s, the firmware assumes that a gap large enough for an ATL M2500 will be filled with an ATL M2500. Thus the gap will be treated as space for 1 ATL M2500 and will be counted as 4 library levels (see <u>figure 63</u>).

Figure 63 Library Size Calculation, ATL M1500 Stack vs. Mixed Stack

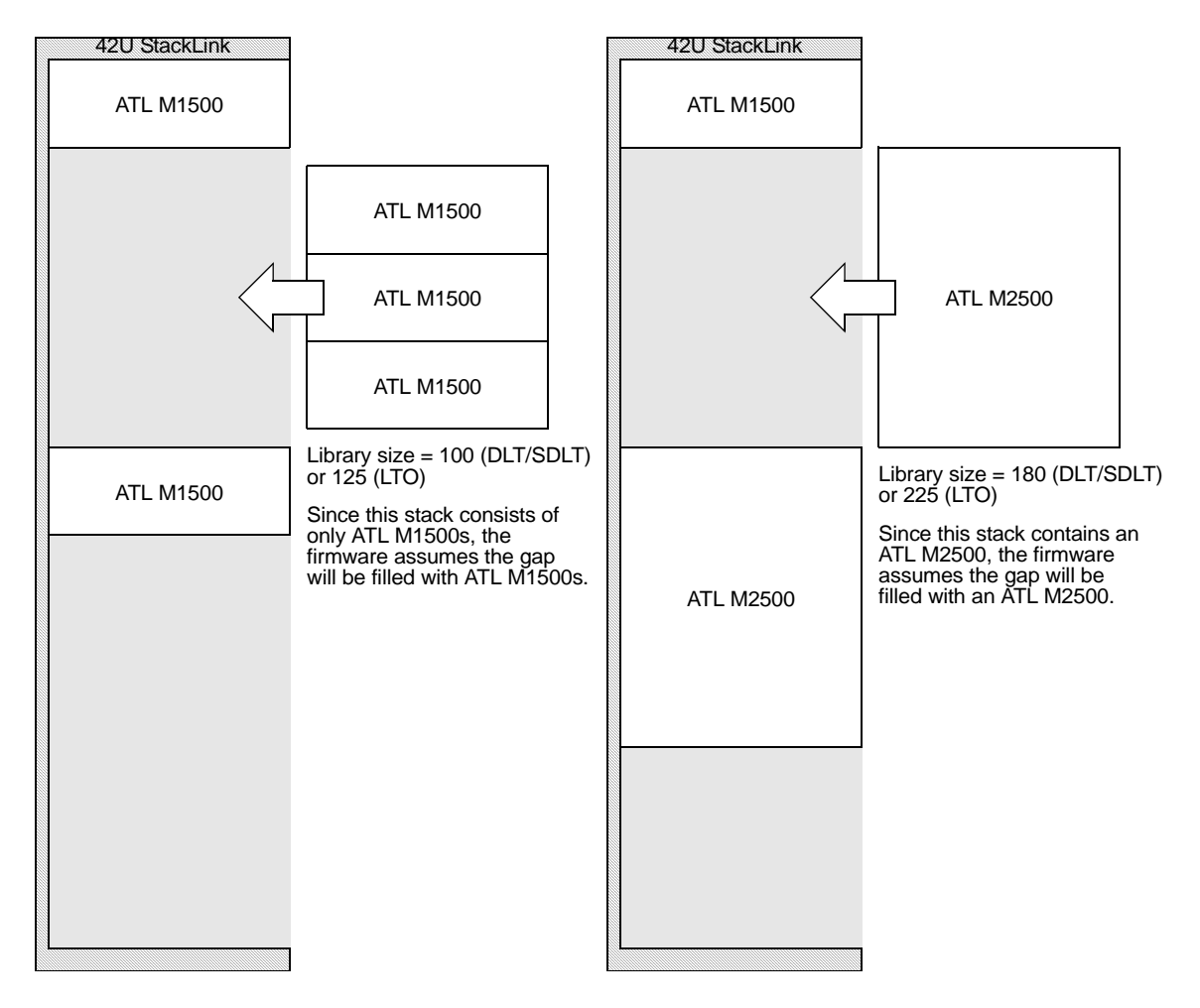

Appendix A Library Size Library Size in Mixed Stacks

# Appendix B SCSI Element Addressing

### Overview

In M-Series libraries, SCSI element addressing follows this basic scheme:

- Drives are assigned consecutive addresses, starting at 80h. If a drive bay is disabled, it is not assigned a SCSI element address.
- Data elements are assigned consecutive addresses, starting at C0h.
- Import/export elements are assigned consecutive addresses, starting at B0h.

| Table 9 SCSI<br>Element Addressing, |                | Addı     |         |              |
|-------------------------------------|----------------|----------|---------|--------------|
| Stand-alone<br>ATL M1500            | Element        | DLT/SDLT | LTO     | Element Type |
|                                     | Drive 1        | 80       | h       | Drive        |
|                                     | Drive 2        | 81       | h       | Drive        |
|                                     | Left magazine  | C0h-C9h  | C0h-CBh | Data         |
|                                     | Right magazine | CAh-D3h  | CCh-D7h | Data         |
|                                     | Fixed slot     | D4h      | D8h     | Data         |

Table 10 SCSI Element Addressing, Stand-alone ATL M2500

|                           | DLT/S              | SDLT               | LI                 | 0                  |                 |
|---------------------------|--------------------|--------------------|--------------------|--------------------|-----------------|
| Element                   | 5-drive<br>Library | 6-drive<br>Library | 5-drive<br>Library | 6-drive<br>Library | Element<br>Type |
| Drive 1                   | 80h                | 80h                | 80h                | 80h                | Drive           |
| Drive 2                   | 81h                | 81h                | 81h                | 81h                | Drive           |
| Drive 3                   | $N/A^*$            | 82h                | N/A*               | 82h                | Drive           |
| Drive 4                   | 82h                | 83h                | 82h                | 83h                | Drive           |
| Drive 5                   | 83h                | 84h                | 83h                | 84h                | Drive           |
| Drive 6                   | 84h                | 85h                | 84h                | 85h                | Drive           |
| Level 1 left<br>magazine  | C0h-               | -C9h               | C0h-CBh            |                    | Data            |
| Level 1 right<br>magazine | CAh-D3h            |                    | CCh-D7h            |                    | Data            |
| Level 2 left<br>magazine  | D4h-DDh            |                    | D8h-E3h            |                    | Data            |
| Level 2 right<br>magazine | DEh                | -E7h               | E4h                | EFh                | Data            |

|                                       | DLT/               | SDLT               | LI                 | LTO                |                 |
|---------------------------------------|--------------------|--------------------|--------------------|--------------------|-----------------|
| Element                               | 5-drive<br>Library | 6-drive<br>Library | 5-drive<br>Library | 6-drive<br>Library | Element<br>Type |
| Level 3 left<br>magazine <sup>†</sup> | E8h                | E8h-F1h            |                    | F0h-FBh            |                 |
| Level 3 right<br>magazine             | F2h-               | FBh                | FCh                | 107h               | Data            |
| Level 4 left<br>magazine              | FCh-               | FCh-105h           |                    | -113h              | Data            |
| Level 4 right<br>magazine             | 106h-10Fh          |                    | 114h-11F           |                    | Data            |
| Level 1 fixed slot                    | 11                 | 0h                 | 120h               |                    | Data            |
| Level 2 fixed slot                    | 11                 | 111h               |                    | 121h               |                 |
| Level 3 fixed slot <sup>‡</sup>       | 11                 | 2h                 | 122h               |                    | Data            |
| Level 4 fixed slot                    | 11                 | 3h                 | 123h               |                    | Data            |

† In a 6-drive ATL M2500, the level 3 left magazine is not installed; however, it is still assigned the appropriate number of SCSI element addresses.

<sup>‡</sup> In a 6-drive ATL M2500, the level 3 fixed slot is not installed; however, it is still assigned a SCSI element address.

### Option Settings and Their Effect on SCSI Element Addressing

SCSI element addressing is affected by the settings of the **Auto Clean** and **Import/Export** options, which are set using the GUI **Configuration** menu.

When Auto-Clean is set to:

Auto-CleanOption

- Enabled, the fixed slots are treated as cleaning slots and are not assigned SCSI element addresses
- Disabled, the fixed slots are treated as data elements and are assigned SCSI element addresses

**Note:** The element addresses for the magazine slots are not affected by the **Auto-Clean** setting.

**Note:** In multiple library stacks the **Auto-Clean** option can be enabled or disabled on each individual library module (i.e. enabled on some and disabled on others). If **Auto-Clean** is enabled on any module in the stack, all modules will perform auto-cleaning. Modules with **Auto-Clean** disabled will use the tape from the module with **Auto-Clean** enabled to perform drive cleans.

#### Import/Export Option

When the **Import/Export** option is set to:

- None or MAP, all magazine slots are treated as data elements and are assigned consecutive addresses starting at C0h (see <u>table 9</u> and <u>table 10</u>).
- 1-Slot, the first slot of the left magazine (ATL M1500) or level 1 left magazine (ATL M2500) is given the import/export element address B0h. The remaining slots in the magazine are then numbered from C0h (see <u>table 11</u> and <u>table 12</u>).
- 10-slot (or 12-slot, for an LTO library), all the slots of the left magazine (ATL M1500) or the level 1 left magazine (ATL M2500) are used as import/export slots. The slots are given consecutive SCSI

element addresses starting at B0h. The remaining slots are numbered consecutively, starting with the first slot of the right magazine (ATL M1500) or level 1 right magazine (ATL M2500), which is given the SCSI address C0h (see <u>table 13</u> and <u>table 14</u>).

| Table 11 ATL M1500,<br>Import/Export Option |                              | Address  |         |               |
|---------------------------------------------|------------------------------|----------|---------|---------------|
| Set to 1-Slot                               | Element                      | DLT/SDLT | LTO     | Element Type  |
|                                             | Drive 1                      | 80h      |         | Drive         |
|                                             | Drive 2                      | 81h      |         | Drive         |
|                                             | Left magazine, slot 1        | B0h      |         | Import/export |
|                                             | Left magazine, slot 2 and up | C0h-C8h  | C0h-CAh | Data          |
|                                             | Right magazine               | C9h-D2h  | CBh-D6h | Data          |
|                                             | Fixed slot                   | D3h      | D7h     | Data          |

Table 12 Element Addressing, ATL M2500, Import/ Export Option Set to 1-Slot

|                               | DLT/               | SDLT               | LTO                |                    |                   |
|-------------------------------|--------------------|--------------------|--------------------|--------------------|-------------------|
| Element                       | 5-drive<br>Library | 6-drive<br>Library | 5-drive<br>Library | 6-drive<br>Library | Element<br>Type   |
| Drive 1                       |                    | Drive              |                    |                    |                   |
| Drive 2                       |                    | 81                 | lh                 |                    | Drive             |
| Drive 3                       | $N/A^*$            | 82h                | N/A*               | 82h                | Drive             |
| Drive 4                       | 82h                | 83h                | 82h                | 83h                | Drive             |
| Drive 5                       | 83h                | 84h                | 83h                | 84h                | Drive             |
| Drive 6                       | 84h                | 85h                | 84h                | 85h                | Drive             |
| Level 1 left magazine, slot 1 | B0h                |                    |                    |                    | Import/<br>export |

|                                         | DLT/S              | SDLT               | LI                 | LTO                |                 |  |      |
|-----------------------------------------|--------------------|--------------------|--------------------|--------------------|-----------------|--|------|
| Element                                 | 5-drive<br>Library | 6-drive<br>Library | 5-drive<br>Library | 6-drive<br>Library | Element<br>Type |  |      |
| Level 2 left magazine, slot 2<br>and up | C0h-C8h            |                    | C0h-CAh            |                    | C0h-CAh         |  | Data |
| Level 1 right magazine                  | C9h-               | D2h                | CBh                | -D6h               | Data            |  |      |
| Level 2 left magazine                   | D3h-DCh            |                    | D7h-E2h            |                    | Data            |  |      |
| Level 2 right magazine                  | DDh                | -E6h               | E3h-EEh            |                    | Data            |  |      |
| Level 3 left magazine <sup>†</sup>      | E7h-               | -F0h               | EFh-FAh            |                    | Data            |  |      |
| Level 3 right m magazine                | F1h-               | FAh                | FBh-106h           |                    | Data            |  |      |
| Level 4 left magazine                   | FBh-               | 104h               | 107h-112h          |                    | Data            |  |      |
| Level 4 right magazine                  | 105h-              | 10Eh               | 113h-11Eh          |                    | Data            |  |      |
| Level 1 fixed slot                      | 10Fh               |                    | 11                 | Fh                 | Data            |  |      |
| Level 2 fixed slot                      | 110h               |                    | 120h               |                    | Data            |  |      |
| Level 3 fixed slot <sup>‡</sup>         | 11                 | 1h                 | 121h               |                    | Data            |  |      |
| Level 4 fixed slot                      | 112                | 2h                 | 12                 | 2h                 | Data            |  |      |

† In a 6-drive ATL M2500, the level 3 left magazine is not installed; however, it is still assigned the appropriate number of SCSI element addresses.

<sup>‡</sup> In a 6-drive ATL M2500, the level 3 fixed slot is not installed; however, it is still assigned a SCSI element address.

| Table 13 Element<br>Addressing,<br>ATL M1500, Import/<br>Export Option Set to<br>10-Slot (or 12-Slot for<br>LTO) |                | Addr     | ess     |               |
|----------------------------------------------------------------------------------------------------|----------------|----------|---------|---------------|
|                                                                                                    | Element        | DLT/SDLT | LTO     | Element Type  |
|                                                                                                    | Drive 1        | 80h      |         | Drive         |
|                                                                                                    | Drive 2        | 81h      |         | Drive         |
|                                                                                                    | Left magazine  | B0h-B9h  | B0h-BBh | Import/export |
|                                                                                                    | Right magazine | C0h-C9h  | C0h-CBh | Data          |
|                                                                                                    | Fixed slot     | CAh      | CCh     | Data          |

Table 14 Element Addressing, ATL M2500, Import/ Export Option Set to 10-Slot (or 12-Slot for LTO)

|                           | DLT/               | SDLT               | LI                 | 0                  |                   |
|---------------------------|--------------------|--------------------|--------------------|--------------------|-------------------|
| Element                   | 5-drive<br>Library | 6-drive<br>Library | 5-drive<br>Library | 6-drive<br>Library | Element<br>Type   |
| Drive 1                   |                    | 80                 | )h                 | <u>.</u>           | Drive             |
| Drive 2                   | 81h                |                    |                    | Drive              |                   |
| Drive 3                   | N/A <sup>*</sup>   | 82h                | N/A <sup>*</sup>   | 82h                | Drive             |
| Drive 4                   | 82h                | 83h                | 82h                | 83h                | Drive             |
| Drive 5                   | 83h                | 84h                | 83h                | 84h                | Drive             |
| Drive 6                   | 84h                | 85h                | 84h                | 85h                | Drive             |
| Level 1 left<br>magazine  | B0h-B9h            |                    | B0h-BBh            |                    | Import/<br>export |
| Level 1 right<br>magazine | C0h-C9h            |                    | C0h-CBh            |                    | Data              |
| Level 2 left<br>magazine  | CAh                | -D3h               | CCh-D7h            |                    | Data              |

|                                       | DLT/               | SDLT               | LI                 | Ю                  |                 |  |      |
|---------------------------------------|--------------------|--------------------|--------------------|--------------------|-----------------|--|------|
| Element                               | 5-drive<br>Library | 6-drive<br>Library | 5-drive<br>Library | 6-drive<br>Library | Element<br>Type |  |      |
| Level 2 right<br>magazine             | D4h-               | D4h-DDh            |                    | -E3h               | Data            |  |      |
| Level 3 left<br>magazine <sup>†</sup> | DEh-E7h            |                    | E4h-EFh            |                    | E4h-EFh         |  | Data |
| Level 3 right<br>magazine             | E8h                | E8h-F1h            |                    | F0h-FBh            |                 |  |      |
| Level 4 left<br>magazine              | F2h-FBh            |                    | FCh-107h           |                    | Data            |  |      |
| Level 4 right<br>magazine             | FCh-105h           |                    | 108h-113h          |                    | Data            |  |      |
| Level 1 fixed slot                    | 10                 | 6h                 | 114h               |                    | Data            |  |      |
| Level 2 fixed slot                    | 10                 | 7h                 | 115h               |                    | Data            |  |      |
| Level 3 fixed slot <sup>‡</sup>       | 10                 | 8h                 | 11                 | 6h                 | Data            |  |      |
| Level 4 fixed slot                    | 10                 | 9h                 | 11                 | 7h                 | Data            |  |      |

† In a 6-drive ATL M2500, the level 3 left magazine is not installed; however, it is still assigned the appropriate number of SCSI element addresses.

<sup>‡</sup> In a 6-drive ATL M2500, the level 3 fixed slot is not installed; however, it is still assigned a SCSI element address.

### SCSI Element Addressing in Multiple Library Stacks

In multiple library stacks, SCSI element addresses are assigned starting at the top of the stack and proceeding downward through the library modules.

Any gaps between the top of the StackLink and the bottom library module in the stack that are large enough for a library are assigned the appropriate number of element addresses, even though there is no library installed.

Drive bays are assigned SCSI element addresses unless they are disabled. Disabling a drive bay removes the drive from the element address map.

The import/export function is active only on the library module to which the StackLink motor is connected. The data element addresses on either side of the import/export slots are consecutive.

Table 15 Element Addressing, Multiple Library Stack

| Libraries in Stack (from                                    |                | Address |         |               |
|-------------------------------------------------------------|----------------|---------|---------|---------------|
| Top to Bottom)                                              | Element        | DLT     | LTO     | Element Type  |
| ATL M1500                                                   | Drive 1        | 80      | )h      | Drive         |
|                                                             | Drive 2        | 81      | lh      | Drive         |
|                                                             | Left magazine  | C0h-C9h | C0h-CBh | Data          |
|                                                             | Right magazine | CAh-D3h | CCh-D7h | Data          |
|                                                             | Fixed slot     | 12Fh    | 144h    | Data          |
| ATL M1500 with Import/                                      | Drive 1        | 82h     |         | Drive         |
| <b>Export</b> option set to 10-slot<br>(or 12-slot for LTO) | Drive 2        | 83      | 3h      | Drive         |
| (01 12 5100 101 110)                                        | Left magazine  | B0h-B9h | B0h-BBh | Import/export |
|                                                             | Right magazine | D4h-DDh | D8h-E3h | Data          |
|                                                             | Fixed slot     | 130h    | 145h    | Data          |

| Libraries in Stack (from |                           | Add           | ress              |                                           |
|--------------------------|---------------------------|---------------|-------------------|-------------------------------------------|
| Top to Bottom)           | Element                   | DLT           | LTO               | Element Type                              |
| ATL M2500 (5-drive       | Drive 1                   | 84            | 4h                | Drive                                     |
| configuration)           | Drive 2                   | 85            | ōh                | Drive                                     |
|                          | Drive 3                   | Disa          | bled <sup>*</sup> | N/A                                       |
|                          | Drive 4                   | 86            | 5h                | Drive                                     |
|                          | Drive 5                   | 82            | 7h                | Drive                                     |
|                          | Drive 6                   | 88            | 3h                | Drive                                     |
|                          | Level 1 left magazine     | DEh-E7h       | E4h-EFh           | Data                                      |
|                          | Level 1 right<br>magazine | E8h-F1h       | F0h-FBh           | Data                                      |
|                          | Level 2 left magazine     | F2h-FBh       | FCh-107h          | Data                                      |
|                          | Level 2 right<br>magazine | FCh-105h      | 108h-<br>113h     | Data                                      |
|                          | Level 3 left magazine     | 106h-<br>109h | 114h-<br>11Fh     | Data                                      |
|                          | Level 3 right<br>magazine | 110h-<br>119h | 120h-<br>12Bh     | Data                                      |
|                          | Level 4 left magazine     | 11Ah-<br>123h | 12Ch-<br>137h     | Data                                      |
|                          | Level 4 right<br>magazine | 124h-<br>12Eh | 138h-<br>143h     | Data                                      |
|                          | Fixed slot                | N/A           | N/A               | Cleaning ( <b>Auto-</b><br>Clean enabled) |
|                          | Fixed slot                | N/A           | N/A               | Cleaning ( <b>Auto-</b><br>Clean enabled) |
|                          | Fixed slot                | N/A           | N/A               | Cleaning ( <b>Auto-</b><br>Clean enabled) |
|                          | Fixed slot                | N/A           | N/A               | Cleaning ( <b>Auto-</b><br>Clean enabled) |

Table 16 Element Addressing, Multiple Library Stack

| Libraries in Stack (from                                    |                | Address |         |                                           |
|-------------------------------------------------------------|----------------|---------|---------|-------------------------------------------|
| Top to Bottom)                                              | Element        | DLT     | LTO     | Element Type                              |
| ATL M1500 with Import/                                      | Drive 1        | 80      | )h      | Drive                                     |
| <b>Export</b> option set to 10-Slot<br>(or 12-Slot for LTO) | Drive 2        | 81      | lh      | Drive                                     |
| (01 12 5100101 510)                                         | Left magazine  | B0h-B9h | B0h-BBh | Import/export                             |
|                                                             | Right magazine | C0h-C9h | C0h-CBh | Data                                      |
|                                                             | Fixed slot     | N/A     | N/A     | Cleaning ( <b>Auto-</b><br>Clean enabled) |
| 1 Level Gap <sup>*</sup>                                    | Drive 1        | 82h     |         | Drive                                     |
|                                                             | Drive 2        | 83      | 3h      | Drive                                     |
|                                                             | Left magazine  | CAh-D3h | CCh-D7h | Data                                      |
|                                                             | Right magazine | D4h-DDh | D8h-E3h | Data                                      |
|                                                             | Fixed slot     | 12Eh    | 144h    | Data                                      |

| Libraries in Stack (from             |                           | Address               |               |              |
|--------------------------------------|---------------------------|-----------------------|---------------|--------------|
| Top to Bottom)                       | Element                   | DLT                   | LTO           | Element Type |
| ATL M2500 (5-drive<br>configuration) | Drive 1                   | 84h                   |               | Drive        |
|                                      | Drive 2                   | 85h                   |               | Drive        |
|                                      | Drive 3                   | Disabled <sup>†</sup> |               | N/A          |
|                                      | Drive 4                   | 86h                   |               | Drive        |
|                                      | Drive 5                   | 87h                   |               | Drive        |
|                                      | Drive 6                   | 88h                   |               | Drive        |
|                                      | Level 1 left magazine     | DEh-E7h               | E4h-EFh       | Data         |
|                                      | Level 1 right<br>magazine | E8h-F1h               | F0h-FBh       | Data         |
|                                      | Level 2 left magazine     | F2h-FBh               | FCh-107h      | Data         |
|                                      | Level 2 right<br>magazine | FCh-105h              | 108h-<br>113h | Data         |
|                                      | Level 3 left magazine     | 106h-<br>10Fh         | 114h-<br>11Fh | Data         |
|                                      | Level 3 right<br>magazine | 110h-<br>119h         | 120h-<br>12Bh | Data         |
|                                      | Level 4 left magazine     | 11Ah-<br>123h         | 12Ch-<br>137h | Data         |
|                                      | Level 4 right<br>magazine | 124h-<br>12Dh         | 138h-<br>143h | Data         |
|                                      | Level 1 fixed slot        | 12Fh                  | 145h          | Data         |
|                                      | Level 2 fixed slot        | 130h                  | 146h          | Data         |
|                                      | Level 3 fixed slot        | 131h                  | 147h          | Data         |
|                                      | Level 4 fixed slot        | 132h                  | 148h          | Data         |

\* Although there is no library installed in this location, SCSI element addresses are assigned.

† In a 5-drive ATL M2500, the level 2 left drive bay is disabled, and therefore is not assigned a SCSI element address.